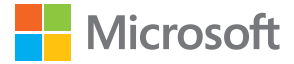

# Kullanım kılavuzu Windows 10 Mobile işletim sistemli Lumia

Baskı 1.1 TR

## Bu kullanım kılavuzu hakkında

Bu kılavuz, yazılım sürümünüz için kullanım kılavuzudur.

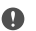

Önemli: Cihazınızın ve pilinizin güvenli kullanımı ile ilgili önemli bilgiler için cihazınızı kullanmaya başlamadan önce www.microsoft.com/mobile/support adresindeki, basılı veya cihaz içi kullanım kılavuzunda yer alan "Güvenliğiniz için" ve "Ürün ve güvenlik bilgileri" bölümlerini okuyun. Yeni cihazınızı nasıl kullanmaya başlayabileceğinizi öğrenmek için, basılı kullanım kılavuzunu okuyun.

Çevrimiçi kullanıcı rehberi, videolar, daha da fazla bilgi ve sorun giderme yardımı için support.microsoft.com adresine gidin ve Windows Phone'lara yönelik talimatlara göz atın.

www.youtube.com/lumiasupport adresindeki destek videolarına da göz atabilirsiniz.

Ayrıca telefonunuzda, her zaman yanınızda taşıyabileceğiniz ve istediğiniz zaman kullanabileceğiniz bir kullanım kılavuzu bulunmaktadır. Sorularınızın yanıtlarını bulmak ve faydalı ipuçları almak için **@ Lumia Yardım + İpuçları** öğesine dokunun. Lumia telefonu ilk kez kullanıyorsanız, yeni kullanıcılar için hazırlanmış bölüme göz atın.

Microsoft Gizlilik Bildirimi hakkında bilgi almak için, aka.ms/privacy.

## Kullanım kılavuzu

Windows 10 Mobile işletim sistemli Lumia

## İçindekiler

| Güvenliğiniz için                                             | 5  |
|---------------------------------------------------------------|----|
| Başlarken                                                     | 6  |
| Telefonu açma                                                 | 6  |
| Tuşları ve ekranı kilitleme                                   | 7  |
| Telefonunuzu şarj etme                                        | 7  |
| İlk Lumia'nız mı?                                             | 10 |
| Telefonunuz hakkında daha fazla<br>bilgi edinin               | 10 |
| Telefonunuzu ayarlayın                                        | 10 |
| Uygulamalarınızı güncelleme                                   | 11 |
| Kutucuklarınızı, uygulamalarınızı ve<br>ayarlarınızı keşfetme | 12 |
| Uygulama içinde gezinme                                       | 14 |
| Dokunmatik ekranı kullanma                                    | 15 |
| Geri, başlat ve bul tuşları                                   | 18 |
| Yeni Lumia telefonunuza geçme                                 | 18 |
| Temel özellikler                                              | 22 |
| Bu sürümdeki yenilikler nelerdir?                             | 22 |
| Telefonunuzu tanıyın                                          | 22 |
| Hesaplar                                                      | 30 |
| Telefonunuzu kişiselleştirme                                  | 35 |
| Erişilebilirlik                                               | 42 |
| Ekran görüntüsü alma                                          | 43 |
| Pil ömrünü uzatma                                             | 43 |
| Veri dolaşım ücretlerinden tasarruf<br>etme                   | 46 |
| Metin yazma                                                   | 47 |
| Saat ve takvim                                                | 51 |
| Çift SIM                                                      | 56 |
| SIM uygulamalarınıza göz atma                                 | 58 |

| Mağaza                                     | 58 |
|--------------------------------------------|----|
| Kartvizitler & mesajlaşma                  | 62 |
| Aramalar                                   | 62 |
| Kişiler                                    | 66 |
| Sosyal ağlar                               | 70 |
| Mesajlar                                   | 71 |
| E-posta                                    | 76 |
| Kamera                                     | 82 |
| Kameranızı hızlıca açma                    | 82 |
| Kamera temel özellikleri                   | 82 |
| Gelişmiş fotoğrafçılık                     | 85 |
| Fotoğraf ve videolar                       | 86 |
| Haritalar ve navigasyon                    | 89 |
| Konum servislerini açma                    | 89 |
| Konum bulma                                | 89 |
| Bir yer için yön bulma                     | 90 |
| Telefonunuza harita indirme                | 91 |
| Konumlama yöntemleri                       | 91 |
| İnternet                                   | 93 |
| İnternet bağlantılarını tanımlama          | 93 |
| Bilgisayarınızı web'e bağlama              | 93 |
| Veri planınızı verimli bir şekilde         |    |
| kullanma                                   | 94 |
| Web tarayıcı                               | 94 |
| Web'de arama yapma                         | 97 |
| Internet bağlantılarını kapatma            | 97 |
| Internet bağlantısı sorunlarını<br>giderme | 97 |
| Eălence                                    | 99 |
| v                                          |    |

© 2016 Microsoft Mobile. Tüm hakları saklıdır.

| İzleme ve dinleme                                                      | 99  |
|------------------------------------------------------------------------|-----|
| FM radyo                                                               | 102 |
| Müzik ve videoları telefonunuz ile<br>bilgisayarınız arasında eşitleme | 103 |
| Oyunlar                                                                | 104 |
| Yaşam tarzı uygulamaları ve servisleri                                 | 107 |
| Ofis                                                                   | 109 |
| Word ile çalışma                                                       | 109 |
| Excel ile çalışma                                                      | 110 |
| PowerPoint ile çalışma                                                 | 110 |
| OneNote'da not yazma                                                   | 111 |
| OneDrive üzerinden Office<br>dosyalarına erişme                        | 112 |
| Continuum ile telefonunuzu<br>bilgisayar gibi kullanma                 | 112 |
| Continuum ile cihazları bağlama                                        | 113 |
| Continuum ile çalışma                                                  | 114 |
| Hesaplamaları kullanma                                                 | 114 |
| Telefon yönetimi & bağlantı                                            | 116 |
| Telefon yazılımınızı güncelleme                                        | 116 |
| Güvenli bir VPN bağlantısı kullanın                                    | 117 |
| Wi-Fi                                                                  | 117 |
| NFC                                                                    | 118 |
| Bluetooth                                                              | 120 |
| Hafıza ve depolama                                                     | 122 |
| Telefonunuzla bilgisayarınız arasında<br>içerik kopyalama              | 126 |
| Güvenlik                                                               | 127 |
| Cüzdan                                                                 | 133 |
| Erişim kodları                                                         | 133 |
| Bağlantı sorunlarını giderme                                           | 135 |
| Telefonunuz yanıt vermiyorsa                                           | 136 |

© 2016 Microsoft Mobile. Tüm hakları saklıdır.

## Güvenliğiniz için

Bu basit talimatları okuyun. Bu talimatlara uyulmaması tehlikeli ya da yerel yasa ve düzenlemelere aykırı olabilir.

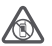

### YASAKLANAN ALANLARDA KAPATIN

Cep telefonu kullanımına izin verilmeyen yerlerde veya cep telefonu kullanımının

parazit ya da tehlikeye neden olabileceği durumlarda (örneğin, uçaklarda, hastanelerde veya tıbbi cihazların yakınında, yakıt, kimyasal madde veya patlama alanlarında) cihazı kapatın. Yasaklanan alanlardaki tüm talimatlara uyun.

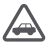

### YOL GÜVENLİĞİ ÖNCE GELİR

Yerel yasaların tümüne uyun. Sürüş sırasında, aracı kullanabilmek için ellerinizin her zaman serbest olmasını sağlayın. Sürüş sırasında önceliğiniz yol güvenliği olmalıdır.

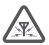

### PARAZIT

Tüm kablosuz cihazlar, performansı etkileyebilecek parazite maruz kalabilir.

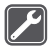

### **KALIFIYE SERVIS**

Bu ürünü yalnızca kalifiye personel monte edebilir veya onarabilir.

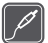

### PİLLER, ŞARJ CİHAZLARI VE DİĞER AKSESUARLAR

Yalnızca, bu cihazla birlikte kullanımı Microsoft Mobile tarafından onaylanmış olan pilleri şarj cihazlarını ve diğer aksesuarları kullanın. Geçerli USB gereksinimlerine uygun

olan ve cihazınızın USB konektörüne bağlanabilen üçüncü taraf şarj cihazları uyumlu olabilir. Uyumsuz ürünleri bağlamayın.

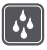

### CİHAZINIZI KURU TUTUN

Cihazınız suya dayanıklı değildir. Cihazınızı kuru tutun.

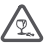

### CAM PARÇALAR

Bu cihazın ekranı camdan yapılmıştır. Cihaz sert bir yüzeye düşürülürse veya büyük bir hasara maruz kalırsa bu cam kırılabilir. Cam kırılırsa, cihazın cam parçalarına dokunmayın veya kırılan camı cihazdan çıkarmaya calısmayın. Cam yetkili servis personeli

dokunmayın veya kırılan camı cihazdan çıkarmaya çalışmayın. Cam yetkili servis personeli tarafından değiştirilene kadar cihazı kullanmayın.

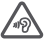

### İŞİTME DUYUNUZU KORUYUN

İşitme duyunuzun zarar görme ihtimalini ortadan kaldırmak için uzun süre boyunca yüksek ses düzeylerinde dinlemeyin. Hoparlör kullanımdayken cihazınızı kulağınızın yakınına getirmemeye dikkat edin.

## Başlarken

Temel işleri gerçekleştirerek telefonunuzu kısa zamanda kullanmaya başlayabilirsiniz.

### Telefonu açma

Telefonunuzu açın ve keşfetmeye başlayın.

Telefon titreşene kadar açma/kapatma tuşuna basın.

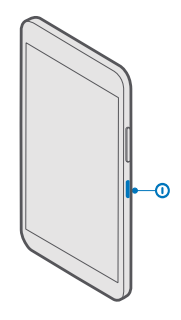

### Telefonu kapatma

Açma/kapatma tuşuna basılı tutun ve kilit ekranını aşağı sürükleyin.

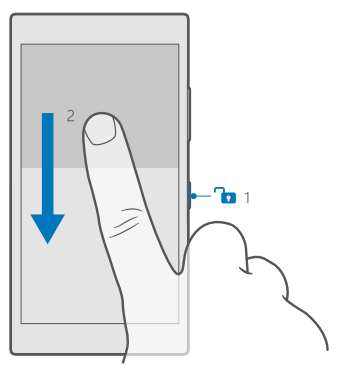

## Tuşları ve ekranı kilitleme

Telefonunuz cebinizde veya çantanızdayken yanlışlıkla bir arama yapmaktan kaçınmak istiyorsanız telefonunuzun tuşlarını ve ekranını kilitleyebilirsiniz. Tuşları ve ekranı otomatik olarak kilitlenecek şekilde de ayarlayabilirsiniz.

Ekranınızı ve tuşlarınızı kilitlemek için açma/kapatma tuşuna basın.

### Tuşların ve ekranın kilidini açma

Açma/kapatma tuşuna basın ve kilit ekranını yukarı sürükleyin.

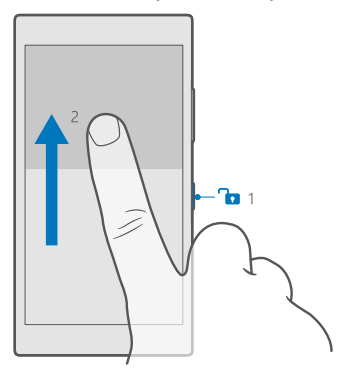

İpucu: Gezinti çubuğunuzu gizleyebiliyorsanız, çubuğa iki kere dokunarak tuşlarınızı ve ekranınızı kilitleyebilirsiniz. Bu özelliği açmak için, ekranda yukarıdan aşağıya doğru çekip Tüm ayarlar > Kişiselleştirme > Kilit ekranı, öğesine dokunun ve Ekranı kapatmak için gezinti çubuğuna iki kez dokunun özelliğini açın . Gezinme çubuğunun gizlenmesi bazı telefonlar tarafından desteklenmez. Kullanılabilirlik için www.microsoft.com/mobile/support/wpfeatures adresini ziyaret edin.

### Tuşları ve ekranı otomatik olarak kilitlenecek şekilde ayarlama

Parmağınızı ekranın üst kısmından aşağıya doğru çekin, 🔅 Tüm ayarlar > 🗹 Kişiselleştirme > Kilit ekranı öğesine dokunun ve Ekran zaman aşımı altında tuşlar ile ekranın otomatik olarak kilitlenmesi için geçmesi gereken süreyi belirleyin.

## Telefonunuzu şarj etme

Telefonunuzu nasıl şarj edeceğinizi öğrenin.

### Telefonunuzu USB şarj aygıtı ile şarj etme

Piliniz fabrikada kısmen şarj edilmiştir, ancak telefonunuzu ilk kez açmadan önce yeniden şarj etmeniz gerekebilir.

Telefonunuzu şarj etmek için uygun bir USB şarj aygıtı kullandığınızdan emin olun. Şarj cihazı ayrı satılabilir.

1. Uyumlu bir şarj cihazını elektrik prizine takın ve kabloyu telefonunuza bağlayın.

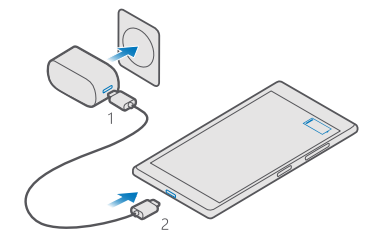

2. Pil tam olarak şarj edildiğinde, şarj aygıtının önce telefonla sonra da prizle bağlantısını kesin.

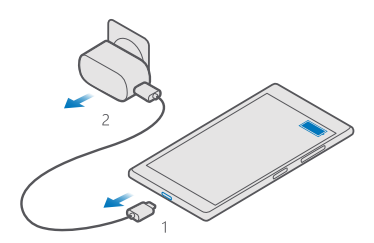

Pili belirli bir süre boyunca şarj etmeniz gerekmez ve şarj sırasında telefonu kullanabilirsiniz.

Pil tamamen boşalmışsa, tablet kullanılmadan önce 20 dakikaya kadar şarj edilmesi gerekebilir.

**İpucu:** Elektrik prizi bulamazsanız USB'den şarj edebilirsiniz. Cihaz şarj edilirken veri aktarımı yapılabilir. USB'den şarj etme verimliliği önemli ölçüde farklılık gösterir ve şarjın başlaması ve cihazın çalışmaya başlaması için çok uzun bir süre geçmesi gerekebilir.

Bilgisayarınızın açık olduğundan emin olun.

USB kablosunu önce bilgisayara, ardından telefonunuza bağlayın. Pil tam olarak şarj edildiğinde, USB kablosunun önce telefonunuzla sonra da bilgisayarla bağlantısını kesin.

Pil yüzlerce kez şarj edilip boşaltılabilir ancak sonunda yıpranacaktır. Konuşma ve bekleme süreleri, normal sürelere göre belirgin ölçüde kısaldığında pili değiştirin. Çıkarılamayan pili değiştirmek için, cihazı en yakın yetkili servise götürün.

### Telefonunuzu kablosuz olarak şarj etme

Telefonunuzu şarj etmek için her seferinde bir şarj cihazına takmak yakmak yerine kablosuz şarj edebilirsiniz. Telefonunuzu bir kablosuz şarj cihazının üzerine koyduğunuz anda cihazınız hemen şarj olmaya başlar.

Kablosuz şarj bazı telefonlar tarafından desteklenmez. Kullanılabilirlik için www.microsoft.com/mobile/support/wpfeatures adresini ziyaret edin.

Kablosuz şarjın çalışması için bir kablosuz şarj kapağı gerekebilir. Kapak satış kutusuna dahil olabilir veya ayrı olarak temin edilebilir. Yalnızca telefonunuz için tasarlanan orijinal Lumia kablosuz şarj kapaklarını kullanın.

Kablosuz şarj cihazları ayrı olarak satılır.

Telefondaki şarj alanı ile şarj cihazının temas etmesi gerektiğinden dolayı telefon ile şarj cihazının düzgün hizalandığından emin olun. Bazı telefon modelleri, bazı şarj cihazlarına uygun olmayabilir.

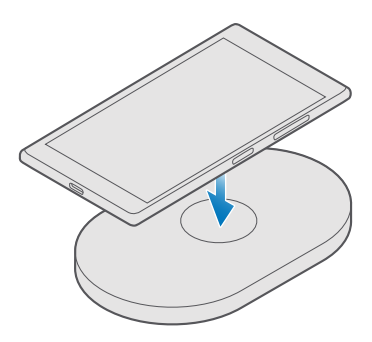

Yalnızca cihazınız ile uyumlu olan kablosuz şarj cihazlarını kullanın.

1. Kablosuz şarj cihazının elektrik prizine takılı olduğundan emin olun.

 Telefonunuz için bir kablosuz şarj kapağı gerekiyorsa bu kapağın telefonunuza düzgün şekilde takıldığından emin olun.

3. Telefonunuzu şarj alanları temas edecek şekilde kablosuz şarj cihazına yerleştirin.

4. Pil dolunca telefonunuzu şarj cihazından çıkarın.

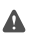

**Uyarı:** Şarj cihazı ve cihaz arasında hiçbir şey bulunmadığından emin olun. Şarj alanının yakınındaki cihaz yüzeyine çıkartma gibi nesneler yapıştırmayın.

Kablosuz şarj etme hakkında daha fazla bilgi için şarj cihazınızın kullanıcı kılavuzuna bakın.

## İlk Lumia'nız mı?

Haydi başlayalım. Yeni telefonunuzu kurun, telefonunuzun görünümlerini ve menülerini keşfedin ve dokunmatik ekranı nasıl kullanacağınızı öğrenin.

## Telefonunuz hakkında daha fazla bilgi edinin

Telefonunuz hakkında daha fazla bilgi edinmek istediğinizde veya telefonunuzun nasıl çalışması gerektiği konusunda emin olamadığınızda, bilgi alabileceğiniz çeşitli destek kanalları bulunmaktadır.

Telefonunuzdan en iyi şekilde yararlanmanıza yardımcı olmak amacıyla, telefonunuzda ek yönergeler içeren bir kullanıcı kılavuzu yer almaktadır. 🛜 Lumia Yardım+İpuçları öğesine dokunun.

Ayrıca, **www.microsoft.com/mobile/support** adresine gidebilirsiniz. Bu sitede şunlar yer almaktadır:

- Sorun giderme bilgileri
- Sorularınıza anında cevaplar
- Tartışmalar
- Uygulamalar ve indirilenler hakkında haberler
- Yazılım güncelleme bilgileri
- Özellikler ve teknolojiler ile telefonların ve aksesuarların uyumluluğu hakkında daha fazla bilgi

Sorun giderme ve tartışma bölümleri tüm dillerde bulunmayabilir.

Destek videoları için www.youtube.com/lumiasupport adresini ziyaret edin.

Lumia telefonu ilk kez kullanıyorsanız Başlarken uygulamasına da göz atmayı unutmayın.

### Telefonunuzu ayarlayın

İlk andan itibaren telefonunuzun özelliklerinden en iyi şekilde yararlanın.

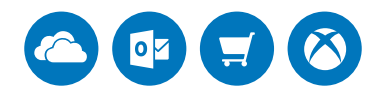

Telefonunuzu ilk kez açtığınızda telefonunuz tek bir oturumla ağ bağlantıları, telefon ayarları ve Microsoft hesabı kurulumu konularında size rehberlik eder.

Telefonunuzu yedeklemek ve geri yüklemek, uygulamaları satın almak, yüklemek, güncellemek veya aşağıdakiler gibi bazı Microsoft servislerine erişmek için bir Microsoft hesabınızın olması gerekir:

Xbox

© 2016 Microsoft Mobile. Tüm hakları saklıdır.

- Groove ve Filmler ve TV
- OneDrive
- Hotmail
- Outlook

Xbox Live veya Outlook gibi Microsoft hizmetlerinden biri için daha önce bir hesap oluşturduysanız, bu kimlik bilgileri bir Microsoft hesabı olarak geçerlidir ve bunları kullanarak oturum açabilirsiniz.

Bilgisayarınızda ve telefonunuzda aynı kullanıcı adını ve parolayı kullanabilirsiniz.

- 1. Telefonunuzu açın ve telefonunuzda görüntülenen yönergeleri izleyin.
- 2. İstendiğinde bir Microsoft hesabı oluşturun veya mevcut bir hesapta oturum açın.

Telefonunuza eklediğiniz Microsoft hesabına ait kimlik bilgilerini unutmamanız gerekir.

Ipucu: Microsoft hesabını daha sonra da oluşturabilirsiniz. Parmağınızı ekranın üst kısmından aşağıya doğru çekin ve ☺ Tüm ayarlar > 八 Hesaplar > E-postanız ve hesaplarınız > Bunun yerine bir Microsoft hesabı ile oturum açın öğesine dokunun.

Hesabınızı account.microsoft.com adresinden de oluşturabilir veya yönetebilirsiniz.

3. Hesap bilgilerinizi girin.

4. Telefon numaranızı ya da alternatif bir e-posta adresi yazın. Bu bilgileri, tek kullanımlık bir doğrulama kodu göndermek ve verilerinizi korumak için kullanacağız.

5. İstendiğinde e-posta adresinizi veya telefon numaranızın son 4 hanesini yazın.

6. Kodu alınca telefonunuza yazın. Sonrasında bilgilerinizi yedekleyebilir ve telefonunuzu kullanabilirsiniz.

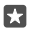

**İpucu:** Ekranınız kapanırsa, açma/kapatma tuşuna basın ve kilit ekranını yukarı sürükleyin.

## Uygulamalarınızı güncelleme

Uygulama güncellemeleriyle önemli hata düzeltmeleri ve yeni işlevsellikler sağlanır. Yeni telefonunuzdan en iyi şekilde faydalanmak için uygulamalarınızın güncel olduğundan emin olun.

1. 🗃 Mağaza simgesine dokunun.

2. = > indirmeler ve güncellemeler öğesine dokunun.

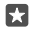

**İpucu:** Varsayılan olarak, telefonunuz, bir Wi-Fi ağına bağlıyken uygulamaları otomatik olarak günceller.

3. Güncelleştirmeleri denetle > Tümünü güncelleştir... öğesine dokunun.

### Otomatik güncellemeleri kapatma

T Mağaza > Ayarlar simgesine dokunun ve Uygulamaları otomatik olarak güncelle ayarını Kapalı © olarak değiştirin.

## Kutucuklarınızı, uygulamalarınızı ve ayarlarınızı keşfetme

İhtiyacınız olan her şey 2 görünümde bulunur: başlangıç ekranı ve uygulamalar menüsü. Başlangıç ekranını en sık kullandığınız uygulamaların kısayolları ve en çok gereksinim duyduğunuz kişiler ile doldurun ve tüm uygulamalarınızı uygulamalar menüsünden kolayca bulun.

Başlangıç ekranı, uygulamalarınız, kişileriniz, tarayıcınızın yer imleri ve diğer öğelerinize ait kısayollar olan kutucuklardan oluşur. Bazı kutucuklarda cevapsız aramalar, alınan mesajlar ve en son haberler gibi bildirimleriniz ve güncellemeleriniz görüntülenir.

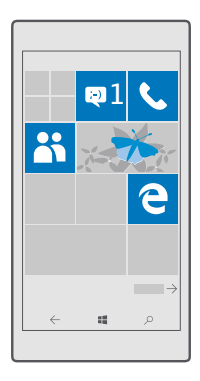

 Telefonunuzdaki tüm uygulamaları görüntülemek için başlangıç ekranını sola doğru çekmeniz yeterlidir. Başlangıç ekranına geri dönmek için parmağınızı sağa doğru çekin.

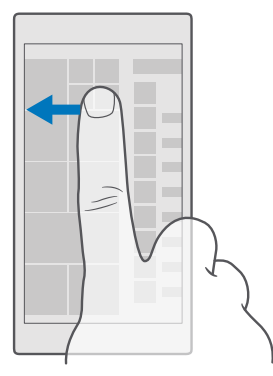

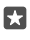

**İpucu:** Herhangi bir görünümden başlangıç ekranına geri dönmek için başlangıç tuşuna

Uygulamalar menüsü, tüm uygulamalarınızın düzenli alfabetik sırada bulunduğu yerdir. Tüm yüklü uygulamalar burada bulunur. Uygulamalar menüsünde bir uygulama aramak için ekranın üstündeki arama çubuğuna dokunun veya bir harf yazın.

| آم |  |
|----|--|
|    |  |
|    |  |
|    |  |
|    |  |
|    |  |
|    |  |
|    |  |
|    |  |
|    |  |
|    |  |
|    |  |

Son zamanlarda yüklenen uygulamalar, uygulamalar menüsünün en üstünde görünür.

2. Başlangıç ekranınıza uygulama kısayolu eklemek için, uygulamalar menüsünde uygulamaya dokunup bekleyin ve **Başlangıç ekranına sabitle** öğesine dokunun.

### Bildirimleri kontrol etme ve ayarları hızla değiştirme

Parmağınızı ekranın üst kısmından aşağıya doğru çekin.

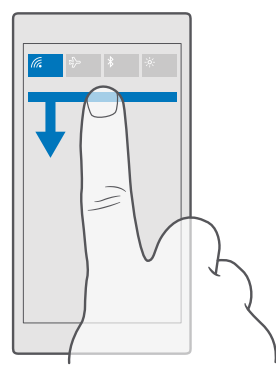

Eylem merkezinde, cevapsız çağrılar, okunmayan e-postalar ve mesajlar gibi bildirimlerinizi hızlı bir şekilde görüntüleyebilir, kamerayı açabilir ve tüm telefon ayarlarınıza erişebilirsiniz.

## Uygulama içinde gezinme

Uygulamalarınızda görünenden daha fazlası bulunmaktadır. Uygulama içindeki diğer görünümlere ulaşmak için, sola kaydırın. Diğer eylemleri keşfetmek için, seçenekler menüsünü kullanın.

Uygulamaların çoğunda, sola kaydırarak diğer görünümlere geçebilirsiniz.

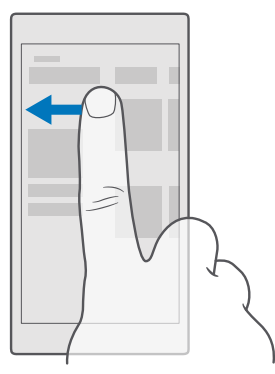

**İpucu:** Görünümler arasında geçiş yapmak için, ekranın üst kısmındaki sekme başlığına da dokunabilirsiniz.

### Uygulama içinde diğer seçenekleri bulma

… veya ≡ öğesine dokunun.

Seçenekler menüsünde, simge olarak görüntülenmeyen ek ayarlar ve eylemler bulabilirsiniz.

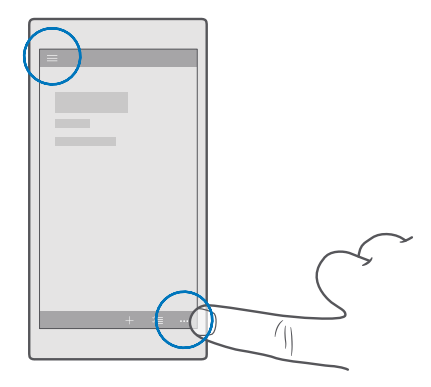

### Dokunmatik ekranı kullanma

Telefonunuzu dokunarak, kaydırarak veya sürükleyerek keşfedin.

Önemli: Dokunmatik ekranın çizilmemesine özen gösterin. Dokunmatik ekran üzerinde asla gerçek bir tükenmez kalem veya kurşun kalem ya da başka bir sivri cisim kullanmayın.

Bir uygulamayı veya başka bir öğeyi açmak için, uygulama ya da öğeye dokunun.

### Daha fazla seçenek açmak için dokunup basılı tutma

Menü açılana kadar parmağınızı bir öğenin üzerinde tutun.

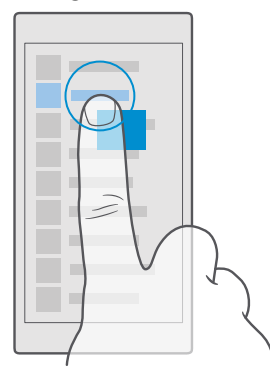

### Öğeyi sürüklemek için dokunup tutma

Parmağınızla birkaç saniye boyunca öğenin üstüne basın ve parmağınızı ekranda kaydırın.

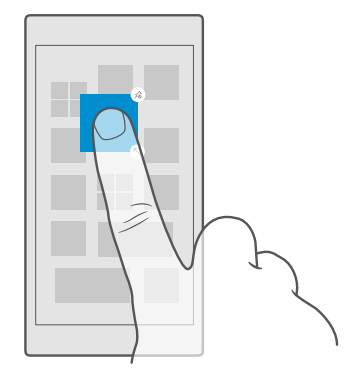

#### Kaydırma

Parmağınızı ekrana koyun ve istediğiniz yönde kaydırın.

Örneğin, başlangıç ekranı ve uygulamalar menüsü arasında veya uygulamalardaki farklı görünümler arasında sola veya sağa kaydırabilirsiniz.

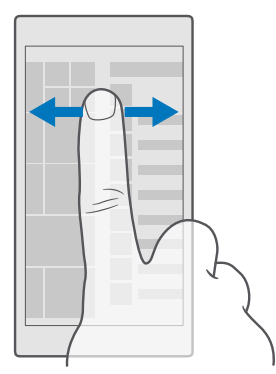

### Uzun bir listede veya menüde ilerleme

Kaydırma hareketinde parmağınızı ekranda hızlı bir şekilde yukarıya veya aşağıya kaydırın ve parmağınızı kaldırın. İlerlemeyi durdurmak için ekrana dokunun.

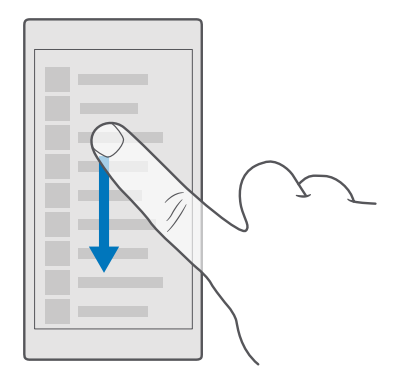

### Yakınlaştırma veya uzaklaştırma

2 parmağınızı harita, fotoğraf veya web sayfası gibi bir öğe üzerine yerleştirin ve parmaklarınızı ayrı aya birlikte kaydırın.

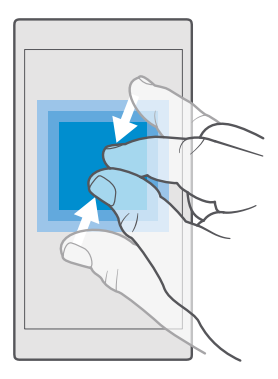

#### Ekran yönünü kilitleme

Telefonu 90 derece çevirdiğinizde ekran da otomatik olarak döner. Ekranı bulunduğu yönde kilitlemek için parmağınızı ekranın üst kısmından aşağıya doğru çekip () **Tüm ayarlar** > [] **Sistem** > **Görüntü** seçeneğine dokunun ve **Ekran yön kilidi** ayarını **Açık e** olarak değiştirin.

Ekran döndürme özelliği, tüm uygulamalarda veya görünümlerde çalışmayabilir.

## Geri, başlat ve bul tuşları

Geri, başlat ve bul tuşları telefonunuzda gezinmenize yardımcı olur.

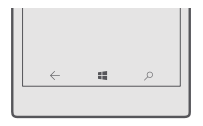

- Hangi uygulamaları açtığınızı görüntülemek için geri tuşuna ← dokunun ve basılı tutun. Başka bir uygulamaya geçmek için, istediğiniz uygulamaya dokunun. Bir uygulamayı kapatmak için uygulamanın sağ üst köşesindeki X simgesine dokunun.
- Bir önceki ekrana geri dönmek için geri tuşuna ← dokunun. Telefonunuz, ekranınızın son kilitlenmesinden itibaren ziyaret ettiğiniz tüm uygulamaları ve web sitelerini hatırlar.
- Başlangıç ekranına gitmek için başlat tuşuna 📲 dokunun. Bulunduğunuz uygulama arka planda açık kalır.
- Telefonunuzun ekranı büyükse, eylem merkezini baş parmağınıza yakınlaştırmak için başlat tuşuna 📲 dokunup bekleyin. Ekran otomatik olarak normal görünüme döner.
- Web'de arama yapmak veya telefonunuzdaki öğeleri aramak için, bul tuşuna ho dokunun.
- Bu tuşların titreşimini açmak veya kapamak için ekranı yukarıdan aşağıya doğru kaydırın,
   ③Tüm ayarlar > △Diğer eklenenler > Dokunma öğesine dokunup Gezinme tuşlarına dokunduğumda titret. açın 
  veya kapatın 
  G. Gelen aramaların titreşim ayarının değiştirilmesi tuşların titreşimini etkilemez.

### Yeni Lumia telefonunuza geçme

Yeni Lumia'nıza kolayca geçin; Kişiler, takvim, fotoğraflar, videolar ve diğer içerikleri yeni telefonunuza nasıl aktaracağınızı öğrenin.

### Yeni Lumia telefonunuza içerik aktarma

Fotoğraflarınızı, videolarınızı ve diğer önemli öğelerinizi, eski telefonunuzdan yeni telefonunuza aktarmanın güzel yolları var.

Bu yönergeler bazı telefon modellerinde ve üreticilerde uygulanamayabilir.

Aktarılacak bazı uygulamaları telefonunuza veya bilgisayarınıza yüklemeniz gerekebilir. Aktarma süresi yüklemek istediklerinize ve aktardığınız içerik miktarına göre biraz zaman alabilir.

Bazı dosya biçimleri aktarılamayabilir. Bazı üçüncü taraf dönüştürme uygulamaları kullanılarak dosyalar aktarılabilir biçime dönüştürülebilir.

Daha fazla bilgi için, www.microsoft.com/mobile/switch-easy adresine gidin.

### Bluetooth kullanarak kişileri kopyalama

En yakınlarınızın ve en sevdiğiniz kişilerin anında parmaklarınızın ucunda olmasını sağlayın. Verilerimi Aktar uygulamasını kullanarak kişilerinizi kolayca kopyalayın.

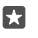

**İpucu:** Eski telefonunuz Lumia ise veya kişilerinizi önceden Microsoft hesabınıza yedeklediyseniz, kişilerinizi OneDrive'dan içeri aktarmak için telefonunuzda hesabınıza oturum açmanız yeterlidir. Kişiler otomatik olarak içe aktarılır.

Eski telefonunuzun Bluetooth'u desteklemesi gerekir. Eski telefonunuzdaki kartvizitlerin SIM'de değil, telefon hafızasında kayıtlı olması gerekir.

1. Telefonunuzda Bluetooth'u açın ve telefonun diğer cihazlara görünür olduğundan emin olun.

3. Yeni telefonunuzda, 🖸 Verilerimi Aktar öğesine dokunun.

4. Devam öğesine dokunun.

5. Eşleştirilen cihazlar listesinden eski telefonunuzu seçin ve her iki telefonda gösterilen talimatları uygulayın. Yeni telefonunuzda Kişiler onay kutusunun seçili olduğundan emin olun.

Kartvizitleriniz yeni telefonunuzda desteklenmeyen bir dilde yazılmışsa, kişi bilgileri doğru olarak görüntülenemeyebilir.

Kişilerinizi kopyaladıktan sonra en iyi deneyime sahip olmak ve telefonunuzda yer tasarrufu yapmak için Verilerimi Aktar uygulamasını kaldırın.

### Microsoft hesabınızı kullanarak içerik aktarma

Eski telefonunuz Lumia ise kişilerinizi, takviminizi ve kısa mesajlarınızı yeni Lumia telefonunuza aktarmanın en kolay yolu Microsoft hesabınızdır.

Eski ve yeni Lumia telefonunuzda bir Microsoft hesabı açtığınızdan emin olun.

1. Eski telefonunuzda, yeni telefonunuza aktarmak istediğiniz tüm içeriği yedeklediğinizden emin olun.

Telefonunuzu nasıl yedekleyeceğiniz hakkında daha fazla bilgi edinmek için support.microsoft.com adresine gidin ve Windows telefonlar için talimatlara göz atın.

2. Yeni Lumia telefonunuzda Microsoft hesabınızda oturum açın, parmağınızı ekranın üst kısmından aşağıya doğru kaydırıp () Tüm ayarlar > () Hesaplar > E-postanız ve hesaplarınız > Bunun yerine bir Microsoft hesabı ile oturum açın öğesine dokunun ve ekranda gösterilen talimatları izleyin.

Yedeklenen içerik yeni Lumia telefonunuza otomatik olarak aktarılır.

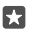

**İpucu:** Eski telefonunuzdaki fotoğrafları, videoları ve diğer dosyaları da yeni Lumia'nıza aktarabilirsiniz. Eski telefonunuzda, istediğiniz dosyaları OneDrive'a ekleyin.

### OneDrive kullanarak içerik aktarma

Office belgelerinizi, fotoğraflarınızı ve videolarınızı OneDrive'a yüklemek için OneDrive uygulamasını kullanın. Eski telefonunuz ister Windows telefonu olsun ister Android telefon veya iPhone, dosyalarınızı yeni Lumia'nıza kopyalayabilirsiniz.

OneDrive uygulamasındaki içeriklerinizi kolayca karşıya yüklemek ve yönetmek için OneDrive uygulamasını şu adresten indirip yükleyebilirsiniz:

- Android telefon için Google Play
- iPhone için App Store
- Windows telefonları için Mağaza (telefonda zaten yüklü değilse)
- Apple Mac için Mac App Store
- PC'niz için support.microsoft.com

OneDrive uygulamasında oturum açabilmeniz için Microsoft hesabınız olması gerekir.

OneDrive bazı telefon modellerinde bulunmayabilir.

- 1. Eski telefonunuzda, OneDrive uygulamasını açın.
- 2. Yeni telefonunuza aktarmak istediğiniz dosyaları yükleyin.

Şimdi Microsoft hesabınızla OneDrive uygulamasında oturum açıp herhangi bir aygıttaki içeriklerinize erişebilir ve gerektiğinde bu içerikleri indirebilirsiniz.

### Android telefondan veya iPhone'dan Outlook içeriği aktarma

Android telefonunuz veya iPhone'unuzdaki Outlook postalarınızı, kartvizitlerinizi ve takvim kayıtlarınızı yeni Lumia telefonunuza aktarmak için Microsoft hesabınızı kullanın.

Android telefonunuzda veya iPhone'unuzda Microsoft Outlook uygulaması olması gerekir.

 Eski Android telefonunuzda veya iPhone'unuzda, Google veya iCloud hesabınızı Outlook uygulamanıza ekleyin. Yeni telefonunuza aktarmak istediğiniz tüm içeriğin hesabınızla eşitlendiğinden emin olun.

2. Yeni Lumia'nızda 📴 Outlook Posta > Başlayın > + Hesap ekle öğesine dokunun.

3. Google veya iCloud hesabınızda oturum açıp Başlamaya hazırsınız öğesine dokunun.

Postalarınız, kartvizitleriniz ve takvim kayıtlarınız otomatik olarak yeni telefonunuzla eşitlenir. Yeni içeriğin kullanılabilir olması biraz zaman alabilir.

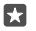

**İpucu:** Eski telefonunuzdaki fotoğrafları ve videoları da yeni Lumia'nıza aktarabilirsiniz. Android telefonunuzda veya iPhone'unuzda OneDrive uygulamasını yükleyin, Microsoft hesabınızı kullanarak uygulamada oturum açın ve istediğiniz dosyaları OneDrive'a ekleyin.

Outlook uygulaması kullanarak içeriğinizi nasıl eşitleyeceğinize ilişkin daha fazla bilgi için support.microsoft.com adresini ziyaret ederek Windows telefonlar için talimatlara göz atın.

### Lumia'nıza eşitlemek istediğiniz içeriği seçme

Outlook Posta >····> A Hesaplar seçeneğine dokunun. Bir hesap seçin, Posta kutusu eşitleme ayarlarını değiştir öğesine dokunun ve Eşitleme Seçenekleri altından eşitlemek istediğiniz öğeleri seçin.

### Symbian veya S40 telefondan içerik aktarma

Rehberinizi, ajanda kayıtlarını, müzik ve fotoğrafları Symbian veya S40 telefondan Lumia telefonunuza aktarmak için Nokia Suite uygulamasını kullanın.

Bilgisayarınızda en yeni Nokia Suite uygulamasının yüklü olduğundan emin olun. Uygulamayı **www.microsoft.com/mobile/nokiasuite** adresinden indirebilirsiniz.

OneDrive uygulamasında oturum açabilmeniz için Microsoft hesabınız olması gerekir.

1. Uyumlu bir USB kablosu kullanarak Symbian veya S40 telefonunuzu PC'nize bağlayın.

2. Bilgisayarınızda Nokia Suite uygulamasını açın.

3. Nokia Lumia'ya içerik kopyala seçeneğini belirleyin, Microsoft hesabınızda oturum açın ve bilgisayarınızda görüntülenen talimatları uygulayın. İçeriğiniz OneDrive öğesine kopyalanır. Fotoğraflarınız OneDrive altındaki Resimler klasörüne, rehber ile takvim etkinlikleriniz Outlook.com hesabınıza kopyalanır.

4. Lumia telefonunuzda fotograflarınıza erişmek için Stoğraflar öğesine dokunun. Müzikleriniz gibi diğer dosyalara erişmek için, başlangıç ekranında OneDrive öğesine dokunun. Rehberiniz ve ajanda etkinlikleriniz otomatik olarak eşitlenir.

×

**İpucu:** Symbian veya S40 telefonunuz Nokia Suite uygulamasını desteklemiyor mu? Ya da videolarınız gibi diğer içerikleri mi aktarmak istiyorsunuz? Ayrıca telefonunuzu bilgisayarınıza bağlayarak, aktarmak istediğiniz dosyaları bilgisayarınıza sürükleyip bırakabilirsiniz. Bilgisayarınızda OneDrive masaüstü uygulaması varsa, dosyaları sürükleyip otomatik olarak yüklenmesi için doğrudan OneDrive klasörüne bırakın.

## Temel özellikler

Telefonunuzu kişiselleştirin, hesaplarınızdan ve OneDrive, Mağaza gibi uygulamalardan en iyi biçimde faydalanın ve kısa mesaj yazmadan pil tasarrufuna kadar temel bilgileri öğrenin.

## Bu sürümdeki yenilikler nelerdir?

Bu sürümdeki bazı yeni konulara bir bakışta göz atın.

- Biyometrik kimlik doğrulama özelliği olan Windows Hello Beta'yı ayarlayın ve telefonunuzun kilidini bir bakışla açın.
- Telefonunuzu yakındaki bir ekran, klavye veya fareye bağlayın ve Continuum ile telefonunuzu bir bilgisayar gibi kullanın.
- Yeni Microsoft Edge tarayıcıyla web'de aradıklarınızı kolayca bulun.
- Başlangıç ekranınıza ve uygulamalar menüsüne tam boyutlu bir arka plan resmi ekleyin.
- Son zamanlarda yüklenen uygulamalarınızı uygulama menüsünün en üstünde kolayca bulabilirsiniz.
- Yeni ayar gruplarında ayarlarınızı kolayca bulabilirsiniz.
- Eylem merkezinde daha fazla kısayol bulmak için kısayol görünümünü genişletin.
- Eylem merkezinde bildirimler üzerinde hızlıca işlem yapın. Örneğin Mesajlaşma uygulamasını açmadan bir kısa mesajı yanıtlayın.
- Telefonunuzun ekranı büyükse, klavyeyi ekrana taşıyarak tek elle daha rahat yazabilirsiniz.
- Yeni Başlarken uygulamasına göz atın veya ihtiyacınız olan bilgileri bulmak için arama tuşuna *O* dokunun.

Bazı özellikler tüm telefonlar tarafından desteklenmez. Kullanılabilirlik için www.microsoft.com/mobile/support/wpfeatures adresini ziyaret edin.

## Telefonunuzu tanıyın

Telefonunuzda, başlangıç ekranı ve uygulamalar menüsü olmak üzere 2 görünüm yer alır. Görünümler arasında geçiş yapmak için sola veya sağa kaydırmanız yeterlidir.

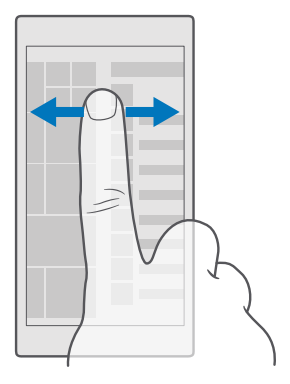

Başlangıç ekranı: Hareketli Live Tile'lar, cevapsız aramalarınızı ve gelen mesajlarınızı, en yeni haberleri, hava durumu tahminlerini ve daha fazlasını görüntüler. Sabitlediğiniz kartvizitlere ait güncellemeler kutucuk üzerinde görüntülenir ve kartvizitlerinize ait bilgileri doğrudan başlangıç ekranında görüntüleyebilirsiniz.

Uygulamalar menüsü: Tüm uygulamalarınız belirli bir sıra halinde burada listelenir. Bir çok uygulamanız varsa, birini aramak için ekranın üstündeki arama çubuğuna dokunun. Uygulama menüsünün en üstünde son zamanlarda yüklenen uygulamalarınızı kolayca görebilirsiniz.

### Görünümler ve uygulamalar arasında geçiş yapma

Tüm uygulamalarınız başlangıç ekranında bulunmaz; onları bulmak için uygulama menüsüne kaydırın. Ayrıca, telefonunuzda önceden bulunanları kontrol edip uygulamalar arasında geçiş yapabilirsiniz.

Telefonunuzdaki tüm uygulamaları görüntülemek için başlangıç ekranını sola doğru çekmeniz yeterlidir. Başlangıç ekranına geri dönmek için parmağınızı sağa doğru çekin.

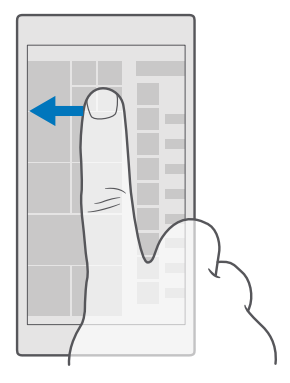

**ipucu:** İstediğiniz uygulamayı hızlı bir şekilde bulmak için, uygulamalar menüsünden herhangi bir harfe ve bir sonraki menüden istediğiniz uygulamanın ilk harfine veya karakterine dokunun.

### Açık uygulamaları görüntüleme, aralarında geçiş yapma ve kapatma

Açık uygulamaları görüntülemek için geri tuşuna — dokunun ve basılı tutun. Bir uygulamaya geçmek için, istediğiniz uygulamaya dokunun. Artık ihtiyacınız olmayan uygulamaları kapatmak için uygulamanın sağ üst köşesindeki — simgesine dokunun.

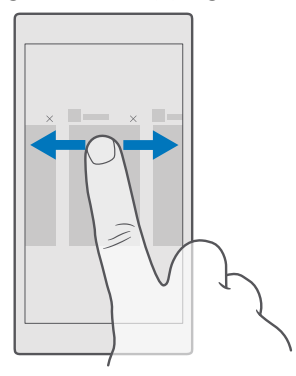

### Ayarlar menüsünde gezinme

Parmağınızı ekranın üst kısmından aşağıya doğru kaydırın ve 🔅 **Tüm ayarlar** seçeneğine dokunun. Bir ayarlar grubuna gitmek için, herhangi bir ayarlar grubu başlığına dokunun ve istediğiniz grubu seçin. Belirli bir ayarı aramak için ekranın en üstündeki arama çubuğuna dokunun ve ilgili ayarın adını girin.

### İhtiyacınız olmadığında gezinti çubuğunu gizleyin

Tüm Lumia telefonlarda aşağıda 3 tuş bulunur:geri, başlat ve bul tuşu. İhtiyacınız olmadığında gezinti çubuğunu başlangıç ekranında gizleyebilirsiniz.

Gezinme çubuğunun gizlenmesi bazı telefonlar tarafından desteklenmez.Kullanılabilirlik için **www.microsoft.com/mobile/support/wpfeatures** adresini ziyaret edin.

Gezinme çubuğunu kullanmadığınız zamanlarda başlangıç ekranında gizlemek için, ekranı aşağıdan yukarıya doğru kaydırın.Gezinti çubuğunu yeniden görüntülemek için yukarı kaydırın.

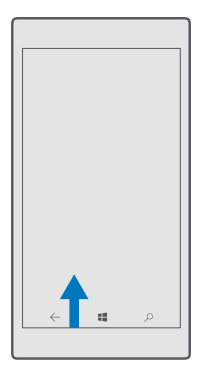

### Gezinme çubuğu rengini değiştirme

Daha iyi görünmesi veya temanıza uyumlu olması için gezinme çubuğunun rengini değiştirebilirsiniz.Parmağınızı ekranın üst kısmından aşağıya doğru çekip () **Tüm ayarlar** > **Kişiselleştirme** > **Renkler** seçeneğine dokunun ve **Gezinti çubuğuna renk uygula** ayarını **Açık —** olarak değiştirin.

### Bildirimleri telefonunuzda kontrol etme

Ekranın üst kısmından açılan eylem merkezindeki bildirimleri hızlı bir şekilde kontrol edebilir, bazı ayarları değiştirebilir veya bazı uygulamalara kısayollar ekleyebilirsiniz.

Bildirim simgesi 🗐, okunmamış bildirimleriniz olduğunu gösterir.

1. Parmağınızı ekranın üst kısmından aşağıya doğru çekin.

© 2016 Microsoft Mobile. Tüm hakları saklıdır.

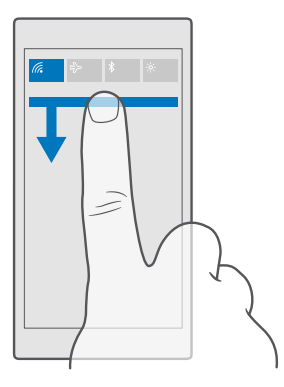

Bu ekranda şunları yapabilirsiniz:

- Yanıtlanmamış aramalarınızı ve son okunmamış e-postalarınızı ve mesajlarınızı görme
- Mağaza uygulamasındaki kullanılabilir uygulama güncellemeleri gibi bildirimleri kontrol edin
- Uygulamayı açmaya gerek bile olmadan bildirimler üzerinde hızlı bir şekilde işlem yapın. Örneğin bir kısa mesaja doğrudan eylem merkezinden yanıt verebilirsiniz.
- Uygulamaları açma
- Tüm ayarlara hızlı bir şekilde gitme
- Bazı özellikleri kolayca açıp kapatmak için bir kısayola dokunun. Alternatif olarak, WiFi gibi bazı özelliklerin ayarlarını değiştirmek için kısayola dokunup basılı tutun.

2. Menüyü kapatmak için, parmağınızı ekranın alt kısmından yukarı doğru kaydırın.

### **Bildirim silme**

Parmağınızı bildirimin üzerinde sağa kaydırın.

#### Eylem merkezini kişiselleştirme

Parmağınızı ekranın üst kısmından aşağı doğru kaydırın ve 🔅 **Tüm ayarlar** > 📋 **Sistem** > **Bildirimler ve eylemler** öğesine dokunun. Bir kısayolu değiştirmek için, kısayola ve istediğiniz uygulamaya dokunun. Hangi bildirimleri, nasıl almak istediğinizi de seçebilirsiniz.

### Ses düzeyini değiştirme

Gürültülü ortamlarda telefonunuzun çaldığını duymakta sorun yaşıyorsanız ya da aramaların sesi çok yüksekse, ses seviyesini istediğiniz gibi değiştirebilirsiniz.

Telefonunuzun yan tarafında bulunan ses düzeyi tuşlarını kullanın. En yüksek ses düzeyi 10'dur.

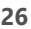

Kulaklık bağladıysanız, ses seviyesi tuşları hem zil sesi hem de medya sesi düzeyini aynı anda kontrol eder. En yüksek ses düzeyi 30'dur.

Cihazınıza zarar verebileceğinden, çıkış sinyali üreten ürünleri cihazınıza bağlamayın. Ses konektörüne herhangi bir voltaj kaynağı bağlamayın. Bu cihazla kullanım için onaylananlar dışında herhangi bir harici cihaz veya kulaklıklı mikrofon setini ses konektörüne bağlarsanız, özellikle ses düzeylerine dikkat edin.

### Medya ve uygulamalar için ses düzeyini değiştirme

Ses seviyesi tuşlarından birine basıp ses seviyesi durum çubuğunu görüntüleyin, 🗸 seçeneğine dokunun ve istediğiniz ses düzeyini ayarlamak üzere medya ve uygulamalar için ses seviyesi çubuğuna dokunun. En yüksek ses düzeyi 30'dur.

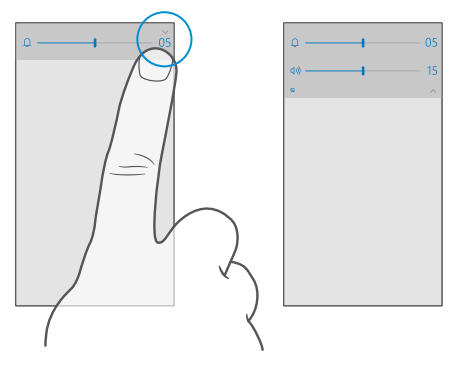

#### Sessiz moda geçirme

Telefonunuzun yan tarafındaki ses düzeyi tuşlarından birine basın, ses düzeyi durum çubuğunda 🗸 seçeneğine dokunun ve 🋆 seçeneğine dokunun. Sessiz modunu kapatmak için ses düzeyi durum çubuğunda istediğiniz ses düzeyini ayarlayın.

Sessiz modu açtığınızda alarmlarınız ve anımsatıcılarınızı etkilemez. Dinlenmek istiyorsanız, ayarlanmış bir gelen alarm olmadığından emin olun veya telefonunuzu kapatın.

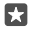

**İpucu:** Telefonunuzun sessiz modda kalmasını istemiyor, ancak aramaları da hemen yanıtlayamıyor musunuz? Gelen aramayı susturmak için ses seviyesini azaltma tuşuna basın.

### Titreşimi açma

Telefonunuzun titreşim vermesini istiyorsanız, telefonunuzun yan tarafındaki ses düzeyi tuşlarından birine basın, ses düzeyi durum çubuğunda ∨ seçeneğine dokunun ve **≁ Titreşim kapalı** seçeneğine dokunun. Titreşimi kapatmak için **≁Titreşim açık** seçeneğine dokunun.

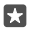

İpucu: Diğer ses ayarlarını değiştirmek için, ekranın en üstünden aşağıya doğru çekin ve ⊚ Tüm ayarlar > ⊉ Kişiselleştirme > Sesler seçeneğine dokunun.

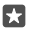

**İpucu:** Geri, başlat ve bul tuşlarının titreşimini açmak veya kapamak için ekranı yukarıdan aşağıya doğru çekin, **©Tüm ayarlar** > **⊞Diğer eklenenler** > **Dokunma** seçeneğine dokunun ve **Gezinme tuşlarına dokunduğumda titret**. öğesini **●**açın veya kapatın **●**. Gelen aramaların titreşim ayarının değiştirilmesi tuşların titreşimini etkilemez.

### Telefonunuzu uçuş modunda kullanma

Arama yapmak veya almak istemediğiniz yerlerde, uçuş modunu etkinleştirerek müziğinize, videolarınıza ve çevrimdışı oyunlarınıza erişmeye devam edebilirsiniz.

Uçuş Modu, mobil şebeke bağlantılarını kapatır ve cihazınızın kablosuz özelliklerini kapalı konuma getirir. Cihazınız tarafından desteklendiği takdirde, cihazınızdaki NFC ödeme ve bilet özelliği etkin kalabilir. Örneğin, bir havayolu ve yürürlükteki yasa ve yönetmelikler tarafından verilen talimat ve güvenlik kurallarına uygundur. İzin verilen hallerde, bir WiFi ağına örneğin, internette gezinmek veya uçuş modunda Bluetooth'u açmak için bağlanabilirsiniz.

2. Durum ayarını Açık 📼 olarak değiştirin.

### Telefonunuzda görüntülenen simgeler

Ekranın üst kısmındaki durum çubuğu geçerli saati, pil ve sinyal gücünü ve daha fazlasını gösterir.

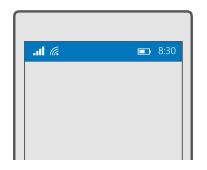

**ipucu:** Gizli simgeleri görüntülemek için, durum çubuğuna dokunun.

Mobil sinyal gücü

...I Sinyal gücü

- 🚫 Telefonunuz bir mobil ağa bağlı değil.
- Telefonunuzda SIM kart yok.
- SIM kartınız kilitli.
- ${}^{n}_{\mathcal{D}}$  Uçuş modu açık.
- ▲ Telefonunuz ana mobil șebeke dișinda dolașimda.

Mobil veri bağlantısı

Tek harfler, harf birleşimleri veya harf ve sayı birleşimleri bağlı olduğunuz mobil şebeke türünü gösterir.

Şebeke bağlantı türünü gösteren simgeler bölgelere ve şebeke servis sağlayıcılara göre değişebilir.

- E EDGE veri bağlantısı açık.
- G GPRS veri bağlantısı açık.
- **3G** Telefonunuz bir 3G ağına bağlı.
- H Yüksek hızlı (HSDPA/HSUPA) veri bağlantısı açık.
- H+ Yüksek hızlı (HSPA+/DC-HSDPA) veri bağlantısı açık.
- 4G Telefonunuz bir 4G ağına bağlı.
- III Veriler mobil veri bağlantısı üzerinden aktarılır.

Wi-Fi bağlantısı

- 🦟 Wi-Fi bağlantısı etkin.
- () Mobil veri bağlantısı Wi-Fi üzerinden diğer aygıtlarla paylaşıldı.

🦟 Veri Wi-Fi üzerinden aktarılır.

Bluetooth cihazı

- \* Telefonunuza bir Bluetooth aygıtı bağlandı.
- Pil
- 📼 Pil güç düzeyi
- 🗯 Pil şarj ediliyor.
- 📼 Pil tasarrufu modu açık.
- Pil gücü veya pil durumu şu anda bilinmiyor.

Bildirimler

Feni mesajlar gibi okunmamış bildirimleriniz var. Bildirimleri kontrol etmek için ekranın üstünden aşağı çekin.

Tercihler

- ゲン Titreșim modu açık.
- Ω₀ Sessiz modu açık.

Arama iletme

- 😵 Aramalarınız başka bir numaraya veya telesekreterinize aktarılır.
- © 2016 Microsoft Mobile. Tüm hakları saklıdır.

Yer

Bir uygulama veya servis konum bilgilerinizi kullanıyor.

Sürüş modu

🚓 Sürüş modu açıldı.

## Hesaplar

Microsoft hesabınız ve bu hesapla yapabilecekleriniz hakkında bilgi edinin. Cihazınızdan en iyi biçimde faydalanabilmeniz için Microsoft'ta Xbox Live, Hotmail.com veya Outlook.com gibi bir hesabınız olmalıdır.

### Microsoft hesabı oluşturmanın avantajları

Microsoft hesabını kullanarak, tek bir kullanıcı adı ve parolayla bilgisayarınızdan veya telefonunuzdan Microsoft servislerine erişebilirsiniz. Xbox uygulamanızda da aynı kullanıcı adını ve parolayı kullanabilirsiniz.

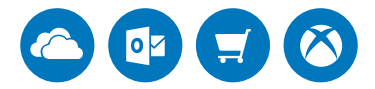

Bir Microsoft hesabıyla telefonunuza hayat verin ve tüm Microsoft hizmetlerine bağlanın. Microsoft hesabınızla şunları yapabilirsiniz:

- Mağaza sayfasından uygulama yükleyin ve içerik indirin
- OneDrive ile fotoğraf ve belgeleri karşıya yükleyin, depolayın ve paylaşın
- OneDrive üzerinde kişilerinizi ve diğer öğelerinizi yedekleyin
- Groove ve Filmler ve TV kullanma
- Xbox oyunlarını oynama
- Telefonunuzdaki avatar ve oyun skorlarınıza erişme ve telefonunuzda oynadığınız oyunları bunlara ekleme
- Telefonumu Bul uygulaması ile kayıp telefonunuzu izleme ve kilitleme
- Skype kullanarak arama yapma veya sohbet etme

Microsoft hesabı ve bu hesapla yapabilecekleriniz hakkında daha fazla bilgi edinmek için www.microsoft.com/en-us/account/wizard.aspx adresini ziyaret edin.

### Microsoft hesabınızı oluşturma

Bir Microsoft hesabı oluşturarak telefonunuzdan en iyi şekilde faydalanın. Telefonunuzu ilk açtığınızda bir Microsoft hesabı oluşturmadıysanız, bunu her zamana daha sonra yapabilirsiniz.

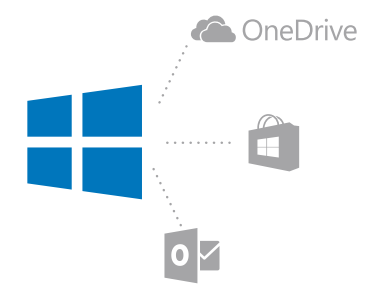

Zaten bir Xbox Live, Hotmail.com ya da Outlook.com hesabınız varsa veya Surface tabletinizde ya da Windows bilgisayarınızda önceden bir Microsoft hesabı oluşturduysanız, yeni bir hesap oluşturmanıza gerek yoktur. Söz konusu hesabınıza ait kullanıcı adı ve parolanızla giriş yapmanız yeterlidir. Henüz bir Microsoft hesabınız yoksa, telefonunuzla bir hesap oluşturabilirsiniz.

1. Parmağınızı ekranın üst kısmından aşağıya doğru çekin ve 🛞 Tüm ayarlar > 🖓 Hesaplar >

E-postanız ve hesaplarınız öğesine dokunun.

2. Bunun yerine bir Microsoft hesabı ile oturum açın > Hesap oluştur öğesine dokunun.

3. Hesap bilgilerinizi girin.

Telefonunuza eklediğiniz Microsoft hesabına ait kimlik bilgilerini unutmamanız gerekir.

4. Telefon numaranızı ya da alternatif bir e-posta adresi yazın. Bu bilgileri, tek kullanımlık bir doğrulama kodu göndermek ve verilerinizi korumak için kullanacağız.

5. Tek kullanımlık doğrulama kodunuzu nasıl almak istediğinizi seçin.

Doğrulama kodu, kimliğinizi doğrulamak için gereklidir. Başka birisi parolanızı öğrense bile, bu kişi doğrulama kodunu almak için kullandığınız diğer cihaz veya posta adresine erişemediğinden, hesabınız ve kişisel bilgileriniz güvendedir.

6. İstendiğinde e-posta adresinizi veya telefon numaranızın son 4 hanesini yazın.
 7. Kodu alınca telefonunuza yazın. Sonrasında bilgilerinizi yedekleyebilir ve telefonunuzu kullanabilirsiniz.

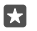

**İpucu:** Kodu mesaj olarak aldığınızda, telefonunuz bir süreliğine mesaj bildirimini gösterir. Mesajı açmak için bildirime dokunun. Bildirim artık görüntülenmiyorsa, eylem merkezinde görmek için ekranı yukarıdan aşağıya doğru çekin ve bildirime dokunun. Kodu ekleyebileceğiniz görüntüye dönmek için, geri tuşunu ← basılı tutun ve doğru görünüme dokunun.

Telefonunuzda oluşturduğunuz Microsoft hesabı, tüm Microsoft cihaz ve hizmetlerinizde kullanacağınız hesaptır.

Hesabınızı account.microsoft.com adresinden de oluşturabilir veya yönetebilirsiniz.

### Telefonunuza mevcut bir Microsoft hesabını ekleme

İlk başlatışta Microsoft hesabınızda oturum açmadıysanız, telefonunuza daha sonra hesap ekleyebilirsiniz. Sonrasında tüm cihazlarınıza bilgi ve ayarlarınızı kolayca aktarabilirsiniz.

1. Parmağınızı ekranın üst kısmından aşağıya doğru çekin ve 🔅 Tüm ayarlar > 🕂 Hesaplar > E-postanız ve hesaplarınız > Bunun yerine bir Microsoft hesabı ile oturum açın öğesine dokunun.

2. Mevcut Microsoft hesabınızda kullanıcı adı ve parolanızla oturum açın.

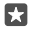

**ipucu:** Mevcut Microsoft hesabı telefon numaranız ve parolanızla da oturum açabilirsiniz.

3. Tek kullanımlık doğrulama kodunuzu nasıl almak istediğinizi seçin.

Doğrulama kodu, kimliğinizi doğrulamak için gereklidir. Başka birisi parolanızı öğrense bile, bu kişi doğrulama kodunu almak için kullandığınız diğer cihaz veya posta adresine erişemediğinden, hesabınız ve kişisel bilgileriniz güvendedir.

Istendiğinde e-posta adresinizi veya telefon numaranızın son 4 hanesini yazın.
 Kodu alınca telefonunuza girin.

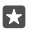

**İpucu:** Kodu mesaj olarak aldığınızda, telefonunuz bir süreliğine mesaj bildirimini gösterir. Mesajı açmak için bildirime dokunun. Bildirim artık görüntülenmiyorsa, eylem merkezinde görmek için ekranı yukarıdan aşağıya doğru çekin ve bildirime dokunun. Kodu ekleyebileceğiniz görüntüye dönmek için, geri tuşunu ← basılı tutun ve doğru görünüme dokunun.

### Ailem Ayarları

Çocuklarınızın, Mağaza adresinden ücretli ya da yaş sınırlaması olan içeriği indirmesini kısıtlamak istiyorsanız, Ailem'i kurun.

Xbox, Windows telefonların kullanılabildiği bazı ülkelerde veya bölgelerde çocuk hesaplarını desteklemez.

Ailem'le şunları yapabilirsiniz:

- Çocuklarınızın belirli uygulamaları kullanmasını ve belirli web sitelerine erişmesini engelleyebilirsiniz
- Telefonun kullanılabileceği saatleri kısıtlayabilirsiniz
- Çocuklarınızın telefon ile neyi ne zaman yaptığını izleyebilirsiniz
- 1. account.microsoft.com/family adresine giderek Microsoft hesabınızda oturum açın.
- 2. Çocuklarınızın posta hesabına davetiye göndererek, çocuğunuzun hesabını Ailem'e ekleyin.

Çocuğunuzun hesabının ayarlarını değiştirebilmeniz için öncelikle çocuğunuzun davetiyeyi kabul etmesi gerekir.

3. Çocuğunuzu hesabının ayarlarını değiştirin.

Diğer Ailem ayarları için, account.microsoft.com/family adresini ziyaret edin.

### OneDrive

OneDrive ve kullanımı hakkında bilgi edinin.

### OneDrive bulut depolama alanı

Öğelerinizi bulutta saklayın. En beğendiğiniz veya yeni uygulamalar için hafizada yer açma konusunda endişelenmenize gerek yok.

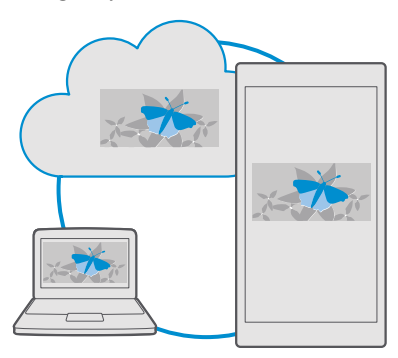

OneDrive tüm belgeleriniz, fotoğraflarınız ve müzikleriniz için bulut depolama alanıdır; gerektiğinde bu dosyalara erişmek, bunları paylaşmak veya geri yüklemek için kullanabilirsiniz. Ayrıca, OneDrive ürününü öğelerinizi otomatik olarak yedekleyecek şekilde ayarlayarak, fotoğraf çektiğinizde veya video kaydı yaptığınızda bulut albümünüze kopyalanmasını sağlayabilirsiniz.

OneDrive ile fotoğraf, belge, müzik ve diğer öğelerinize telefonunuzdan, tabletinizden veya bilgisayarınızdan erişebilirsiniz. Uygulamaya bağlı olarak, belge üzerindeki çalışmalarınıza daha önce kaldığınız yerden bile devam edebilirsiniz.

OneDrive uygulamasındaki öğelerinize birkaç yerden erişebilirsiniz. Fotoğrafları Fotoğraflar uygulamasındaki OneDrive öğesine kaydedebilir, Office uygulamalarındaki belgelerinizi yönetebilir veya Groove Müzik uygulamasındaki müzik dosyalarınızı çalabilirsiniz.

### Fotoğraflarınızı ve diğer öğelerinizi OneDrive'a kaydetme

Telefonunuzda kayıtlı dosyaları OneDrive uygulamasına yükleyerek telefonunuzdan, tabletinizden veya bilgisayarınızdan kolayca erişebilirsiniz.

OneDrive uygulamasına bağlanmak için bir Microsoft hesabınızın olması gerekir.

Varsayılan olarak, telefonunuz ileride çekeceğiniz fotoğraf ve videoları otomatik olarak OneDrive öğesine yükler. Daha önce çektiğiniz fotoğrafları da OneDrive öğesine kaydetmek isterseniz, elle yükleyebilirsiniz.

### OneDrive'a elle fotoğraf yükleme

1. <a> OneDrive simgesine dokunun.</a>

### Otomatik karşıya yüklemeyi açma

### OneDrive'a dosya kaydetme

**OneDrive** > + > **b Bu cihaz** öğesine dokunup, karşıya yüklemek istediğiniz dosyayı seçin ve  $\odot$  öğesine dokunun.

Bir Word, Excel, veya PowerPoint belgesi üzerinde çalışırken, dosyalarınız otomatik olarak OneDrive öğesine yüklenir. Microsoft hesabınıza bağlı herhangi bir cihazda belge üzerinde kaldığınız yerden çalışmaya devam etmek için OneDrive öğesinden açmanız yeterlidir.

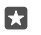

**ipucu:** Hafıza kartınızda depolanan dosyaları da yükleyebilirsiniz. A OneDrive > + > SD kart öğesine dokunup, karşıya yüklemek istediğiniz dosyayı seçin. Hafıza kartı bazı telefonlar tarafından desteklenmez. Kullanılabilirlik için www.microsoft.com/mobile/ support/wpfeatures adresini ziyaret edin.

### Bir dosyayı OneDrive'dan telefonunuza geri kaydetme

OneDrive öğesine dokunun, dosyanın bulunduğu klasöre gidin ve ź≣ öğesine dokunun. İndirmek istediğiniz dosyayı seçip ↓ seçeneğine dokunun ve dosyayı istediğiniz klasöre kaydedin.

İndirilen dosyalarınızı Dosya Gezgini uygulamasında kolayca bulabilirsiniz.

### Fotoğraf ve diğer öğelerinizi cihazlarınız arasında paylaşma

OneDrive uygulamasını kullanarak, herhangi bir cihazınızdan yüklediğiniz fotoğraf, belge ve diğer öğelere kolayca erişebilirsiniz.

Telefon, tablet veya bilgisayarınızda kayıtlı fotoğrafları, belgeleri ve diğer öğeleri OneDrive uygulamasına yüklemek için Microsoft hesabınızda oturum açmanız gerekir. Başka bir cihaza yüklediğiniz içeriklere erişebilmeniz için, içeriği yüklerken kullandığınız Microsoft hesabında oturum açmanız gerekir.

İçerikleri yüklemek veya indirmek için internet bağlantınızın olması gerekir. Veri planınız yoksa, veri aktarım ücretiniz hızlı bir şekilde yükselebilir. Olası veri maliyetleri ile ilgili bilgi almak için şebeke servis sağlayıcınıza başvurun.

OneDrive uygulamasındaki öğelerinize birkaç yerden erişebilirsiniz. Telefonunuzu kullanarak, Fotoğraflar uygulamasındaki fotoğraf veya videolarınıza göz atabilir veya Office uygulamalarındaki Office belgelerinizi açabilir veya Groove Müzik uygulamasındaki müzik dosyalarınızı çalabilirsiniz.

Tablet veya bilgisayarınızı kullanarak öğelerinizi **onedrive.com** adresinden çevrimiçi olarak yönetebilir ya da OneDrive uygulamasını kullanarak OneDrive işlevlerine doğrudan masaüstünüzden erişebilirsiniz. Henüz OneDrive uygulamasına sahip değilseniz **onedrive.com** adresinden indirip yükleyebilirsiniz.

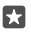

**İpucu:** Bilgisayarınızdaki OneDrive uygulaması ile, Windows Explorer veya Finder gibi bir dosya yöneticisinde yer alan OneDrive klasörüne yüklemek istediğiniz dosyaları sürükleyip bırakarak otomatik olarak OneDrive uygulamasına yüklenmelerini sağlayabilirsiniz.

### Hesap sorunlarını giderme

### Microsoft hesabınıza erişemiyorsanız

- Kullanıcı adınızı ve parolanızı geri yüklemek için account.microsoft.com adresine giderek telefon numaranız ve parolanızı yazın ve talimatları uygulayın.
- Parolanızı geri yüklemek için https://account.live.com/ResetPassword.aspx adresine giderek talimatları uygulayın.

## Telefonunuzu kişiselleştirme

Başlangıç ekranını nasıl kişiselleştireceğinizi ve zil seslerini nasıl değiştireceğinizi öğrenin.

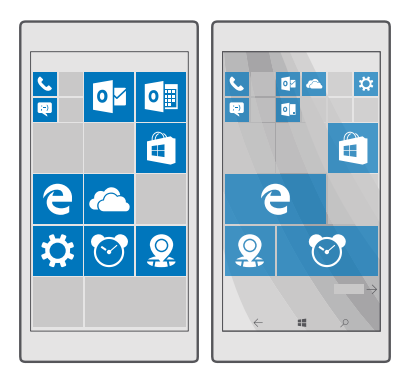

### Başlangıç ekranını kişiselleştirme

Kendinize özel başlangıç ekranı oluşturun; arka plan fotoğrafı seçin, favori uygulamalarınızı ve daha birçok öğeyi başlangıç ekranına sabitleyin. Canlı kutucuklarla haberler, hava durumu, finans ve daha fazlası üzerine güncellemeleri, uygulamanın kendisini açmadan başlangıç ekranınızda anında görebilirsiniz.

### Arka plan fotoğrafı ekleme

- 1. Parmağınızı ekranın üst kısmından aşağıya doğru çekin ve 🔅 Tüm ayarlar > 🛃 Kişiselleştirme > Başlangıç öğesine dokunun.
- 2. Arka plan ayarını Resimlerim olarak değiştirin ve Gözat öğesine dokunun.
- 3. Fotoğrafa dokunup, istediğiniz şekilde kirpin ve 🗸 simgesine dokunun.

### 4. Stil seç ayarını Kutucuk resmi veya Tam ekran resmi olarak değiştirin.

**İpucu:** Stil ayarını Tam ekran resmi olarak değiştirdiyseniz, kutucukların saydamlığını değiştirebilirsiniz. Yalnızca **Kutucuk saydamlığı** kaydırıcısını sürükleyin.

### Kutucuk rengini değiştirme

Parmağınızı ekranın üst kısmından aşağıya doğru çekip 🔅 Tüm ayarlar > 🚅 Kişiselleştirme > Renkler seçeneğine ve bir renge dokunun.

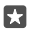

**ipucu:** Telefonunuzda bir Microsoft hesabı varsa, renk şemanız, arka planınız ve diğer ayarlarınızı tüm Windows cihazlarınız arasında paylaşabilirsiniz. Parmağınızı ekranın üst kısmından aşağıya doğru çekip () **Tüm ayarlar** > () **Hesaplar** > **Ayarlarınızı** eşitleyin öğesine dokunun ve **Eşitleme ayarları** ayarını **Açık** — olarak değiştirin. Daha sonra **Tema** seçeneğini **Açık** — olarak değiştirin.

#### Kutucuğu taşıma

Kutucuğa dokunup bekleyin, yeni konuma sürükleyip bırakın ve ekrana dokunun.

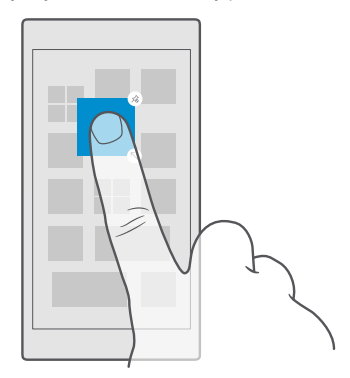

### Kutucuğu yeniden boyutlandırma veya ayırma

Yeniden boyutlandırmak için, kutucuğa dokunup bekleyin ve ok öğesine dokunun.

Kutucuklar küçük, orta veya geniş boyutlu olabilir. Kutucuk ne kadar büyük olursa, o kadar fazla bilgiyi görüntüleyebilir.
| e |
|---|
|   |
|   |
|   |
|   |
|   |
|   |
|   |
|   |

Kutucuğu ayırmak için, kutucuğa dokunup bekleyin ve 🛞 simgesine dokunun. Kutucuklar uygulamalarınıza kısayollardır. Bir kutucuğu kaldırırsanız uygulama telefonunuzdan silinmez.

# Öğeleri klasörlerin içinde toplayın

Öğeye dokunup bekleyin, öğeyi birlikte gruplamak istediğiniz kutucuğun veya klasörün üstüne sürükleyip bırakın. Klasördeki bir uygulamayı açmak için, önce klasöre, ardından istediğiniz uygulamaya dokunun. Klasörün adını değiştirmek için isme dokunun ve basılı tutun ve istediğiniz ismi yazın. Bir klasörü kaldırmak için içindeki öğeleri ayırın.

|   | ~  |   |
|---|----|---|
|   | ]] | w |
|   |    |   |
| X | Р  | 2 |

# Uygulamayı iğneleme

Ekranı sola doğru çekip uygulamalar menüsüne gidin, uygulamaya dokunup bekleyin ve **Başlangıç ekranına sabitle** öğesine dokunun.

#### Kartvizit sabitleme

Kişiler seçeneğine dokunun, kartvizite dokunup bekleyin ve Başlangıç ekranına sabitle seçeneğine dokunun.

Kişileri sabitlediğinizde, besleme güncellemeleri kutucuk üzerinde gösterilir ve kişileri doğrudan başlangıç ekranından arayabilirsiniz.

# Başlangıç ekranında daha fazla kutucuk göster

Bir bakışta daha fazla uygulama görün; başlangıç ekranına bir kutucuk sütunu daha ekleyin. Ya da başlangıç ekranı kutucuklarınızı daha iyi görmek için bir sütunu kaldırın.

Başlangıç ekranınızda bulunabilecek sütun sayısı telefonunuza göre değişir.

Parmağınızı ekranın üst kısmından aşağıya doğru çekip 💮 Tüm ayarlar > 🚅 Kişiselleştirme > Başlangıç seçeneğine dokunun veDaha fazla kutucuk göster ayarını Açık 📼 veya Kapalı 📼 olarak değiştirin.

Artık kutucukları istediğiniz gibi taşıyabilir ve yeniden boyutlandırabilirsiniz.

#### Kilit ekranını kişiselleştirme

Kilit ekranını istediğiniz gibi değiştirin. Örneğin, arka planda en beğendiğiniz kendi fotoğraflarınız yer alabilir.

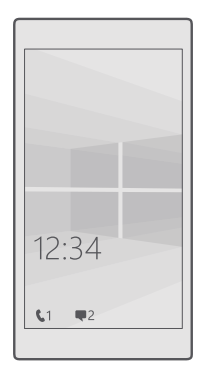

#### Arka plan fotoğrafı ekleme

Parmağınızı ekranın üst kısmından aşağı doğru kaydırın ve 🔅 Tüm ayarlar > 🗹 Kişiselleştirme > Kilit ekranı öğesine dokunun. Arka plan öğesini Resmim olarak değiştirin ve Gözat öğesine dokunun. Bir fotoğraf seçin, bu fotoğrafı ekrana sığabileceği şekilde ayarlayın ve 🗸 öğesine dokunun.

# Arka plan fotoğrafını değiştirme

Parmağınızı ekranın üst kısmından aşağı doğru kaydırın ve ۞ **Tüm ayarlar** > 🏹 **Kişiselleştirme** > **Kilit ekranı** öğesine dokunun. **Gözat** seçeneğine dokunup, bir fotoğraf seçerek ekrana sığabilecek şekilde ayarlayın ve 🗸 öğesine dokunun.

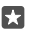

**İpucu:** Ayrıca, kilit ekranınızda bilgi göstermesi için bir uygulama seçebilir ya da Bing uygulamasının kilit ekranında çeşitli fotoğraflar göstermesine izin verebilirsiniz. **Arka plan** için ayarları istediğiniz gibi değiştirin.

#### Kilit ekranında bildirim gösterebilecek uygulamalara karar verme

Cevapsız aramalar veya yeni mesajlar gibi uygulama bildirimlerinden hangilerini kilit ekranında görmek istediğinizi belirleyin. Bir uygulamanın kilit ekranında ayrıntılı durum göstermesini sağlamak için ekranı yukarıdan aşağıya doğru kaydırın, **(2) Tüm ayarlar > (2) Kişiselleştirme > Kilit ekranı** öğesine dokunun ve **Ayrıntılı durumunu göstermek için bir uygulama seçin** altında uygulamayı seçin. Bir uygulamanın kilit ekranında hızlı durum göstermesini sağlamak için, **Hızlı durumu göstermek için uygulamaları seçin** altından, yer tutucu simgelerinden birine dokunun ve uygulamayı seçin.

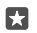

Örnek: Mesajlaşma öğesi için ayrıntılı durum seçerseniz, yeni mesajlarınızı kilit ekranında okuyabilir ve ayrıntılarını görebilirsiniz. Hızlı durum seçerseniz, kilit ekranındaki bildirim yalnızca okunmamış mesajlarınızın sayısını belirtir.

#### Müzik çalarken sanatçıyı görüntüleme

Telefonunuzun yan tarafında bulunan bir ses düzeyi tuşuna basın.

# Göz Atma ekranı ayarlarını değiştirme

Göz Atma ekranı ile ekranınız bekleme modundayken bile saate ve diğer içeriklere kolayca göz atabilirsiniz.

Bazı Göz Atma ekranı ayarları tüm telefonlar tarafından desteklenmez.

1. Ekranın üst kısmından aşağı doğru çekim ve ۞ Tüm ayarlar > ☆ Diğer eklenenler > Göz Atma ekranı simgesine dokunun.

2. Mod ayarını Daima açık olarak değiştirin.

#### Göz Atma ekranına arka plan resmi ekleme

Kilit ekranı için bir arka plan resmi ayarladıysanız, bu resmi Göz Atma ekranınıza görünmesi için de ayarlayabilirsiniz. Ekranı yukarıdan aşağıya doğru çekip 💮 Tüm ayarlar > 🏦 Diğer eklenenler > Göz Atma ekranı, seçeneğine dokunun ve Arka plan resmi ayarını 🖝 olarak değiştirin.

#### Gece modunu açma

Ekranın üstünden aşağı kaydırıp 🔅 **Tüm ayarlar** > 👚 **Diğer eklenenler** > **Göz Atma ekranı** öğesine dokunun ve **Gece modu** ayarını istediğiniz değerle değiştirin. İlk önce, Göz Atma ekranının üzerindeki metin için renk seçin ya da Göz Atma ekranını belirli bir zaman aralığı için tamamen gizleyin. Sonra, gece modunu açmak istediğiniz zamanı ayarlayın.

#### Çocuklar için güvenli ve eğlenceli bir başlangıç ekranı oluşturun

Çocuklarınızın kazayla iş postalarınızı silmelerinden, çevrimiçi satın alma yapmalarından veya yapılmaması gereken herhangi bir şey yapmalarından endişe etmeden telefonunuzdaki

© 2016 Microsoft Mobile. Tüm hakları saklıdır.

uygulamaları kullanmalarına izin verebilirsiniz. Belirli uygulamaları, oyunları ve çocuklara yönelik diğer eğlenceli sık kullanılanları kendi başlangıç ekranlarına yerleştirin.

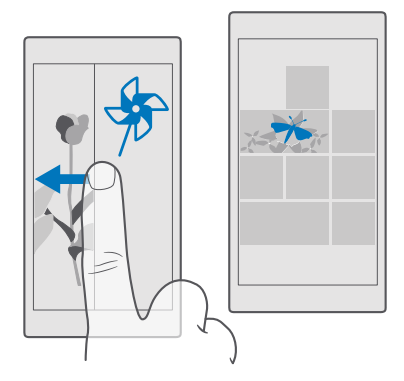

1. Parmağınızı ekranın üst kısmından aşağıya doğru çekin ve 🔅 Tüm ayarlar > 🕂 Hesaplar > Çocuk odası öğesine dokunun.

2. İleri öğesine dokunun, çocuklarınızın hangi içerikleri kullanabileceğini seçin ve yönergeleri uygulayın. Çocuğunuzun başlangıç ekranınıza erişemediğinden emin olmak isterseniz, oturum açma PIN'i oluşturabilirsiniz.

Microsoft Edge öğesi Çocuk odası içinde erişilebilir olmadığı için, çocuklarınızın ziyaret ettiği web siteleri hakkında endişelenmenize gerek yok.

#### Kendi başlangıç ekranınıza gitme

Açma/kapatma tuşuna iki kez basın ve kendi kilit ekranınızda yukarı doğru çekin. Bir oturum açma PIN'i belirlediyseniz, PIN kodunu yazın.

#### Çocukların başlangıç ekranına geri dönme

Kendi kilit ekranınızda sola doğru ve çocukların kilit ekranında yukarı doğru çekin.

#### Çocukların başlangıç ekranını kapatma

Kendi başlangıç ekranınızda ekranın üst kısmında aşağıya doğru çekin, 🛞 Tüm ayarlar > 📯 Hesaplar > Çocuk odası öğesine dokunun ve Çocuk odası öğesini Kapalı 📼 olarak değiştirin.

# Telefonunuzun zil seslerini kişiselleştirme

Aramalar, mesajlar ve daha fazlası için telefonunuzun bildirim sesini değiştirin ya da kendi seçtiğiniz sesleri veya en sevdiğiniz şarkıyı koleksiyona ekleyin.

1. Parmağınızı ekranın üst kısmından aşağı doğru kaydırın ve ۞ Tüm ayarlar > ☑ Kişiselleştirme > Sesler > ∨ öğesine dokunun.

2. Bir melodiyi beğenip beğenmediğinizi anlamak için dinlemek istiyorsanız ▷ seçeneğine dokunun.

3. İstediğiniz zil sesini seçin.

**ipucu:** Bir kişinin aradığını hemen anlamak için kişiye özel belirli bir zil sesi atamak ister misiniz? Kişi bilgisini Kişiler uygulamasında düzenleyebilirsiniz.

# Mesaj bildirimini veya diğer bildirim seslerini kapatma

Parmağınızı ekranın üst kısmından aşağı doğru kaydırın ve 🛞 Tüm ayarlar > [] Sistem > Bildirimler ve eylemler öğesine dokunun. Bu uygulamalardan gelen bildirimleri göster bölümünden bildirim sesini eklemek istediğiniz uygulamayı seçin ve Bildirim sesi bölümünden istediğiniz sesi seçin.

Uygulamalar telefonunuzda kullanılana kadar görünmeyebilir.

# Telefonunuza yeni zil sesleri ekleme

Telefonunuzu USB kablosu ile bilgisayarınıza bağlayın ve bilgisayarınızdaki dosya yöneticisini kullanarak istediğiniz şarkıyı telefonunuzun zil sesleri klasörüne taşıyın. Bilgisayarınızda Windows Vista, Windows 7, Windows 8, Windows 8.1 veya Windows 10 sürümünün yüklü olması gerekir. Alternatif olarak, telefonunuza dosya aktarmak için OneDrive kullanabilirsiniz.

Dosya telefonunuzdaki zil sesleri klasörüne aktarıldığında, şarkı **Sesler** içindeki zil sesleri listesinde görünür.

Bir şarkıyı ancak dijital haklar yönetimi (DRM) ile korunmadığı ve en fazla 30 MB olduğu takdirde zil sesi olarak kullanabilirsiniz. Desteklenen biçimler WMA, MP3 ve M4R'dir.

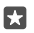

**İpucu:** Zil sesini kendiniz oluşturmak ister misiniz? Zil Sesi Yaratıcı uygulamasından yararlanın. Uygulama henüz telefonunuzda yüklü değilse **www.microsoft.com** adresinden indirebilirsiniz.

# Telefonunuzu sessiz moda geçirme

Sessiz modunu etkinleştirdiğinizde, tüm zil sesleri ve bildiri sesleri kapatılır. Bunu, örneğin, sinemadayken veya toplantıdayken kullanabilirsiniz.

1. Ses düzeyi durum çubuğunu görmek için telefonunuzun yan tarafındaki ses düzeyi tuşlarından birine basın ve $\backsim$ öğesine dokunun.

2. Sessiz moda geçmek için 💭 öğesine dokunun.

Sessiz modu açtığınızda alarmlarınız ve anımsatıcılarınızı etkilemez. Dinlenmek istiyorsanız, ayarlanmış bir gelen alarm olmadığından emin olun veya telefonunuzu kapatın.

Sessiz mod medyanızı ve uygulamalarınızı da etkilemediğinden, örneğin müzik dinlemeye devam edebilirsiniz.

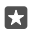

**İpucu:** Telefonunuzun sessiz modda kalmasını istemiyor, ancak aramaları da hemen yanıtlayamıyor musunuz? Gelen aramayı susturmak için ses seviyesini azaltma tuşuna basın.

#### Sessiz modu kapatma

Telefonunuzun yan tarafında bulunan bir ses düzeyi tuşuna basın,  $\checkmark$  öğesine dokunun ve ses seviyesi durum çubuğunda istediğiniz ses düzeyini ayarlayın.

#### Titreşimi kapatma

Telefonunuzun titreşim vermesini istemiyorsanız, telefonunuzun yan tarafındaki ses düzeyi tuşlarından birine basın ve  $\checkmark$  >  $\not\approx$  **Titreşim açık** öğesine dokunun.

# Erişilebilirlik

Telefonunuzun kullanımını nasıl kolaylaştıracağınızı öğrenin.

# Telefonunuzu sesinizle denetleme

Elleriniz dolu olduğu halde telefonunuzu kullanmanız mı gerekiyor? Arama yapmak, kısa mesaj göndermek, web'de arama yapmak veya bir uygulamayı açmak için sesinizi kullanabilirsiniz.

Bu özellik tüm dillerde bulunmayabilir. Özelliği kullanmadan önce bir dil paketi indirmeniz gerekebilir. Desteklenen diller hakkında bilgi almak için **support.microsoft.com** adresine gidin ve Windows telefonları hakkındaki talimatlara göz atın.

- 1. Arama tuşuna 🔎 dokunun ve basılı tutun.
- 2. Telefonunuza sesli bir komut söyleyin.

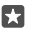

Örnek: Programınızı kontrol etmek için, Open calendar deyin.

#### Telefonunuzu kolaylıkla kullanma

Yazı tiplerini büyülterek ekranı daha rahat görebilirsiniz. Telefonunuzu teleks cihazı (TTY/TDD) ile de kullanabilirsiniz.

# Yazı tipi boyutunu değiştirme

2. Diğer seçenekler öğesine dokunup Metin ölçeklendirme kaydırıcısını sürükleyin.

#### Yüksek kontrastı açma

Parmağınızı ekranın üst kısmından aşağıya doğru kaydırın, 💮 Tüm ayarlar > 🕁 Erişim Kolaylığı > Yüksek kontrast öğesine dokunup, Yüksek Karşıtlık ayarını Açık 📼 olarak değiştirin.

#### Ekranı büyütme

Parmağınızı ekranın üst kısmından aşağıya doğru kaydırın, () **Tüm ayarlar** > ()- **Erişim Kolaylığı** > **Büyüteç** öğesine dokunup, **Ekran büyüteci** ayarını **Açık o** olarak değiştirin. Ekranı büyütmek için 2 parmağınızla ekrana iki kez dokunun. Büyüteç kullanımdayken, ekranda ilerlemek için 2 parmağınızı kullanın. Büyütme işlemini durdurmak için, 2 parmağınızla ekrana iki kez dokunun.

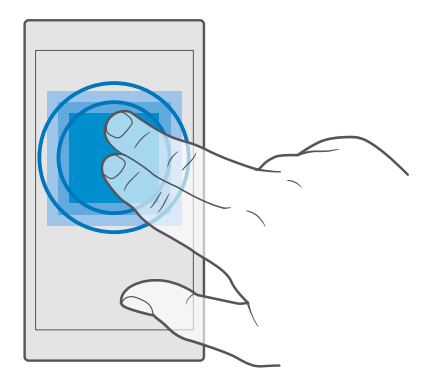

# Telefonunuzu TTY/TDD ile kullanma

Parmağınızı ekranın üst kısmından aşağıya doğru kaydırın, 🛞 Tüm ayarlar > 🕁 Erişim Kolaylığı > Diğer seçenekler öğesine dokunup, TTY Modu ayarını Tam olarak değiştirin.

Mevcut TTY/TDD modları, şebeke servisi sağlayıcınıza bağlı olarak değişiklik gösterebilir.

# Ekran görüntüsü alma

Telefonunuzun ekranında bulunan her şeyin ekran görüntülerini alabilir ve bunları herhangi bir fotoğraf gibi kullanabilirsiniz.

1. Ses seviyesi arttırma tuşuna ve güç tuşuna aynı anda basın.

 Aldığınız ekran görüntülerini görüntülemek veya yönetmek için Totoğraflar > Albümler > Ekran görüntüleri öğesine dokunun.

# Pil ömrünü uzatma

Telefonunuzdan en iyi şekilde yararlanırken istediğiniz pil ömrünü elde edin. Birkaç adım uygulayarak telefonunuzda güç tasarrufu sağlayabilirsiniz.

Güç tasarrufu için:

| Telefonu gerektiği şekilde şarj edin    | Pili her zaman tam şarj edin.                                                                                                    |
|-----------------------------------------|----------------------------------------------------------------------------------------------------|
| Yalnızca ihtiyacınız olan sesleri seçin | Tuş sesi gibi gereksiz sesleri kapatın.<br>Parmağınızı ekranın üst kısmından aşağıya<br>doğru çekip <b>© Tüm ayarlar &gt; ⊉</b><br><b>Kişiselleştirme &gt; Sesler</b> seçeneğine dokunun<br>ve hangi seslerin tutulacağını seçin. |
| Kablosuz kulaklık kullanın              | Hoparlör yerine kablolu kulaklık kullanın.                                                                                                    |
|                                         |                                                                                                    |

© 2016 Microsoft Mobile. Tüm hakları saklıdır.

| Pil tasarrufu uygulamasını kullanın  | Telefonunuzu pil düzeyi düşükken otomatik<br>olarak güç tasarruf edecek şekilde<br>ayarlayabilirsiniz. Pil durumunu kontrol etmek<br>ve Pil tasarrufu özelliğini açmak için ekranı<br>yukarıdan aşağıya doğru çekin ve 🏵 Tüm<br>ayarlar > 🗋 Sistem > Pil tasarrufu öğesine<br>dokunun.<br>Telefonunuz pil tasarrufu moduna geçtiğinde<br>bazı uygulamaların ayarlarını<br>değiştiremeyebilirsiniz.                                                                                                    |
|--------------------------------------|----------------------------------------------------------------------------------------------------|
| Telefon ekranı ayarlarını değiştirme | <ul> <li>Telefon ekranını kısa bir süre sonra<br/>kapanacak şekilde ayarlayın. Parmağınızı<br/>ekranın üst kısmından aşağıya doğru çekip ☺<br/>Tüm ayarlar &gt; ☑ Kişiselleştirme &gt; Kilit<br/>ekranı seçeneğine dokunun ve Ekran zaman<br/>aşımı altında süreyi seçin.</li> <li>Göz Atma ekranı ayarlarını değiştirin. Saati ve<br/>bildirimlere hızlıca bakmak için parmağınızı<br/>ekranın üst kısmından aşağıya doğru kaydırıp<br/>© Tüm ayarlar &gt; 🕆 Diğer eklenenler &gt; Göz<br/>Atma ekranı öğesine dokunun ve Mod<br/>ayarını 30 saniye olarak değiştirin. Göz Atma<br/>ekranını kapatmak için Mod ayarını Kapalı<br/>olarak değiştirin. Göz Atma ekranı özelliği<br/>bazı telefonlar tarafından desteklenmez.<br/>Kullanılabilirlik için www.microsoft.com/<br/>mobile/support/wpfeatures adresini<br/>ziyaret edin.</li> </ul> |
| Ekran parlaklığını azaltın           | <ul> <li>Parmağınızı ekranın üst kısmından aşağıya<br/>doğru çekin ve () Tüm ayarlar &gt; [] Sistem &gt;<br/>Görüntü seçeneğine dokunun. Ekran<br/>parlaklığını otomatik olarak ayarla<br/>özelliğinin Kapalı () konumuna<br/>getirildiğinden emin olun. Parlaklığı<br/>ayarlamak için, Parlaklık düzeyi kaydırıcısını<br/>sürükleyin. Otomatik ekran parlaklığı özelliği<br/>bazı telefonlar tarafından desteklenmez.<br/>Kullanılabilirlik için www.microsoft.com/<br/>mobile/support/wpfeatures adresini<br/>ziyaret edin.</li> </ul>                                                                                                    |

| Arka planda çalışan uygulamaları<br>durdurma      | <ul> <li>Kullanmadığınız uygulamaları kapatın.<br/>Uygulamaların çoğunu kapatmak için geri<br/>tuşuna ← dokunup basılı tutun ve kapatmak<br/>istediğiniz uygulamaların sağ üst köşesindeki<br/>X simgesine dokunun.</li> <li>Bazı uygulamalar arka planda gereksiz yere<br/>çalışabilir. Parmağınızı ekranın üst kısmından<br/>aşağıya doğru çekip ③ Tüm ayarlar &gt;<br/>Sistem &gt; Pil tasarrufu &gt; Pil kullanımı &gt;<br/>Arka plan uygulaması ayarlarını değiştir<br/>seçeneğine dokunun ve arka planda<br/>çalışmasını durdurmak istediğiniz<br/>uygulamayı kapatın </li> </ul>                                                                                                    |
|---------------------------------------------------|----------------------------------------------------------------------------------------------------|
| Seçili olan konum servislerini kullanma           | İhtiyacınız olmadığında konum servislerini<br>kapatın. Ekranı üst kısmından aşağıya doğru<br>çekip <b>⊚ Tüm ayarlar</b> > A <b>Gizlilik &gt; Konum</b><br>seçeneğine dokunun ve <b>Konum</b> ayarını ©<br>olarak değiştirin.                                                                                                    |
| Ağ bağlantılarını isteğe bağlı olarak<br>kullanın | <ul> <li>Telefonunuzu, yeni e-posta gelip<br/>gelmediğini daha az veya yalnızca istek<br/>üzerine kontrol edecek şekilde ayarlayın.<br/>Outlook Posta &gt; &gt;<br/>Hesaplar<br/>seçeneğine dokunun. Bir hesap seçin, Posta<br/>kutusu eşitleme ayarlarını değiştir<br/>seçeneğine dokunun ve ne kadar sık<br/>senkronizasyon yapılacağını seçin. Bunu<br/>sahip olduğunuz her posta hesabi için yapın.</li> <li>Bluetooth'u yalnızca gerektiğinde açın. Dokundur<br/>ve paylaş (NFC) özelliğini kapatmak için,<br/>ekranı yukarıdan aşağıya doğru çekip<br/>Tüm<br/>ayarlar &gt;<br/>Cihazlar &gt; NFC seçeneğine<br/>dokunun ve Dokundur ve paylaş (NFC)<br/>ayarını Kapalı co olarak değiştirin. NFC tüm<br/>telefonlar tarafından desteklenmemektedir.<br/>Kullanılabilirlik için www.microsoft.com/<br/>mobile/support/wpfeatures adresini<br/>ziyaret edin.</li> <li>Internet'e bağlanmak için hücresel veri<br/>bağlantısı yerine Wi-Fi bağlantısı kullanın.</li> <li>Telefonunuzun kullanılabilir kablosuz ağları<br/>taramasını engelleyin. Ekranı yukarıdan</li> </ul> |

aşağıya doğru çekip *(***KWi-Fi** öğesini basılı tutun ve **Wi-Fi ağları** ayarını **Kapalı** © olarak değiştirin.

Müzik dinliyorsanız veya telefonunuzu başka bir amaçla kullanıyorsanız ve bu sırada arama yapmak veya arama almak istemiyorsanız, Uçak modu seçeneğini açın. Parmağınızı ekranın üst kısmından aşağıya doğru çekip () **Tüm ayarlar** > () Ağ ve kablosuz > Uçak modu seçeneğine dokunun ve Durum ayarını Açık © olarak değiştirin.

#### Pil kullanımını kontrol etme

Pil ömrünüzü hangi uygulamaların tükettiğini kontrol etmek için, ekranı yukarıdan aşağıya doğru çekip () **Tüm ayarlar** > (] Sistem > Pil tasarrufu > Pil kullanımı seçeneğine dokunun.

# Veri dolaşım ücretlerinden tasarruf etme

Mobil veri ayarlarını değiştirerek veri dolaşım ücretlerini azaltabilir ve telefon faturalarınızdan tasarruf edebilirsiniz. En uygun bağlantı yöntemini kullanmak için Wi-Fi, hücresel veri ve posta indirme ayarlarını değiştirin.

Veri dolaşımı, şebeke servisi sağlayıcınızın sahibi olmadığı veya işletmediği ağlar üzerinden veri almak için telefonunuzun kullanılması anlamına gelmektedir. Dolaşımdayken, özellikle yurt dışında bulunduğunuz zamanlarda internete bağlanmak veri maliyetlerini önemli ölçüde yükseltebilir.

Wi-Fi bağlantısı kullanmak, genellikle hücresel veri bağlantısı kullanmaktan daha hızlı ve daha ekonomiktir. Hem Wi-Fi hem de hücresel veri bağlantısının mevcut olması durumunda, telefonunuz Wi-Fi bağlantısını kullanır.

# Wi-Fi ağına bağlanma

- 1. Ekranı yukarıdan aşağıya doğru çekin ve C Wi-Fi öğesini basılı tutun.
- 2. Wi-Fi ağları seçeneğinin Açık 📼 olarak ayarlandığından emin olun.
- 3. Kullanmak istediğiniz bağlantıyı seçin.

# Mobil veri bağlantısını kapatma

Ekranın üst kısmından aşağıya doğru çekip 🔅 Tüm ayarlar > 🌐 Ağ ve kablosuz > Hücresel ve SIM seçeneğine dokunun ve Veri bağlantısı ayarını Kapalı 📼 olarak değiştirin.

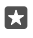

**İpucu:** Veri kullanımınızı takip etmek için 🛞 **Tüm ayarlar** > 🌐 **Ağ ve kablosuz** > **Veri kullanımı** seçeneğine dokunun.

# Veri dolaşımını durdurma

Parmağınızı ekranın üst kısmından aşağıya doğru çekin, 🔅 **Tüm ayarlar** > 🌐 **Ağ ve** kablosuz > Hücresel ve SIM öğesine dokunun ve mobil veri için kullandığınız SIM'in altında Veri dolaşım seçenekleri ayarını Dolaşımı kapat olarak değiştirin.

#### Daha seyrek e-posta indirme

Telefonunuzu, yeni e-posta gelip gelmediğini daha az veya yalnızca istek üzerine kontrol edecek şekilde ayarlamak için **50 Outlook Posta** >····> A **Hesaplar** seçeneğine dokunun. Bir hesap seçin, **Posta kutusu eşitleme ayarlarını değiştir** seçeneğine dokunun ve ne kadar sık senkronizasyon yapılacağını seçin. Birden fazla e-posta hesabınız varsa, ayarı tüm hesaplarınızda değiştirin.

# Metin yazma

Telefonunuzun klavyesini kullanarak nasıl hızlı ve etkili bir şekilde metin yazacağınızı öğrenin.

#### Ekran klavyesini kullanma

Ekran klavyesini kullanarak yazmak oldukça kolaydır. Klavyeyi telefonunuzu hem dikey hem de yatay tutarak kullanabilirsiniz. Harflere dokunarak ya da harfler üzerinde kaydırarak mesajlarınızı yazabilirsiniz.

Metin kutusuna dokunun.

- 1 Karakter tuşları
- 2 Üst karakter tuşu
- 3 İmleç denetleyici
- 4 Numara ve simge tuşu
- 5 Gülümseyen surat (smiley) tuşu
- 6 Virgül tuşu
- 7 Boşluk tuşu
- 8 Enter tuşu
- 9 Geri Al tuşu

Klavye düzeni farklı uygulamalarda ve dillerde farklılık gösterebilir.

#### Metin yazmak için çekme

Sözcüğün ilk harfinden çekmeye başlayın ve harften harfe bir yol çizin. Son harften önce parmağınızı kaldırın. Devam etmek için boşluk tuşuna basmadan çekmeye devam edin. Boşlukları telefonunuz ekler.

Bazı diller desteklenmez.

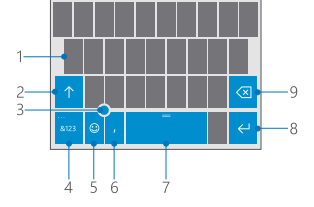

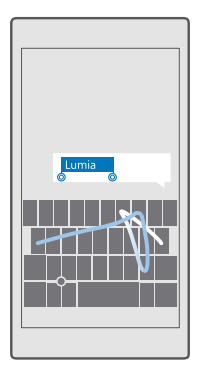

#### Büyük küçük harf arasında geçiş yapma

Shift tuşuna dokunun. Caps lock modunu açmak için, tuşa iki defa dokunun. Normal moda geri dönmek için, bir kez daha shift tuşuna dokunun.

#### Numara veya özel karakter yazma

Numaralar ve simgeler tuşuna dokunun. Diğer özel karakter tuşlarını görmek için ⊙ öğesine dokunun. Bazı özel karakter tuşları daha fazla simge gösterir. Diğer simgeleri görmek için, simge veya özel karakterlerden birine dokunup bekleyin.

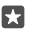

**İpucu:** Bir numarayı veya bir özel karakteri hızlıca yazmak için, numara ve simge tuşunu basılı tutarak parmağınızı karaktere doğru kaydırın ve parmağınızı kaldırın.

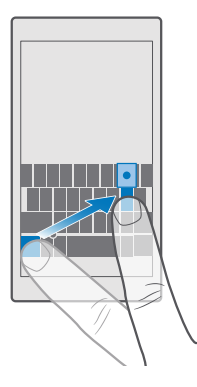

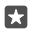

**İpucu:** Cümlenin sonuna nokta koyup yeni bir cümleye başlamak için, boşluk tuşuna iki kere dokunun.

#### Metin kopyalama veya yapıştırma

Bir sözcüğe dokunup, sözcüğün önünde ve arkasındaki daireleri sürükleyerek kopyalamak istediğiniz bölümü vurgulayın ve uygulamaya bağlı olarak **Kopyala** veya 🕲 öğesine dokunun. Metin yapıştırmak için, uygulamaya bağlı olarak **Yapıştır** veya 🕆 öğesine dokunun.

#### Karaktere aksan işareti ekleme

Karaktere dokunun ve basılı tutun, sonra klavyeniz tarafından destekleniyorsa aksana ya da aksanlı karaktere dokunun.

#### Bir karakteri silme

Geri al tuşuna dokunun.

#### Yazma dilleri arasında geçiş yapma

Yazmak istediğiniz dil görünene kadar, parmağınızı boşluk tuşu üzerinde sola veya sağa çekin.

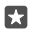

**İpucu:** Klavyenizde bir dil tuşu (sayılar ve semboller tuşu ile virgül tuşu arasında bulunur) varsa bu tuşa dokunun.

#### İmleci imleç denetleyiciyle hareket ettirme

İmleci bir karakter veya satırdan diğerine taşımak için, imleç denetleyicisini basılı tutun ve parmağınızı istediğiniz yönde sürükleyin.

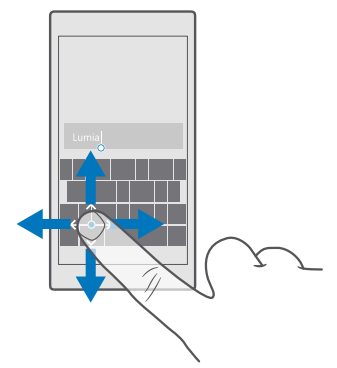

#### Klavye sözcük önerilerini kullanma

Hızlı ve daha doğru yazmanıza yardımcı olmak için siz yazdıkça telefonunuz sözcük önerilerinde bulunur. Sözcük önerileri tüm dillerde sunulmayabilir.

Bir sözcük yazmaya başladığınızda, telefonunuz olası sözcükleri önerir. İstediğiniz sözcük öneri çubuğunda görüntülendiğinde, sözcüğü seçin. Diğer önerileri görmek için sola kaydırın.

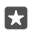

**İpucu:** Önerilen sözcük kalın olarak belirtilmişse, telefonunuz yazdığınız sözcük yerine otomatik olarak bu sözcüğü kullanır. Sözcük yanlışsa, sözcüğe dokunarak orijinal sözcüğü ve diğer birkaç öneriyi görebilirsiniz.

#### Sözcüğü düzeltme

Bir sözcüğü yanlış yazdığınızı fark ettiğinizde, sözcüğe dokunarak düzeltme önerilerini görüntüleyebilirsiniz.

#### Sözlüğe yeni sözcük ekleme

İstediğiniz sözcük sözlükte bulunmuyorsa, sözcüğü yazıp, önce sözcüğe ve ardından öneri çubuğundaki artı işaretine (+) dokunun. Telefonunuz ayrıca birkaç kez yazdığınız yeni sözcükleri de öğrenir.

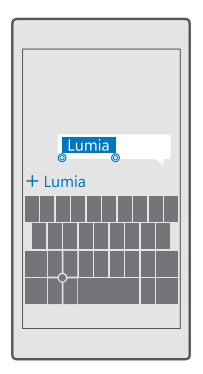

#### Sözcük önerilerini kapatma

Parmağınızı ekranın üs<sup>t</sup> kısmından aşağı doğru kaydırın ve 🔅 Tüm ayarlar > 🎥 Saat ve dil > Klavye öğesine dokunun. Dilinizle ilgili klavyeye dokunun ve Metin öner seçeneğinin işaretini kaldırın.

# Yazma dili ekleme

Klavyenize birden fazla yazma dili ekleyebilir ve yazarken bu diller arasında geçiş yapabilirsiniz.

1. Parmağınızı ekranın üst kısmından aşağıya doğru çekin ve ۞ Tüm ayarlar > № Saat ve dil > Klavye > + Klavye ekle öğesine dokunun.

2. Yazmak istediğiniz dilleri seçin ve 🗸 öğesine dokunun.

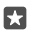

**İpucu:** Önceden yüklenmiş klavyeyi kaldırmak için, kullanmak istemediğiniz dile dokunup bekleyin ve **Kaldır** seçeneğine dokunun.

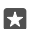

**İpucu:** Telefonunuza bir dil eklemek için parmağınızı ekranın üst kısmından aşağı doğru kaydırıp () **Tüm ayarlar** > () **Saat ve dil** > **Dil** > **H Dil ekle** öğesine dokunun. Bir dili kaldırmak için, kaldırmak istemediğiniz dile dokunup basılı tutun ve **Kaldır** seçeneğine dokunun.

# Yazma işlemi sırasında diller arasında geçiş yapma

Yazmak İstediğiniz dil görünene kadar, parmağınızı boşluk tuşu üzerinde sola veya sağa çekin. Klavye düzeni ve sözcük önerileri, seçili dile göre değişir.

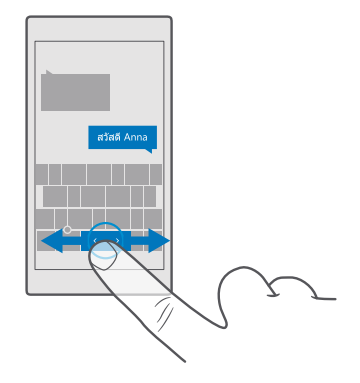

#### Tek elle yazmak için klavyeyi taşıma

Telefonunuzun ekranı büyükse, klavyeyi ekrana taşıyarak tek elle rahatça yazabilirsiniz.

#### Klavyeyi sola veya sağa taşıma

 Telefonunuzun ayarlarına bağlı olarak sayılar ve semboller tuşuna veya dil tuşuna dokunup basılı tutun.

- 2. 📼 öğesine dokunun.
- 3. 🖾 veya 🖾 seçeneğine dokunun.

#### Klavyeyi yukarı ve aşağı taşıma

Boşluk tuşuna dokunup bekleyin ve klavyeyi yukarı veya aşağı doğru sürükleyin.

# Saat ve takvim

Zamanınızı iyi planlayın. Telefonunuzu nasıl bir saat ve bir alarm olarak kullanacağınızı ve randevularınızı, görevlerinizi, programlarınızı nasıl güncel tutacağınızı öğrenin.

#### Alarmı ayarlama

Telefonunuzu çalar saat olarak kullanabilir ve hatta en sevdiğiniz şarkıyı alarm sesiniz olarak ayarlayabilirsiniz.

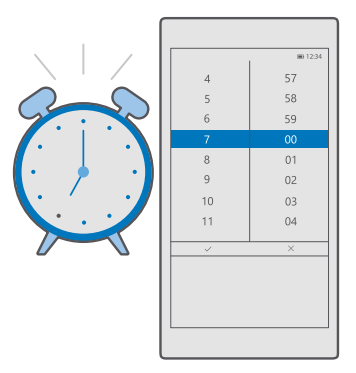

- 1. O Alarmlar ve Saat > + simgesine dokunun.
- 2. Saati ayarlayın ve 🗸 öğesine dokunun.
- 3. Diğer alarm bilgilerini doldurun ve 🖫 öğesine dokunun.

Alarmın çalması için telefonunuz açık olmalıdır.

İpucu: Alarmlar ve Saat uygulamasını başlangıç ekranına sabitlediğiniz takdirde bir sonraki etkin alarm zamanını hızlı bir şekilde görebilirsiniz. Kutucuk boyutu en az orta büyüklükte olmalıdır.

#### En sevdiğiniz şarkıyı alarm sesi olarak kullanma

Telefonunuzu USB kablosu ile bilgisayarınıza bağlayın ve bilgisayarınızdaki dosya yöneticisini kullanarak istediğiniz şarkıyı telefonunuzun **Müzik** klasörüne taşıyın. Şarkıyı alarm sesiniz olarak ayarlamak için o Alarmlar ve Saat > + > Ses > Müziklerimden seç > Bu Cihaz > Müzik öğesine dokunup, alarm sesi olacak şarkıyı seçin.

Ayrıca, OneDrive öğenize yüklenen müzikleri de seçebilirsiniz.

Bir şarkıyı ancak dijital haklar yönetimi (DRM) ile korunmadığı ve en fazla 30 MB olduğu takdirde zil sesi olarak kullanabilirsiniz.

Bilgisayarınızda Windows Vista, Windows 7 veya Windows 8, Windows 10 ve üzeri sürümünün yüklü olması gerekir.

#### Alarmı erteleme

Henüz kalkmak istemiyorsanız, alarm çaldığında **Ertele** düğmesine dokunun. Alarmı ertelemeden önce, erteleme süresini istediğiniz gibi değiştirebilirsiniz.

#### Alarmı kapatma

🗿 Alarmlar ve Saat öğesine dokunun ve alarmı Kapalı 📼 olarak değiştirin.

#### Alarmı silme

Alarma ve 🗎 Sil öğesine dokunun.

# Saati ve tarihi elle güncelleme

Telefonunuzun saati ve tarihi otomatik olarak güncellemesini istemiyorsanız bunları elle de ayarlayabilirsiniz.

1. Parmağınızı ekranın üst kısmından aşağıya doğru çekin ve 🔅 Tüm ayarlar > 😭 Saat ve dil > Tarih ve saat öğesine dokunun.

2. Tarihi ve saati otomatik olarak ayarla ayarını Kapalı 📼 olarak değiştirip, saat ve tarihi düzenleyin.

3. Saat dilimini otomatik olarak ayarla ayarını Kapalı \cdots olarak değiştirin ve Saat dilimi için ayarı değiştirin.

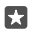

**İpucu:** Tarihlerin görüntülenme şeklini değiştirmek için ekranı yukarıdan aşağıya doğru çekin, () **Tüm ayarlar > ) Saat ve dil > Bölge > Bölgesel biçim** öğesine dokunun, bölgenizi seçin ve telefonunuzu yeniden başlatın.

# Saati 24 saatlik biçime ayarlama

Parmağınızı ekranın üst kısmından aşağıya doğru çekin ve 🔅 **Tüm ayarlar** > 🎥 **Saat ve dil** > Tarih ve saat öğesine dokunun. 24 saat düzeni ayarını Açık 📼 olarak değiştirin.

# Saati ve tarihi otomatik olarak güncelleme

Parmağınızı ekranın üst kısmından aşağıya doğru çekin ve ۞ Tüm ayarlar > 除 Saat ve dil > Tarih ve saat öğesine dokunun. Tarihi ve saati otomatik olarak ayarla ayarını Açık 📼 olarak değiştirin.

# Yurt dışında seyahat ederken saat dilimini otomatik olarak güncelleme

Parmağınızı ekranın üst kısmından aşağıya doğru çekin ve 💮 Tüm ayarlar > 🎥 Saat ve dil > Tarih ve saat öğesine dokunun. Saat dilimini otomatik olarak ayarla ayarını Açık 📼 olarak değiştirin.

# Başka bir ülkedeki saate bakma

Başka bir kıtadaki bir arkadaşınızın uyanık olup olmadığını görmek mi istiyorsunuz? Dünyanın her yerinde saatin kaç olduğunu görün.

1. S Alarmlar ve Saat > 🕒 Dünya Saati > + seçeneğine dokunun.

2. Konumun adını yazmaya başlayın ve önerilen eşleşmelerden bir ad seçin.

**İpucu:** Haritaya daha yakından bakmak için, konum adına dokunun.

# Dünya genelinde gece ve gündüzü görme

👿 Alarmlar ve Saat > 😋 Dünya Saati > 🕾 öğesine dokunup, zaman çizelgesini sola ve sağa çekin.

# Geri sayım sayacını kullanma

Yemeği yakma dönemi sona erdi; pişirme sürelerinizi ölçmek için geri sayım sayacını kullanın.

- 1. S Alarmlar ve Saat > S Süreölçer > + öğesine dokunun.
- 2. Süreyi ayarlayın ve ✓ > 🖫 öğesine dokunun.
- 3. Geri sayımı başlatmak için ▷ öğesine dokunun.

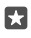

**İpucu:** Durdurmak için || öğesine dokunun. Geri sayımı yeniden başlatmak için  $\bigcirc$  öğesine tekrar dokunun.

#### Sayacı tam ekran görüntüleme

 $\sqrt{2}$  simgesine dokunun. Normal görünüme geri dönmek için  $\sqrt{2}$  öğesine dokunun.

#### Kronometre kullanma

Koşu pistindeki gelişiminizi görmek için kronometreyi kullanın.

1. 💽 Alarmlar ve Saat > 🛈 Kronometre > ⊳ öğesine dokunun.

2. Tur veya geçiş sürenizi kaydetmek için 🏳 öğesine dokunun.

ipucu: Yeni kişisel rekorunuzu bir arkadaşınıza söylemek mi istiyorsunuz? Sürenizi arkadaşlarınızla paylaşmak için 🖧 öğesine ve nasıl paylaşmak istediğinize dokunun.

#### Kronometreyi tam ekran görüntüleme

🖉 öğesine dokunun. Normal görünüme geri dönmek için 🦯 öğesine dokunun.

# Randevu ekleme

Bir randevuyu veya etkinliği hatırlamak için Outlook Takviminize ekleyin.

Bir takvimi görüntülemek için, telefonunuza Microsoft hesabı gibi bir hesap eklemeniz gerekir.

- 1. Outlook Takvim > + simgesine dokunun.
- 2. İstediğiniz bilgileri yazın ve zamanı belirleyin.

**3.** Bir randevunun belirli günlerde tekrarlanması için,  $\dots > \bigcirc$  **Yinele** öğesine dokunun ve bilgileri doldurun.

**4.** Ănımsatıcı eklemek için · · · > **>** öğesine ve gereken zamana dokunun.

5. İşiniz bittiğinde, 🗗 simgesine dokunun.

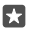

**İpucu:** Etkinliği düzenlemek için, istediğiniz etkinliğe dokunun, D **Düzenle** öğesine dokunun ve istediğiniz bilgileri düzenleyin.

#### Toplantı daveti gönderme

Bir etkinlik oluştururken, **Kişiler** öğesine ve arama kutusuna dokunun ve bir isim yazmaya başlayın. Siz yazdıkça liste filtrelenir.

Kartvizit bilgilerinde tanımlanmış posta adres bilgisi olan kartvizitlere toplantı daveti gönderebilirsiniz.

# Başka bir ajandada etkinlik oluşturma

**Outlook Takvim** > + simgesine dokunun. Varsayılan olarak, etkinlikleriniz Outlook Takviminizde yer alır. Ailenizle paylaştığınıza benzer başka ajandalarınız olması durumunda etkinliği oluşturup hemen paylaşabilirsiniz. Etkinliği oluştururken takvimi değiştirmek için, takvim adına dokunup, v öğesine ve kullanmak istediğiniz takvime dokunun.

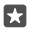

Örnek: İş takviminiz gibi diğer kişilerle paylaştığınız bir takvimde bir etkinlik oluşturabilirsiniz ve böylece bu kişiler meşgul olduğunuzu görebilir.

#### Etkinlikteki durumunuzu değiştirme

Etkinlik oluştururken, · · · öğesine dokunun ve istediğiniz durumu seçin.

# Özel randevu oluşturma

Etkinlik oluştururken ··· > 🗛 **Gizli** öğesine dokunun.

Etkinlik paylaşılan takvimlerde görünmez.

# Randevu silme

💶 Outlook Takvim öğesine dokunup, etkinliğe ve 🏢 öğesine dokunun.

# Birden çok ajanda kullanma

Telefonunuzda posta veya sosyal ağ hesaplarınızın ayarlarını yaptığınızda, tüm hesaplarınızdaki takvimleri tek bir yerde eşitleyebilirsiniz.

1. • Outlook Takvim simgesine dokunun.

2. Bir takvimi görüntülemek veya gizlemek için, ≡ öğesine dokunun ve takvim adının yanındaki onay kutusunu işaretleyin veya işaretini kaldırın.

Bir ajanda gizlendiğinde, ajanda etkinlikleri ve hatırlatıcıları farklı ajanda görünümlerinde görüntülenmez.

Doğum günü takvimi, sosyal ağ hesaplarınızdaki doğum günü bilgilerini bir araya getirir.

Telefonunuza yeni takvim ekleyemezsiniz, ancak hangi hesaplarınızdaki takvimleri görmek istediğinizi seçebilirsiniz.

# Takvime hesap ekleme

Farklı hesaplardaki takvimlerinizi bir yerde toplayın.

- 1. 💽 Outlook Takvim > ··· > 🛛 Hesaplar > + Hesap ekle öğesine dokunun.
- 2. Hesabınızı seçin, oturum açın ve Bitti öğesine dokunun.

# Ajanda görünümleri arasında geçiş yapma

Bir bakışta bir gün veya bir ay için ayrıntılı planı görün; takviminize farklı görünümlerde göz atın.

- 1. 💽 Outlook Takvim > i öğesine dokunun.
- 2. Günlük planınızı saat saat görmek için, 🛗 öğesine dokunun.
- 3. Tüm hafta için planınızı görmek için 🗮 öğesine dokunun.
- 4. Yalnızca etkinlik içeren günleri görmek için 🔄 öğesine dokunun.
- 5. Bugüne dönmek için 🛱 öğesine dokunun.

# Hafta sayılarını açma ve kapatma

Outlook Takvim > ··· > ☆ Ayarlar > Takvim Ayarları öğesine dokunun, ardından hafta sayısı menüsünü açmak için ∨ öğesine dokunun ve istediğiniz seçeneğe dokunun.

# Takvim türleri arasında geçiş yapma

Dünyanın farklı yerlerinde arkadaşlarınız ve iş arkadaşlarınız varsa bu kişilerin geleneksel özel günlerini ne zaman kutladığını veya hangi günü yaşadıklarını bilmek isteyebilirsiniz. Farklı takvim türleri arasında geçiş yapmanız yeterlidir.

- 1. 💽 Outlook Takvim > · · · > 🛞 Ayarlar > Takvim Ayarları seçeneğine dokunun.
- 2. Etkinleştir onay kutusuna dokunun.
- **3.**  $\checkmark$  öğesine, ardından istediğiniz dile ve takvime dokunun.

Alternatif takvimin tarihleri, takvim görünümünde sağ tarafta gösterilir.

# Çift SIM

Telefonunuzda biri iş, diğeriyse kişisel kullanım amaçlı 2 adet SIM bulundurabilirsiniz.

# Çift SIM özellikleri

İşinizin serbest zamanınızı etkilemesini istemiyor musunuz? Ya da bir diğer SIM'inizdeki veri bağlantısının fiyatı daha mı uygun? Çift SIM'li telefonla aynı anda 2 SIM kartı kullanabilirsiniz.

Çift SIM özelliği bazı telefonlar tarafından desteklenmez. Kullanılabilirlik için **www.microsoft.com/mobile/support/wpfeatures** adresini ziyaret edin.

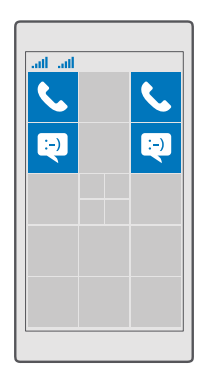

Telefonunuzda, her iki SIM'in ağ durumu ayrı ayrı görüntülenir.

Kullanmak istediğiniz SIM'i doğrudan başlangıç ekranından seçebilirsiniz. Örneğin, arama yapmak veya mesajlarınızı kontrol etmek için SIM 1 veya SIM 2 kutucuklarınızdan istediğinize dokunmanız yeterlidir. Veya tek bir kutucuk istiyorsanız kutucukları bağlayabilirsiniz. Kutucuklar bağlantılıyken arama sırasında bile SIM'ler arasında hızlı bir şekilde geçiş yapabilirsiniz.

Bir kişi için her zaman aynı SIM'i kullanmak istediğiniz takdirde (örneğin bir iş arkadaşınız için iş ile ilgili SIM'iniz gibi) SIM tercihlerini Kişiler ayarlarından değiştirebilirsiniz.

Cihaz kullanımda değilken her iki SIM kart da aynı anda cihazda bulunuyorsa, arama yapmak gibi işlemler için bir kart etkinken diğeri kullanılamayabilir.

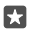

**İpucu:** SIM'lerden birinde etkin bir arama sırasında diğer SIM'deki aramaları cevapsız bırakmadığınızdan emin olmak mı istiyorsunuz? SIM'lerinizi aramaları birbirleri arasında veya başka bir telefona aktaracak şekilde ayarlamak için Akıllı ikili SIM kullanın. Bu özelliğin uygunluğu ile ilgili bilgi almak için şebeke servis sağlayıcınıza başvurun.

# SIM'lerinizi yönetme

İşinizin serbest zamanınızı etkilemesini istemiyor musunuz? Ya da bir diğer SIM'inizdeki veri bağlantısının fiyatı daha mı uygun? Hangi SIM'i kullanmak istediğinize karar verebilirsiniz.

Çift SIM özelliği bazı telefonlar tarafından desteklenmez. Kullanılabilirlik için www.microsoft.com/mobile/support/wpfeatures adresini ziyaret edin.

# Veri bağlantısı için kullanmak istediğiniz SIM'i seçme

#### SIM kartı yeniden adlandırma

Parmağınızı ekranın üst kısmından aşağıya doğru çekin ve 🔅 Tüm ayarlar > 🕀 Ağ ve kablosuz > Hücresel ve SIM seçeneğine dokunun. SIM 1 ayarları veya SIM 2 ayarları öğesine dokunun ve SIM adı altında istediğiniz adı yazın.

#### SIM'i kapatma

Parmağınızı ekranın üst kısmından aşağıya doğru çekip 🛞 Tüm ayarlar > 🌐 Ağ ve kablosuz > Hücresel ve SIM öğesine dokunun ve kapatmak istediğiniz SIM'i kapatın 📼.

#### Başlangıç ekranı SIM kutucuklarını bağlama

İki SIM'İniz için de aramaları ve mesajları aynı kutucukta görüntülemek üzere başlangıç ekranı kutucuklarını bağlamak için istediğiniz kutucuğu seçin ve ··· > **Kutucukları ilişkilendir** öğesine dokunun.

#### Aramaları SIM'leriniz arasında aktarma

Akıllı ikili SIM kullanarak aramalarınızı SIM'leriniz arasında iletebilirsiniz – bir SIM'den arama yanıtladığınız sırada diğer SIM'den birisi sizi aradığında, yalnızca tek SIM kart ile olduğu gibi aramalarınızı her iki SIM karttan yönetebilirsiniz.

Çift SIM özelliği bazı telefonlar tarafından desteklenmez. Kullanılabilirlik için www.microsoft.com/mobile/support/wpfeatures adresini ziyaret edin.

Çift SIM arama ayarlarını değiştirmek için her iki SIM kartınız da takılı olmalıdır.

Bu servisin uygunluğu ile ilgili bilgi almak için şebeke servis sağlayıcınıza başvurun.

1. Parmağınızı ekranın üst kısmından aşağıya doğru çekin ve ⊚ Tüm ayarlar > 🕆 Diğer eklenenler > Akıllı ikili SIM öğesine dokunun.

2. SIM kartlarınız arasında aramaların nasıl iletileceğini seçmek için Akıllı ikili SIM ayarlarını değiştirin.

3. SIM'lerinizin telefon numaralarını yazın ve Tamam öğesine dokunun.

4. Diğer arama ayarlarına erişmek için Ağ hizmetleri öğesine dokunun.

# SIM uygulamalarınıza göz atma

Servis sağlayıcınızın SIM kartınızla birlikte sağlanan uygulamaları varsa onları şu şekilde bulabilirsiniz:

1. Parmağınızı ekranın üst kısmından aşağıya doğru çekin ve 🛞 Tüm ayarlar > 🌐 Ağ ve kablosuz > Hücresel ve SIM öğesine dokunun.

2. SIM altında, SIM ayarları öğesine dokunun. Veya, çift SIM kartlı bir telefonunuz varsa, SIM 1 ayarları ya da SIM 2 ayarları öğesine dokunun.

3. SIM uygulamalarıöğesine dokunun.

# Mağaza

Daha fazla uygulama, oyun ve bazıları ücretsiz olan diğer öğelerle birlikte kendi telefonunuzu yaratın. Size ve telefonunuza yönelik en yeni içerikleri bulmak için Mağaza uygulamasına göz atın.

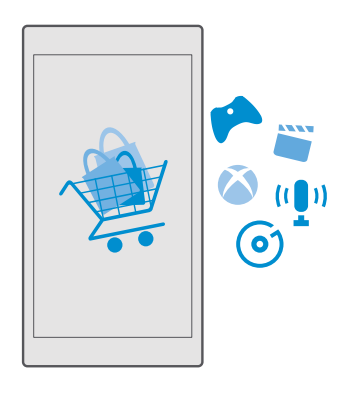

Şunları indirebilirsiniz:

- Uygulamalar
- Oyunlar
- Eğlence uygulamaları ve servisleri
- Haber uygulamaları ve servisleri
- Müzik
- Filmler
- TV programları
- Kitaplar

Ayrıca şunları da yapabilirsiniz:

- Zevkinize ve konumunuza uygun içerik alma
- Önerileri arkadaşlarınızla paylaşma

Mağaza uygulamasının kullanılabilirliği ve indirilebilir öğe seçenekleri bulunduğunuz bölgeye göre değişiklik gösterir.

Mağaza uygulamasından indirme işlemleri yapabilmek için, telefonunuzdan Microsoft hesabınızda oturum açmanız gerekir. Oturum açtıktan sonra telefonunuzla uyumlu içerik önerileri alırsınız.

Birçok öğe ücretsizken, bazıları için kredi kartınız ile veya telefon faturanız üzerinden ödeme yapmanız gerekir.

Ödeme yöntemlerinin kullanılabilirliği, ikamet ettiğiniz ülkeye ve şebeke servis sağlayıcınıza bağlıdır.

# Mağaza'ya gözatma

En yeni ve en çok indirilen uygulamalara, oyunlara ve sizin ve telefonunuz için önerilen diğer öğelere bakın. Farklı kategorilere göz atın veya belirli öğeleri bulun.

1. 🗃 Mağaza simgesine dokunun.

 On sayfada bir kategorilere göz atın ya da daha fazla öğe görmek için ≡ ve bir kategoriye dokunun.

 Bir öğeye dokunarak ayrıntılarıyla görüntüleyin. Bir öğeyi görüntülediğinizde, onunla ilgili öğeler de görüntülenir.

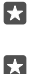

**İpucu:** Mağaza kapsamında arkadaşlarınızın ilgisini çekeceğinden emin olduğunuz bir şey mi buldunuz? **Apaylaş** öğesine dokunarak onlara bir bağlantı gönderebilirsiniz.

**İpucu:** Hangi uygulamaların ve oyunların ilginizi çekebileceği hakkında kişiselleştirilmiş öneriler mi almak istiyorsunuz? Facebook hesabınızda oturum açarsanız Mağaza sizin için bir uygulama seçkisi sunar.

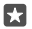

**ipucu:** Bazı uygulamalar ayrıca PC'ler, tabletler veya Xbox konsolları gibi tüm Windows 10 cihazlarda kullanılabilir. Kullanılabilirlik hakkında daha fazla bilgi için **www.microsoftstore.com** adresine gidin ve ilgilendiğiniz uygulamaya gözatın.

#### Mağaza'da öğe ara

 $\mathcal{P}$  öğesine dokunup, arama sözcüklerinizi yazın ve  $\mathcal{P}$  öğesine dokunun.

# Uygulama, oyun veya başka bir öğe indirme

Ücretsiz uygulamalar, oyunlar veya başka öğeler indirebilir ya da telefonunuz için daha fazla içerik satın alabilirsiniz.

- 1. 🖻 Mağaza simgesine dokunun.
- 2. Bir öğeye dokunarak ayrıntılarıyla görüntüleyin.

3. Öğe için bir fiyat belirtilmişse, fiyata dokunun. Öğe bir deneme sürümü sunuyorsa sınırlı bir süre boyunca ücretsiz olarak denemek için Ücretsiz deneme öğesine dokunun. Öğe ücretsiz ise, Ücretsiz seçeneğine dokunun. Ödeme yöntemlerinin kullanılabilirliği, ikamet ettiğiniz ülkeye ve şebeke servis sağlayıcınıza bağlıdır.

4. Microsoft hesabınızda oturum açmadıysanız, şimdi açın.

5. Telefonunuzda görüntülenen talimatları izleyin.

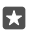

**İpucu:** İndirme işlemi başarısız olursa saat ve tarihin doğru şekilde ayarlanıp ayarlanmadığını kontrol edin.

İndirme işlemi tamamlandıktan sonra, öğeyi açabilir veya görüntüleyebilir ya da diğer içeriklere göz atmaya devam edebilirsiniz.

Bir öğe hakkında daha fazla bilgi almak için öğenin yayımcısına başvurun.

🚼 İpucu: Büyük dosyaları indirmek için bir WiFi bağlantısı kullanın.

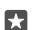

**İpucu:** Mağaza ana görünümünde, ne kadar uygulama, oyun indirdiğiniz ve diğer içeriklerin güncellemeleri olup olmadığı ile ilgili ekranın sağ üst köşesinde bir bildirim görebilirsiniz.

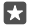

**ipucu:** Çocuğunuzun telefonu Windows Phone 8.1 ya da Windows 10 Mobile işletim sistemlerinden birini kullanıyorsa, oyun ve uygulama indirmelerini ve ayarlarını yönetmek için My Family web sitesini ziyaret edin. Ailem'i kurmak için **account.microsoft.com/family** öğesine gidin, Microsoft hesabınızda oturum açın ve talimatları uygulayın.

Bu özellik tüm dillerde bulunmayabilir. Özellik ve servislerin kullanılabilirliği hakkında daha fazla bilgi için **support.microsoft.com** sayfasına gidin ve Windows telefonları için talimatlara göz atın.

Uygulamaların ve oyunların kullanılabilirliği çocuğunuzun yaşına bağlı olabilir.

# Devam eden indirmelerinizi görüntüleme

🛅 Mağaza > 🚍 > İndirmeler ve güncellemeler seçeneğine dokunun.

# İndirmelerinizi ve güncellemelerinizi görüntüleme

Telefonunuza indirilen tüm öğeleri görün, uygulamalarınız için önemli hata düzeltmeleri ve yeni işlevsellikler içeren en son güncellemeleri denetleyin. Bir öğe indirilirken, Mağaza uygulamasındaki diğer içeriklere göz atmaya ve indirilecek öğeler eklemeye devam edebilirsiniz.

İndirmelerinizin durumunu görüntülemek için, Mağaza ana görünümünde => İndirmeler ve güncellemeler öğesine dokunun.

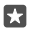

**İpucu:** Örneğin, internet bağlantınızı geçici olarak kapatmanız gerekirse, indirmelerinizi duraklatabilirsiniz. Tek bir öğeyi duraklatmak için || seçeneğine, sürdürmek için 🕤 öğesine dokunun. İndirme işleminde hata oluşursa, öğeyi yeniden indirebilirsiniz.

# Güncellemeleri denetleme

Uygulamalarınız için güncelleme olup olmadığını denetlemek için Mağaza ana görünümünde ≡ > İndirmeler ve güncellemeler > Güncelleştirmeleri denetle öğesine dokunun. Kullanılabilir güncelleştirmeleri yüklemek için Tümünü güncelleştir... seçeneğine dokunun.

#### Uygulamaya yorum yazma

Bir uygulama hakkındaki düşüncenizi diğer Mağaza kullanıcılarıyla paylaşın; uygulamayı değerlendirin ve uygulama hakkındaki görüşlerinizi belirtin. İndirdiğiniz her uygulama için bir yorum gönderebilirsiniz.

1. Uygulamalar menüsünde uygulamaya dokunup bekleyin ve **Derecelendir ve değerlendir** öğesine dokunun.

2. Uygulamayı derecelendirin ve değerlendirmenizi yapın.

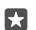

**İpucu:** Diğer öğelerinizi de aynı şekilde derecelendirebilir ve değerlendirebilirsiniz.

#### Reklam alma

İlginizi çekebilecek uygulamalarla ilgili reklam ve ipuçları almak istiyorsanız, ekranı yukarıdan aşağıya doğru kaydırıp, () **Tüm ayarlar** > () **Gizlilik > Reklam Kimliği** öğesine dokunun ve **Reklam Kimliği** ayarını **Açık** 🗢 olarak değiştirin. Telefonunuzun ilgili reklam ve ipuçlarını bulmak için kullandığı bilgileri silmek istiyorsanız, **Reklam kimliğinizi sıfırlayın** öğesine dokunun.

# Mağaza sorunlarını giderme

#### Bir oyunu indiremiyorsanız

- Hücresel veri bağlantısı veya Wi-Fi bağlantısının açık olup olmadığını kontrol edin.
- İndirmek istediğiniz uygulama, telefonunuzdaki kullanılabilir bellekten daha fazlasını gerektiriyor olabilir. Uygulamaları kaldırarak veya fotoğraflar gibi diğer verileri silerek boş alan açmayı deneyin.
- Büyük dosyaları indirmek için yalnızca Wi-Fi bağlantısı kullanın.
- Ailem uygulaması telefonunuzda kuruluysa, bazı uygulamaları indirmeniz kısıtlanmış olabilir.
- Saat ve tarihin doğru şekilde ayarlanıp ayarlanmadığını kontrol edin.

# Kartvizitler & mesajlaşma

Telefonunuzu kullanarak arkadaşlarınızla ve ailenizle iletişim kurun, fotoğraflar gibi dosyalarınızı paylaşın. Sosyal paylaşım ağı servislerinizdeki en son güncellemelerden hareket halindeyken bile haberdar olun.

# Aramalar

Yeni telefonunuzdan nasıl aramalar yapabileceğinizi ve arkadaşlarınızla konuşabileceğinizi öğrenin.

# Bir kişiyi arama

Arkadaşlarınızı telefonunuza kişiler şeklinde kaydederek kolay ve hızlı bir şekilde arayabilirsiniz.

**1.**  $\mathbf{V} > g^{\mathsf{R}}$  seçeneğine dokunun.

2. Kartvizitin birden fazla numarası olması durumunda, kartvizite ve numaraya dokunun.

**ipucu:** Arkadaşınızın sesi çok yüksek veya alçak mı geliyor? Ses düzeyini değiştirmek için telefonun yanındaki ses seviyesi tuşlarına basın.

**ipucu:** Diğer kişilerin konuşmayı duymasını mı istiyorsunuz? (1) **Hoparlör** seçeneğine dokunun.

İpucu: Telefonunuz çift SIM'li ise, arama için kullanılacak SIM'i seçebilirsiniz. Kişiler > KişilER öğesine ve bir kişiye dokunarak SIM 1 ya da SIM 2 öğesine dokunun. Çift SIM özelliği bazı telefonlar tarafından desteklenmez. Kullanılabilirlik için www.microsoft.com/mobile/support/wpfeatures adresini ziyaret edin.

# Telefon numarasını arama

🔽 > 🎬 Arama tuşları öğesine dokunun. Telefon numarasını yazıp 🕓 Ara öğesine dokunun.

Uluslararası aramalarda kullanılan + karakterini girmek için şu öğeye dokunup bekleyin: 0.

#### Arama geçmişinizi bulma

Bir arama kaydını bulmak için, 🔽 > 🕥 **Geçmiş** > 🔎 öğesine dokunup kişinin adını veya telefon numarasını yazın.

#### Arama kaydını silme

Arama kaydını silmek için 🔽 > 🕥 **Geçmiş** öğesine dokunun, çağrı kaydına dokunup bekleyin ve **Sil** öğesine dokunun.

#### Bir telefon numarasını kopyalama ve yapıştırma

Başlangıç ekranında <mark>11 Kişiler</mark> öğesine ve bir kartvizite dokunun. Telefon numarasına dokunup bekleyin, **Kopyala** seçeneğine dokunun ve bir metin kutusunda 🖺 seçeneğine dokunun.

#### Skype ile arama yapma

Skype'tan Skype'a arama ve video araması yapmak için telefonunuzu kullanabilirsiniz. Skype genel ücretleri ile, sabit hatları veya diğer şebeke telefonlarını da arayabilirsiniz. Kullandıkça kredi kartıyla ödeyebilir ya da en iyi fiyatlarla aylık abonelik yaptırabilirsiniz.

Henüz Skype uygulamasını edinmediyseniz, www.microsoft.com adresinden indirebilirsiniz.

1. S Skype öğesine dokunun ve telefonunuzda kullandığınız Microsoft hesabının aynısını kullanarak oturum açın.

2. Bir Skype kartvizitini aramak için, kişiler seçeneğine ve aramak istediğiniz kartvizite dokunun ve 🕲 öğesine dokunun.

Skype'tan Skype'a aramalar hakkında daha fazla bilgi için **www.youtube.com** adresindeki videoyu (yalnızca İngilizce) izleyin.

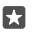

**İpucu:** Veri maliyetlerinden tasarruf etmek için, mümkün olduğu her an Skype ile Wi-Fi ağ bağlantısını kullanın.

#### Skype ile video araması yapma

Skype Video > 8<sup>0</sup> öğesine ve aramak istediğiniz kişiye dokunun.

Telefonunuzda ön kamera bulunmuyorsa video aramaları için ana kamerayı kullanabilirsiniz. Ön kamera özelliği bazı telefonlar tarafından desteklenmez. Kullanılabilirlik için www.microsoft.com/mobile/support/wpfeatures adresini ziyaret edin.

# En sık görüştüğünüz kişileri aramak için hızlı aramayı kullanma

Hızlı aramayı kullanarak en önemli kişileri hızlı bir şekilde arayın.

1. 🔽 > 🛧 Hızlı arama seçeneğine dokunun.

2. Hızlı aramaya kartvizit eklemek için + simgesine ve ardından eklemek istediğiniz kişiye dokunun.

3. Hızlı aramaya eklediğiniz bir kişiyi aramak için Hızlı arama görünümünde kişiye dokunun.

#### Son aranan numarayı arama

Bir şey söylemeyi unuttuysanız arkadaşınızı tekrar arayın. Yaptığınız ve aldığınız aramalar ile ilgili bilgileri arama geçmişi görünümünde görüntüleyebilirsiniz.

1. **C** > **C** Geçmiş öğesine dokunun.

2. Ada veya telefon numarasına dokunun.

#### Aramayı kısa mesaj ile cevaplama

Şu anda konuşamıyorsanız, arayana bir kısa mesaj ile yanıt verebilirsiniz.

1. Herhangi biri sizi aradığında, **Mesajla yanıtla** seçeneğine dokunun.

 Önceden yazılmış mesajlardan birine veya Mesajınızı yazın... seçeneğine dokunup mesajınızı yazın.

#### Kısa mesajla yanıtlama özelliğini açma veya kapatma

Parmağınızı ekranın üst kısmından aşağıya doğru çekip ⊚ Tüm ayarlar > [] Sistem > Telefon seçeneğine dokunun ve Mesajla yanıtla ayarını Açık 🖝 veya Kapalı 📼 olarak değiştirin.

# Önceden yazılmış kısa mesajı düzenleme

Ekranın üst kısmından aşağıya doğru çekin, 🛞 Tüm ayarlar > 📋 Sistem > Telefon > Yanıtları düzenle seçeneğine dokunun ve istediğiniz yanıtı düzenleyin.

#### Konferans araması yapma

Telefonunuz iki veya daha fazla kişi arasındaki konferans aramasını destekler. Maksimum katılımcı sayısı şebeke servisi sağlayıcınıza bağlı olarak değişiklik gösterebilir.

- 1. İlk kişiyi arayın.
- 2. Başka bir kişiyi aramak için + Arama ekle öğesine dokunun.
- 3. Yeni arama cevaplandığında, 🎗 Aramaları birleştir öğesine dokunun.

Daha fazla kişi eklemek için, yeniden + **Arama ekle** öğesine dokunun.

# Biriyle özel görüşme yapma

Gizli öğesine ve kişinin adına veya telefon numarasına dokunun. Konferans araması telefonunuzda beklemeye alınır. Diğer kişiler konferans aramasına devam eder.

Konferans aramasına geri dönmek için, **🎗 Aramaları birleştir** öğesine dokunun.

# Aramaları başka bir telefona aktarma

Telefona cevap veremeyeceğinizi bildiğiniz zaman, gelen aramaları başka bir telefon numarasına yönlendirebilirsiniz.

Bu özelliğin uygunluğu ile ilgili bilgi almak için şebeke servis sağlayıcınıza başvurun.

1. Parmağınızı ekranın üst kısmından aşağıya doğru çekin ve ۞ Tüm ayarlar > ☆ Diğer eklenenler > Ağ hizmetleri öğesine dokunun.

2. Çift SIM kartlı bir telefonunuz varsa, SIM 1 veya SIM 2 öğesine dokunun. Çift SIM özelliği bazı telefonlar tarafından desteklenmez. Kullanılabilirlik için www.microsoft.com/mobile/support/wpfeatures adresini ziyaret edin.

3. Arama aktarma altında ayarları değiştirin.

Telefonunuza bağlı olarak, aramayı yanıtlayamadığınız veya görüşme yaptığınız zamanlar gibi farklı durumlara özgü seçeneklerden birini belirleyebilirsiniz.

 $\star$ 

İpucu: Arama aktarma özelliğinin kullanımda olup olmadığını kontrol etmek için ekranın üst tarafında & simgesi olup olmadığına bakın.

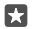

**ipucu:** Çift SIM kartlı bir telefonunuz varsa, aramaları bir SIM karttan diğerine iletebilirsiniz. Bu şekilde, bir SIM'den arama yanıtladığınız sırada diğer SIM'den birisi sizi aradığında, yalnızca tek SIM kart ile olduğu gibi aramalarınızı her iki SIM karttan yönetebilirsiniz. () Tüm ayarlar > () Diğer eklenenler > Akıllı ikili SIM ayarlarınıza gidin > \ öğesine ve istediğiniz seçeneğe dokunun.

#### Aramaları telesekreterinize iletme

Aramaları başka bir telefon numarasına iletmenin yanı sıra, bu aramaları telesekreterinize ileterek daha sonra da dinleyebilirsiniz.

Bu özelliğin uygunluğu ile ilgili bilgi almak için şebeke servis sağlayıcınıza başvurun. Çift SIM özelliği bazı telefonlar tarafından desteklenmez. Kullanılabilirlik için **www.microsoft.com/ mobile/support/wpfeatures** adresini ziyaret edin.

Parmağınızı ekranın üst kısmından aşağıya doğru çekip 🛞 **Tüm ayarlar** > [] Sistem > Telefon öğesine dokunun ve gerekirse servis sağlayıcınız tarafından verilen telesekreter numarasını yazın. Çift SIM kartlı bir telefonunuz varsa, numarayı yazmadan önce istediğiniz SIM'e dokunun.

Telefonunuza bağlı olarak, tüm aramalarınızı telesekreterinize yönlendirebilir ya da aramayı yanıtlayamadığınız veya görüşme yaptığınız zamanlar gibi farklı durumlara özgü seçeneklerden birini de belirleyebilirsiniz.

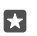

**İpucu:** Aramaları telesekreter numarasına aktarmak için, başlangıç ekranında parmağınızı ekranın üst kısmından aşağıya doğru çekin ve ۞ **Tüm ayarlar** > ☆ **Diğer eklenenler** > **Ağ hizmetleri** öğesine dokunun. Çift SIM kartlı bir telefonunuz varsa, istediğiniz SIM'e dokunun. **Arama aktarma** altında ayarları değiştirin.

# Telesekreterinizin numarasını değiştirme

Ekranı yukarıdan aşağıya doğru çek<sup>i</sup>p () **Tüm ayarlar** > [] **Sistem > Telefon** seçeneğine dokunun ve **Varsayılan telesekreter numarasını kullan** ayarını **Kapalı** © olarak değiştirin. Çift SIM kartlı bir telefonunuz varsa, istediğiniz SIM'e dokunun. Yeni numarayı yazın.

# Telesekreterinizi arama

Gelen aramalarınızı telesekreterinize aktardıysanız, telesekreteri arayarak arkadaşlarınızın bıraktığı mesajları dinleyebilirsiniz.

1. 🔽 > co öğesine dokunun. İstendiği takdirde, şebeke servis sağlayıcınızdan aldığınız sesli mesaj şifresini yazın.

2. Telesekreter mesajlarını dinleyebilir veya cevaplayabilir, silebilir ya da tebrik mesajlarını kaydedebilirsiniz.

Telesekreter servisinin kullanılabilirliği ve aramaların aktarılacağı süre ayarı hakkında bilgi almak için şebeke servisi sağlayıcınıza başvurun.

# Arama bekletme kullanma

Bir konuşma sırasında başka bir arama mı geliyor? Arama bekletme, aramalardan birini yanıtlamanıza veya bekletmenize yardımcı olur.

İlk aramayı bekletme ve yeni aramayı yanıtlama

🜭 Cevapla seçeneğine dokunun.

İlk aramayı bitirip yeni aramayı yanıtlama 🗞 Aramayı bitir & Cevapla seçeneğine dokunun. yeni aramayı yoksayma

X Yoksay simgesine dokunun.

Bir aramayı bekletip bir başka arama yapma || Beklet > + Arama ekle öğesine dokunup istediğiniz kişiyi arayın.

Aramalar arasında geçiş yapma Değiştirmek için dokunun öğesine dokunun.

#### Arama bekletmeyi kapatma

Parmağınızı ekranın üst kısmından aşağıya doğru kaydırıp 🛞 **Tüm ayarlar** > 👚 **Diğer** eklenenler > Ağ hizmetleri öğesine dokunun. Çift SIM kartlı bir telefonunuz varsa, istediğiniz SIM'e dokunun. Arama bekletme ayarını Kapalı 📼 olarak değiştirin.

# Kişiler

Arkadaşlarınızın telefon numaralarını, adreslerini ve diğer iletişim bilgilerini Kişiler uygulamasında kaydedip düzenleyebilirsiniz. Ayrıca, sosyal ağ hizmetleri aracılığıyla da arkadaşlarınızla iletişim kurabilirsiniz.

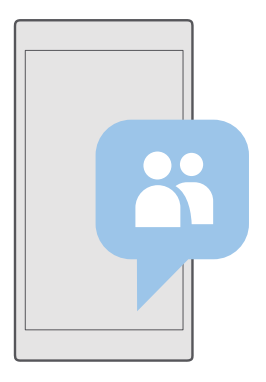

# Kişiler

Kişiler uygulaması tüm kişi bilgilerinizin saklandığı yerdir. Gruplar aracılığıyla en önemli kişiler ile iletişimde kalmanızı sağlar. Sosyal ağlarınız da buradadır.

Oturum açtığınız her hesaptaki arkadaşlarınızın kişi bilgilerini görmek için KİŞİLER öğesine gidin. Hesaba göre filtreleyerek ya da telefon numarası olmayan kişileri gizleyerek listeyi istediğiniz şekilde düzenleyebilirsiniz.

Arkadaşlarınızın sosyal ağ güncellemelerini kolay bir şekilde görmek için Yenilikler öğesini kontrol edin.

Kartvizit grupları sadece istediğiniz kişilerin durum güncellemelerini görmenizi kolaylaştırır. Ayrıca e-posta ve mesajlarınızı bu kişilerin hepsine ayna anda gönderebilirsiniz.

# Kişi ekleme veya silme

Arkadaşlarınız her zaman yanınızda olsun. Telefon numaralarını, adreslerini ve diğer bilgilerini Kişiler uygulamasına kaydedin.

# Kartvizit ekleme

1. Kişiler > KİŞİLER > + seçeneğine dokunun.

2. Birden fazla hesapta oturum açtıysanız, kişiyi kaydetmeyi istediğiniz hesabı seçin.

Bir kişiyi yalnızca telefonunuza kaydedemezsiniz, kişiler aynı zamanda hesaba kaydedilir.

3. Kartvizit bilgilerini ekleyin ve 🔚 öğesine dokunun.

Kartvizitleriniz otomatik olarak Microsoft hesabınıza yedeklenir.

# Kişiyi düzenleme

Kişiler > KişiLER simgesine dokunun. Kişi ve 🖉 seçeneklerine dokunup zil sesi veya web adresi gibi ayrıntıları düzenleyin ya da ekleyin.

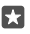

ipucu: Telefonunuz çift SIM'li ise, her bir kartviziti aramak için kullanılacak SIM'i belirleyebilirsiniz. H Kişiler > KİşİLER öğesine ve bir kişiye dokunarak SIM 1 ya da SIM 2 öğesine dokunun. Çift SIM özelliği bazı telefonlar tarafından desteklenmez. Kullanılabilirlik için www.microsoft.com/mobile/support/wpfeatures adresini ziyaret edin.

# Kişiyi silme

Kişiler > KİŞİLER simgesine dokunun. Kişiye ve ··· > Sil öğesine dokunun.

Kişi hem telefonunuzdan hem de, Facebook, Twitter ve LinkedIn gibi bazı istisnalar dışında, depolandığı sosyal paylaşım ağı servisinden silinir.

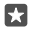

**İpucu:** Birden çok kartviziti hızlı bir şekilde silmek için,  $z \equiv$ öğesine ve kartvizit adlarının yanındaki onay kutularına dokunun ve mi öğesine dokunun.

#### Kiși listenizi filtreleme

Sosyal paylaşım ağı servislerindeki kişilerin kişi listenizde görüntülenmesini istemiyorsanız, bu kişileri filtreleyebilirsiniz. 🎦 Kişiler > KİŞİLER simgesine dokunun. Kişi listesinde ··· > Ayarlar > Kişi listesini filtrele simgesine ve görüntülemek veya gizlemek istediğiniz hesaplara dokunun.

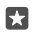

ipucu: Telefon numarası olmayan kişileri de filtreleyebilirsiniz. Telefon numarası olmayan kişileri gizle ayarını Açık 📼 olarak değiştirin.

#### Alınan aramanın numarasını kaydetme

Telefonunuzda kayıtlı olmayan bir kişi tarafından arandığınızda numarayı kolayca kaydedebilirsiniz. Numarayı yeni veya var olan bir kişi listesi girişine kaydedebilirsiniz.

- 1. **C** > **Geçmiş** seçeneğine dokunun.
- 2. Telefon numarasının yanındaki 🚝 simgesine ve 🖫 simgesine dokunun.

 $\mathbf{3.}+$ öğesine dokunun, ayrıntıları düzenleyin, kişiyi eklemek istediğiniz hesabı seçin ve  $\square$ öğesine dokunun.

# Alınan mesajdaki numarayı kaydetme

Telefonunuzda kayıtlı olmayan bir kişiden mesaj aldığınızda numarayı kolayca kaydedebilirsiniz. Numarayı yeni veya var olan bir kişi listesi girişine kaydedebilirsiniz.

- 1. 🗔 Mesajlaşma öğesine dokunun.
- 2. Yazışmalar listesinde, yazışmaya ve telefon numarasına dokunun.

3. Telefonunuz çift SIM'lı ise, kartviziti aramak için kullanmak istediğiniz SIM'i belirleyin. Bir kartviziti düzenlerken SIM 1 veya SIM 2 öğesine dokunun. Çift SIM özelliği bazı telefonlar tarafından desteklenmez. Kullanılabilirlik için www.microsoft.com/mobile/support/wpfeatures adresini ziyaret edin.

- 4. 🖫 > + öğesine dokunun.
- 5. Kartvizit bilgilerini düzenleyin ve 🖫 öğesine dokunun.

# Kiși arama

Bir arkadaşınıza hızlıca ulaşmanız gerekiyorsa, tüm rehberiniz boyunca kaydırmak zorunda değilsiniz. Kişi listenizde arama yapabilir ya da belirli bir harfe veya karaktere atlayabilirsiniz.

1. Kişiler > KİŞİLER öğesine dokunun.

2. Arama öğesine dokunun ve bir isim yazmaya başlayın. Siz yazdıkça liste filtrelenir.

 $\star$ 

**İpucu:** En önemli kartvizitlerinizi veya kartvizit gruplarınızı başlangıç ekranına sabitleyin. Kişiye dokunup bekleyin ve **Başlangıç ekranına sabitle** öğesine dokunun.

# Kişi listenizde belirli bir harfe veya karaktere atlama

Sol tarafta yer alan kişi listesinden herhangi bir harfe ve bir sonraki menüden istediğiniz adın ilk harfine veya karakterine dokunun.

# Kişileri ilişkilendirme

Aynı kişinin farklı sosyal paylaşım ağı servisleri ve e-posta hesapları ile ilgili iletişim bilgileri için ayrı kayıtlara sahipseniz, bunları tek bir kişi kartıyla ilişkilendirebilirsiniz.

🕂 Kişiler > KİŞİLER öğesine dokunun.

- 1. İlişkilendirmek istediğiniz kişiyi seçin ve ∞ öğesine dokunun.
- 2. İlişkilendirilecek bir kişi seçin seçeneğine ve ilişkilendirilecek kişiye dokunun.

# Kişinin ilişkisini kaldırma

İlişkisini kaldırmak istediğiniz kişiyi seçin ve ∞ öğesine dokunun. Ardından ilişkiyi kaldıracağınız kişiyi seçin ve **İlişkiyi kaldır** öğesine dokunun.

# Bluetooth kullanarak kişileri kopyalama

En yakınlarınızın ve en sevdiğiniz kişilerin anında parmaklarınızın ucunda olmasını sağlayın. Verilerimi Aktar uygulamasını kullanarak kişilerinizi kolayca kopyalayın.

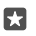

**İpucu:** Eski telefonunuz Lumia ise veya kişilerinizi önceden Microsoft hesabınıza yedeklediyseniz, kişilerinizi OneDrive'dan içeri aktarmak için telefonunuzda hesabınıza oturum açmanız yeterlidir. Kişiler otomatik olarak içe aktarılır.

Eski telefonunuzun Bluetooth'u desteklemesi gerekir. Eski telefonunuzdaki kartvizitlerin SIM'de değil, telefon hafızasında kayıtlı olması gerekir.

1. Telefonunuzda Bluetooth'u açın ve telefonun diğer cihazlara görünür olduğundan emin olun.

- 3. Yeni telefonunuzda, 🖸 Verilerimi Aktar öğesine dokunun.
- 4. Devam öğesine dokunun.

5. Eşleştirilen cihazlar listesinden eski telefonunuzu seçin ve her iki telefonda gösterilen talimatları uygulayın. Yeni telefonunuzda Kişiler onay kutusunun seçili olduğundan emin olun.

Kartvizitleriniz yeni telefonunuzda desteklenmeyen bir dilde yazılmışsa, kişi bilgileri doğru olarak görüntülenemeyebilir.

Kişilerinizi kopyaladıktan sonra en iyi deneyime sahip olmak ve telefonunuzda yer tasarrufu yapmak için Verilerimi Aktar uygulamasını kaldırın.

# SIM karttaki kişileri kopyalama

SIM kartınızda depolanmış kişiler varsa, bu kişileri telefonunuza kopyalayabilirsiniz.

SIM kartınızın takılı olduğundan emin olun.

1. 🕂 Kişiler simgesine dokunun.

2. ··· > Ayarlar > SIM'den içeri aktar öğesine dokunun.

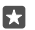

**İpucu:** Telefonunuz çift SIM'li ise, kişilerini aktarmak istediğiniz SIM'i seçebilirsiniz. **SIM** 1 veya **SIM** 2 öğesine dokunun. Çift SIM özelliği bazı telefonlar tarafından desteklenmez. Kullanılabilirlik için **www.microsoft.com/mobile/support/wpfeatures** adresini ziyaret edin.

Birden çok hesabınız varsa, hesap adına tıklayıp kişilerinizi aktarmak istediğiniz hesabı seçebilirsiniz. Varsayılan hesap Outlook'tur.

**3. İleri** öğesine dokunun. Tüm rehberinizi almak için, **İçeri aktar** öğesine dokunun.

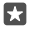

**ipucu:** Kartvizitleri tek tek seçmek için, **Temizle** öğesine dokunun ve onay kutularını kullanın.

Kartvizitleri yeni SIM kartınıza kaydedemezsiniz. Bunun yerine, hesabınızda güvende olurlar.

# Kişi grubu oluşturma, düzenleme veya silme

Kartvizit grupları oluşturarak, aynı anda birden fazla kişiye mesaj gönderebilir veya yalnızca bu grup üyelerinden gelen sosyal güncellemelerini görüntüleyebilirsiniz. Örneğin, aile üyelerini aynı gruba ekleyebilir ve aynı mesajla hızlı bir şekilde erişebilirsiniz.

1. 👫 Kişiler > GRUPLAR > + seçeneğine dokunun.

© 2016 Microsoft Mobile. Tüm hakları saklıdır.

2. Grup için bir ad yazın ve 🖫 öğesine dokunun.

3.  $2 \neq 0$  ye Ekle öğesine ve kişiye dokunun. Başka bir kişi eklemek için, yeniden + Üye Ekle öğesine dokunun.

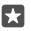

**İpucu:** Gruba birden çok kartviziti hızlı bir şekilde eklemek için, ⁄≡ öğesine ve kartvizit adlarının yanındaki onay kutularına dokunun.

**4.** √öğesine dokunun.

# Gruba yeni kişi ekleme

**Kişiler** > **GRUPLAR** simgesine dokunun. Gruba,  $\mathcal{O}$  > + **Üye Ekle** öğesine ve istediğiniz kartvizite dokunun.

# Gruptan kişi çıkarma

Kişiler > GRUPLAR simgesine dokunun. Gruba ve 🖉 öğesine, ardından kişiye ve Gruptan kaldır öğesine dokunun.

#### Grubu yeniden adlandırma

Kişiler > GRUPLAR simgesine dokunun. Gruba dokunduktan sonra 🖉 öğesine ve grup adına dokunun. Yeni adı yazıp 🗸 öğesine dokunun.

#### Kişi grubunu silme

Kişiler > GRUPLAR simgesine dokunun. Gruba ve ··· > Sil öğesine dokunun.

# Kişileri paylaşma

Kişileri arkadaşlarınızla kolayca paylaşabilirsiniz.

- 1. Kişiler > KİŞİLER simgesine dokunun.
- 2. Kişiye ve ··· > Kişiyi paylaş > 🗸 öğesine dokunun.
- 3. Paylaşma yönteminizi seçin ve talimatları uygulayın.

**İpucu:** Paylaşım çalışmıyorsa Verilerimi Aktar uygulamasını kaldırmayı deneyin.

# Sosyal ağlar

•

Arkadaşlarınızla iletişimde kalmak için, telefonunuza sosyal ağ servislerini kurun.

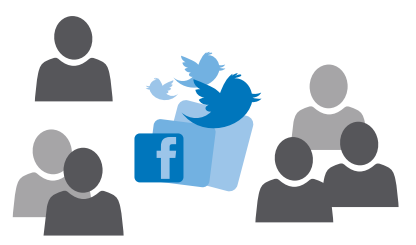

# Sosyal medya hesabı ayarları

Sosyal ağ servisi hesaplarınızı ayarlayın.

Facebook gibi oturum açmak istediğiniz sosyal ağ uygulamasına dokunun ve görüntülenen yönergeleri uygulayın.

Daha fazla sosyal ağ uygulaması indirmek için, 🛅 Mağaza öğesine dokunun.

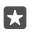

**İpucu:** Bir hesapta oturum açtığınızda, hesaptaki kişiler otomatik olarak alınır. Kişi listenizde görüntülenecek hesapları seçmek için, başlangıç ekranında **Kişiler** > ··· > **Ayarlar** > **Kişi listesini filtrele** öğesine dokunun.

# Arkadaşlarınızın durum güncellemelerini görme

Telefonunuzda, Twitter gibi, sosyal paylaşım ağ servislerinizi ayarladıktan sonra, arkadaşlarınızın durum güncellemelerini Kişiler uygulamasından takip edebilirsiniz.

🕂 Kişiler > Yenilikler öğesine dokunun.

# Arkadaşınızın durum güncellemesi hakkında yorum yapma

Arkadaşlarınızla durum güncellemeleri hakkında yorum yaparak iletişim kurabilirsiniz.

- 1. 🕂 Kişiler > Yenilikler öğesine dokunun.
- 2. Gönderide, 賱 öğesine dokunun.

Bu, sizi bir sosyal ağ uygulamasında bulunan bir gönderi altındaki yorum bölümüne götürür.

# Sosyal paylaşım ağı servislerinde fotoğraf paylaşma

Bir fotoğraf çektikten sonra, bu fotoğrafı web'e yükleyerek arkadaşlarınızın ne durumda olduğunuzu görmesini sağlayabilirsiniz.

- 1. 🔼 Fotoğraflar öğesine dokunun.
- 2. Paylaşmak istediğiniz fotoğrafa dokunduktan sonra 🖒 öğesine dokunun.
- 3. Fotoğrafı yüklemek istediğiniz sosyal paylaşım ağı servisine dokunun.
- 4. İsterseniz bir resim yazısı ekleyin ve fotoğrafınızı paylaşın veya gönderin.

# Mesajlar

Metin veya multimedya mesajları ile arkadaşlarınızla iletişimde kalın.

# Mesaj gönderme

Kısa mesaj ve multimedya mesajları sayesinde arkadaşlarınız ve ailenizle hızlı bir şekilde iletişim kurabilirsiniz.

1. C Mesajlaşma > + simgesine dokunun.

Bir mesaj yazmaya başlayıp, mesajı göndermeden önce başka bir uygulamaya geçmeniz durumunda, mesajınıza sonra devam edebilirsiniz: Mesajlaşma öğesinde devam etmek istediğiniz taslağa dokunun.  Kişi listenizden alıcı eklemek için + seçeneğine dokunun veya isim yazmaya başlayın. Ayrıca telefon numarasını da yazabilirsiniz.

3. Mesaj kutusuna dokunun ve mesajınızı yazın.

 $\star$ 

**İpucu:** Bir yüz ifadesi eklemek için, 🙄 seçeneğine dokunun.

Bir multimedya mesajını gönderemiyorsanız şunları kontrol edin:

- Mobil aboneliğiniz multimedya mesajları destekliyor.

Yalnızca uyumlu cihazlar multimedya mesajları alabilir ve gösterebilir. Mesajların görünümü cihazdan cihaza farklılık gösterebilir.

#### Mesaj iletme

**Mesajlaşma** simgesine dokunun. Bir konuşmaya dokunun, iletmek istediğiniz mesaja dokunup bekleyin ve **İlet** seçeneğine dokunun.

Mesajı iletmeden önce, yazılanları düzenleyebilir, ek iliştirebilir veya ekleyebilirsiniz.

#### Birden çok mesaj iletme

**Mesajlaşma** simgesine dokunun. Bir konuşmaya dokunun ve ··· > **Mesajları seç** mesajın yanında görünen onay kutucuklarına ve mesajları iletmek için — seçeneğine dokunun.

#### Mesaj okuma

Bir mesaj aldığınızı başlangıç ekranından görebilirsiniz.

Sizinle bir kişi arasındaki mesajları tek bir yazışma dizisi şeklinde görüntüleyebilirsiniz.Dizi; kısa mesajlar ve multimedya mesajları içerebilir.
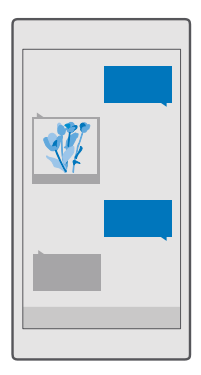

1. 🔽 Mesajlaşma simgesine dokunun.

2. Mesajı okumak için yazışmaya dokunun.

İpucu: Başkalarının mesajlarınızla ilgili bildirimleri kilit ekranında yanlışlıkla görmesini önlemek için, ekranı yukarıdan aşağıya doğru çekin ve ☺ Tüm ayarlar > ☑ Kişiselleştirme > Kilit ekranı > Ayrıntılı durumunu göstermek için bir uygulama seçin > Yok seçeneğine dokunun.

Bir multimedya mesajını açamıyorsanız şunları kontrol edin:

- Mobil aboneliğiniz multimedya mesajları destekliyor.
- Veri bağlantınız açık.Parmağınızı ekranın üst kısmından aşağıya doğru çekip () Tüm ayarlar > () Ağ ve kablosuz > Hücresel ve SIM seçeneğine dokunun ve Veri bağlantısı ayarını Açık co olarak değiştirin.

Tek bir mesaj için geçerli olan karakter sınırını aşan kısa mesajlar gönderebilirsiniz. Daha uzun mesajlar iki veya daha fazla mesaj olarak gönderilir. Servis sağlayıcınız ücretlendirmeyi buna göre yapabilir. Aksan ve başka işaretler taşıyan karakterler veya belirli dil seçeneklerindeki karakterler daha fazla yer kaplar ve tek bir mesajda gönderilebilecek karakter sayısını sınırlar.

Bu cihaz, Türkçe karakterlerin tümünü içeren ETSI TS 123.038 V8.0.0 ve ETSI TS 123.040 V8.1.0 teknik özellikleriyle uyumludur.

### Eki kaydetme

Fotoğraf gibi bir eke ve 🖫 seçeneğine dokunun.

### Bir oturumu silme

**∏ Mesajlaşma** > ≾≣ seçeneğine dokunun, silmek istediğiniz yazışmayı seçin ve 前 seçeneğine dokunun.

### Bir konuşmadaki tek bir mesajı silme

Bir yazışmaya dokunun, silmek istediğiniz mesaja dokunup bekleyin ve **Sil** seçeneğine dokunun.

© 2016 Microsoft Mobile. Tüm hakları saklıdır.

### Telefonunuzdaki tüm mesajları silme

Mesajlaşma > 3≣ > · · · > Ťümünü seç > 前 seçeneğine dokunun.

### Mesaj yanıtlama

Arkadaşlarınızı bekletmeyin; mesajları hemen yanıtlayın.

- 1. 🗔 Mesajlaşma öğesine dokunun.
- 2. Mesajı içeren oturuma dokunun.

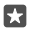

**ipucu:** Telefonunuz çift SIM'li ise, mesaj göndermek için kullanacağınız SIM'i belirleyebilirsiniz. **Send on:** öğesine dokunup, kullanmak istediğiniz SIM'i seçin. Çift SIM özelliği bazı telefonlar tarafından desteklenmez. Kullanılabilirlik için **www.microsoft.com/mobile/support/wpfeatures** adresini ziyaret edin.

- 3. Mesaj kutusuna dokunun ve mesajınızı yazın.
- 4. ⊳ öğesine dokunun.

### Mesaj iletme

Bir konuşmaya dokunun, iletmek istediğiniz mesaja dokunup bekleyin ve **İlet** öğesine dokunun.

Mesajı iletmeden önce, yazılanları düzenleyebilir, ek iliştirebilir veya ekleyebilirsiniz.

### Bir gruba mesaj gönderme

Aynı kişilerden oluşan bir gruba sık sık mesaj göndermeniz gerekiyorsa, Kişiler uygulamasında bir grup oluşturabilirsiniz. Bu yolla tek bir mesaj ya da e-posta ile bu kişilerin hepsine ulaşabilirsiniz.

- 1. 🕂 Kişiler > GRUPLAR öğesine dokunun.
- 2. Gruba ve Mesaj veya E-posta öğesine dokunun.
- 3. Mesajınızı yazın ve gönderin.

**ipucu:** Grup oluşturmak için, **GRUPLAR** bölümünde + öğesine dokunun.

### Skype kullanarak sohbet etme

Skype'tan Skype'a anlık ileti göndermek için telefonunuzu kullanabilirsiniz.

Skype kullanarak ileti göndermek için bir Microsoft hesabınızın olması gerekir.

- 1. C Mesajlaşma > + simgesine dokunun.
- 2. Şurada gönder: ayarını Skype olarak değiştirin.
- 3. Skype kişi listenizden alıcı eklemek için + seçeneğine dokunun veya isim yazmaya başlayın.

Microsoft hesabınızla bağlanan Skype kişileri telefonunuzla otomatik olarak eşitlenir.

- 4. Mesaj kutusuna dokunun ve mesajınızı yazın.
- 5. Mesajı göndermek için, ⊳ seçeneğine dokunun.

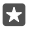

**İpucu:** Veri maliyetlerinden tasarruf etmek için, mümkün olduğu her an Skype ile Wi-Fi ağ bağlantısını kullanın.

### Bir konuşmadan doğrudan Skype araması yapma

Bir Skype kişisiyle konuşma sırasında, arama yapmak için 🗞 veya video araması yapmak için 📼 öğesine dokunun.

### Konumunuzu mesaj olarak gönderme

Arkadaşlarınızdan sizinle buluşmalarını istediğinizde, harita üzerinde bulunduğunuz yeri onlara yollayabilirsiniz.

Bu özellik bazı bölgelerde kullanılamayabilir.

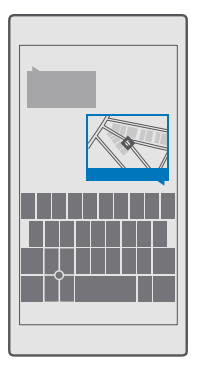

Telefonunuz konumunuzu kullanmayı isteyebilir. Bu özelliği kullanabilmeniz için izin vermeniz gerekir.

1. Kısa mesaj yazarken, 🛽 > Konumum öğesine dokunun.

Ek içeren bir mesaj göndermek, normal bir kısa mesaj göndermekten daha pahalı olabilir. Daha fazla bilgi için servis sağlayıcınıza başvurun.

2. ⊳ öğesine dokunun.

Arkadaşlarınıza bulunduğunuz yeri gösteren bir harita bağlantısı içeren bir mesaj gönderilir.

### Sesli mesaj gönderme

Arkadaşınızın doğum gününü bir şarkı ile kutlayın veya sesinizle birini neşelendirin; kaydınızı bir sesli mesaj içinde yollayın.

- 2. Mesaj yazarken, 🛯 > Sesli not öğesine dokunun.
- 3. Mesajınızı kaydedin ve 🗌 öğesine dokunun.
- **4.** ⊳ öğesine dokunun.

### Sesinizi kullanarak mesaj yazma

Mesaj yazamayacak kadar yoğun musunuz? Sesinizi kullanarak kısa mesaj yazın ve gönderin.

Bu özellik tüm dillerde bulunmayabilir. Desteklenen diller hakkında bilgi almak için **support.microsoft.com** adresine gidin ve Windows telefonları hakkındaki talimatlara göz atın.

Özelliği kullanmadan önce bir dil paketi indirmeniz gerekebilir. Bir dil paketini yüklemeniz istenirse, ekranı yukarıdan aşağıya doğru çekin, ۞ **Tüm ayarlar** > № **Saat ve dil > Konuşma** > + **Dil ekle** öğesine dokunup istediğiniz dili seçin ve indirme işleminin tamamlanmasını bekleyin.

Bu özelliği kullanabilmeniz için, İnternet'e bağlı olmanız gerekir.

1. C Mesajlaşma > + simgesine dokunun.

2. Alıcı eklemek için Kime: kutusuna ve D öğesine dokunun ve alıcının adını söyleyin. Ayrıca bir telefon numarası da dikte ettirebilirsiniz.

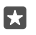

 ${\rm i}{\rm pucu:}$  Kişi eklemek için, ayrıca  ${\rm Kime:}$  kutusuna bir ad veya numara yazabilir ya da+öğesine dokunarak kartvizitler listenizden seçebilirsiniz.

3. Mesaj kutusuna dokunun ve 🖟 mesajınızı söyleyin.

4. Mesajı göndermek için, ⊳ seçeneğine dokunun.

### Mesajlaşma sorunlarını giderme

### Multimedya mesaj (MMS) gönderemiyorsanız

- Telefonunuzu SIM kart takılı olarak yeniden başlatın ve multimedya mesajı yeniden göndermeyi deneyin (telefonunuz ayarları SIM karttan yükler).
- Multimedya mesajı kendi telefon numaranıza gönderin. Bu şekilde multimedya mesaj gönderip alabildiğinizi test edebilirsiniz.
- İnternete bağlanabiliyor ancak multimedya mesaj gönderemiyorsanız, şebeke servis sağlayıcınızın multimedya (MMS) ayarlarını bulmak için çevrimiçi arama yapmayı deneyin. MMS ayarlarını değiştirmek için, ekranın en üstünden aşağıya doğru çekin ve () Tüm ayarlar > () Ağ ve kablosuz > Hücresel ve SIM > SIM ayarları seçeneğine dokunun.
- Yurt dışındaysanız telefon ayarlarınızda veri dolaşımının açık olup olmadığını kontrol edin.

İpucu: Multimedya mesaj gönderip alabilmek için İnternet'e bağlı olmanız gerekir. SIM kartınızda hücresel veri aboneliğinizin (İnternet erişimi) etkin olduğunu şebeke servis sağlayıcınızla irtibat kurarak doğrulayın.

### E-posta

Hareket halindeyken telefonunuzu kullanarak e-postalarınızı okuyabilir ve yanıtlayabilirsiniz.

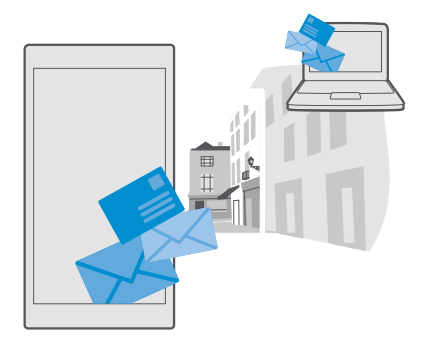

### Posta hesabı ekleme veya silme

İş ve dinlenme zamanlarınızda farklı e-posta adresleri kullanıyor olsanız da sorun yok; telefonunuzun Outlook gelen kutusuna birden fazla farklı hesap ekleyebilirsiniz.

### İlk hesabınızı ekleme

Telefonunuzdaki posta ayarlarını yapabilmeniz için, İnternet'e bağlı olmanız gerekir.

Microsoft hesabınızda oturum açtıysanız, bu hesapla ilişkili Outlook posta kutusu otomatik olarak eklenir.

- 1. Outlook Posta simgesine dokunun.
- 2. Başlayın > + Hesap ekle seçeneğine dokunun.
- 3. Hesabınızın türünü seçin ve oturum açın.
- 4. İstediğiniz tüm hesapları ekledikten sonra Başlamaya hazırsınız öğesine dokunun.

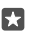

**İpucu:** Posta hesabınıza bağlı olarak, telefonunuzdaki postalar haricinde rehberiniz ve takviminiz gibi başka öğeleri de eşitleyebilirsiniz.

Telefonunuzun posta ayarlarınıza ulaşamaması durumunda, İleri düzey kurulum özelliği ulaşmanıza yardımcı olabilir. Bunun için, posta hesap türünüz ile gelen ve giden posta sunucularınızın adreslerini bilmeniz gerekir. Bu bilgileri, posta servis sağlayıcınızdan temin edebilirsiniz.

Farklı posta hesapları kurmak hakkında daha fazla bilgi için **support.microsoft.com** adresine gidin ve Windows telefonlar için talimatlara göz atın.

### Daha sonra hesap ekleme

**Outlook Posta** > ··· > A **Hesaplar** > **+ Hesap ekle** öğesine ve hesap türüne dokunarak oturum açın.

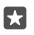

**İpucu:** Exchange iş e-postanızı, rehberinizi ve takviminizi telefonunuza eklemek için hesabınız olarak **Exchange** hesabını seçin, iş posta adresinizi ve parolanızı yazıp **Oturum aç** seçeneğine dokunun.

Yeni hesabınız Outlook gelen kutunuza eklendi.

### Hesabı silme

Outlook Posta > · · · > 🛛 Hesaplar öğesine ve silmek istediğiniz hesaba dokunun.

Microsoft hesabınızla ilişkili Outlook gelen kutusunu kaldıramazsınız. Gelen kutusunu kaldırmak istiyorsanız, (örneğin telefonunuzu satacaksanız), telefonunuzu sıfırlamanız gerekir. Sıfırlama işlemini gerçekleştirmeden önce ihtiyaç duyduğunuz her şeyi Microsoft hesabınızda yedeklediğinizden emin olun.

### Exchange posta kutunuzu telefonunuza ekleme

İş e-postanıza, kişilerinize ve takviminize erişmek için bilgisayarınıza ihtiyacınız yok. Önemli içerikleri telefonunuz ile Microsoft Exchange sunucusu arasında eşitleyebilirsiniz.

Exchange ayarları, yalnızca şirketinizde Microsoft Exchange sunucusu bulunması durumunda yapılabilir. Ayrıca, şirketinizdeki BT yöneticisinin Microsoft Exchange uygulamasını hesabınız için etkinleştirmiş olması gerekir.

Kuruluma başlamadan önce aşağıdakilerin bulunduğundan emin olun:

- Şirkete ait e-posta adresi
- Exchange sunucunuzun adı (şirketinizin BT departmanına başvurun)
- Şebeke etki alanınızın adı (şirketinizin BT departmanına başvurun)
- Ofisinize ait ağ parolası

Exchange sunucusu yapılandırmasına bağlı olarak kurulum sırasında ek bilgiler girmeniz gerekebilir. Doğru bilgilere bilmiyorsanız, şirketinizin BT departmanına başvurun.

- 1. 📴 Outlook Posta simgesine dokunun.
- 2. ··· > Hesaplar > + Hesap ekle > Exchange seçeneğine dokunun.

3. Exchange posta adresinizle parolanızı yazıp Oturum AÇ seçeneğine dokunun.

Telefonunuzun sunucuyla hangi öğeler için, ne sıklıkta eşitlenmesi gerektiğini tanımlamak için Exchange hesabı ayarlarını değiştirin.

### Postayı başlangıç ekranından açma

Dinamik posta mozaikleri ile postaları doğrudan başlangıç ekranından açabilirsiniz.

Okunmamış posta sayısını ve yeni bir posta alıp almadığınızı mozaiklerden görebilirsiniz.

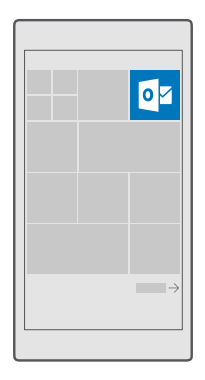

Başlangıç ekranına birden fazla posta kutusu sabitleyebilirsiniz. Örneğin, bir mozaiği iş postaları ve bir diğerini kişisel postalar için ayırabilirsiniz.

1. 💽 Outlook Posta > = simgesine dokunun.

2. Başlangıç ekranınıza sabitlemek istediğiniz hesaba dokunup bekleyin ve **Başlangıç** ekranına sabitle öğesine dokunun.

Posta kutunuz, başlangıç ekranında yeni bir kutucuk olarak görünecektir. Postanızı okumak için mozaiğe dokunun.

### Posta gönderme

Postalarınızı biriktirmeyin. Telefonunuzu kullanarak postalarınızı hareket halindeyken okuyabilir ve yazabilirsiniz.

- 1. 📴 Outlook Postaöğesine dokunun.
- **2.** Gelen kutunuzda + öğesine dokunun.
- 3. Kartvizit listenizden alıcı eklemek için isim yazmaya başlayın. Ayrıca adresi de yazabilirsiniz.

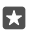

**X** 

**İpucu:** Bir alıcıyı silmek için, alıcının adına ve **Kaldır** öğesine dokunun.

- 4. Konuyu ve postanızı yazın.
  - **İpucu:** Telefonunuz postanızı daha hızlı yazmanıza yardımcı olabilir. Yazarken, telefonunuz bir sonraki sözcük için cümlenizi tamamlayacak olasılıklar sunar. Sözcüğü eklemek için öneriye dokunun. Listeye göz atmak için önerileri kaydırın. Bu özellik tüm dillerde bulunmayabilir.
- 5. Fotoğraf veya dosya eklemek için, 🔋 öğesine dokunun.

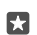

**İpucu:** Postanızı yazarken yeni bir fotoğraf da çekebilirsiniz. **()** > **Kamera** öğesine dokunup, fotoğrafı çekin ve √ öğesine dokunun.

6. Postayı göndermek için, ⊳ öğesine dokunun.

### Posta okuma

Önemli haberler bekliyorsanız, masanızın başına geçene kadar beklemek zorunda değilsiniz. E-postalarınızı okumak için telefonunuzu kullanın.

Yeni bir postanız olduğunu başlangıç ekranından görebilirsiniz.

1. 🔯 Outlook Posta öğesine dokunun.

2. Gelen kutunuzda postaya dokunun. Okunmamış postalar farklı bir renkle belirtilir.

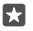

**İpucu:** Yakınlaştırmak veya uzaklaştırmak için 2 parmağınızı ekranın üzerine yerleştirip parmaklarınızı birleştirin veya ayırın.

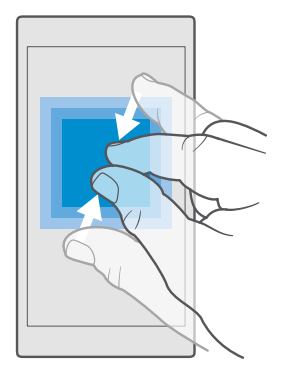

**ipucu:** Posta bir web adresi içeriyorsa, web sitesine gitmek için bu adrese dokunun.

### Bir oturumdaki postaları okuma

Gelen kutunuzda, önce postanın bulunduğu oturuma ve ardından postaya dokunun. Okunmamış posta içeren oturum farklı bir renkle belirtilir.

### Eki kaydetme

E-posta açık durumdayken, fotoğraf gibi bir eke dokunduğunuzda, ek telefonunuza indirilir. Eke dokunup bekleyin ve **Kaydet** öğesine dokunun. Bazı dosya biçimleri kaydedilemeyebilir.

### Bağlantıyı kopyalama

E-posta açık olduğu halde, web bağlantısına dokunup bekleyin ve **Bağlantıyı kopyala** öğesine dokunun.

### Postaya yanıt verme

Hızlı cevap verilmesi gereken bir e-posta alırsanız, doğrudan telefonunuzu kullanarak yanıt verebilirsiniz.

- 1. 📴 Outlook Posta öğesine dokunun.
- 2. Postayı açın ve 🖾 öğesine dokunun.

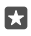

**İpucu:** Yalnızca mesajı gönderene yanıt vermek için, **Yanıtla** öğesine dokunun. Gönderene ve diğer tüm alıcılara yanıt vermek için, **Tümünü yanıtla** öğesine dokunun.

### Postayı iletme

Postayı açın ve 🖾 > İlet öğesine dokunun.

### E-postayı silme

Posta kutunuz dolup taşıyorsa, telefonunuzda alan açmak için bazı e-postaları silin.

- 1. Posta kutunuzda, silmek istediğiniz postaların soluna dokunun.
- 2. Postaların yanında görünen onay kutularını işaretleyin ve ᆒ öğesine dokunun.

İşaretlediğiniz tüm postalar silinir. E-posta hesabınıza bağlı olarak, e-postalar posta sunucunuzdan da silinebilir.

### Tek bir e-postayı silme

Postayı açın ve 🕅 öğesine dokunun.

### Otomatik yanıt gönderme

Tatilde veya ofis dışında olmanız durumunda, bu süre içinde gelen e-postalara otomatik yanıt gönderebilirsiniz.

- 1. 💽 Outlook Posta > · · · > 🛞 Ayarlar > Seçenekler seçeneğine dokunun.
- 2. Otomatik yanıt gönder ayarını Açık 📼 olarak değiştirin ve yanıtınızı yazın.

### Sesinizi kullanarak posta yazma

Klavyeyi kullanmak yerine, postanızı dikte ettirebilirsiniz.

Bu özellik tüm dillerde bulunmayabilir. Desteklenen diller hakkında bilgi almak için support.microsoft.com adresine gidin ve Windows telefonları hakkındaki talimatlara göz atın.

- 1. 📴 Outlook Posta öğesine dokunun.
- 2. Gelen kutunuzda + öğesine dokunun.
- 3. Kartvizit listenizden alıcı eklemek için isim yazmaya başlayın. Ayrıca adresi de yazabilirsiniz.
- 4. Konu: > 🚇 öğesine dokunun ve konunuzu söyleyin.
- 5. Mesaj kutusuna dokunun ve 🕘 mesajınızı söyleyin.
- 6. Postayı göndermek için, ⊳ öğesine dokunun.

# Kamera

Güzel anları yakalamak için gereken her şey telefonunuzda varken yanınızda neden ayrı bir kamera taşıyasınız? Telefonunuzdaki kamerayla kolayca fotoğraf çekebilir veya video kaydedebilirsiniz.

### Kameranızı hızlıca açma

İhtiyacınız olduğunda kameranızı derhal açabileceğinizden emin olun; eylem merkezindeki kısayolu kullanın. Telefonunuzun kamera tuşu varsa, bu çekime başlamanın en hızlı yoludur.

Parmağınızı ekranın üst kısmından aşağıya doğru kaydırın ve 💿 Kamera öğesine dokunun.

🚼 İpucu: Kamera kısayolu görünmüyorsa, Genişlet öğesine dokunun.

**İpucu:** Telefonunuz kilitliyken kamerayı açmak için güç tuşuna basın, ekranı yukarıdan aşağıya doğru kaydırın ve 🖸 **Kamera** öğesine dokunun.

#### Kamerayı açmak için kamera tuşunu kullanın

Telefonunuzda kamera tuşu varsa kamerayı açmak için kamera tuşuna basın.

×

•

**İpucu:** Telefon kilitliyken kamerayı hızlıca açmak için, kamera tuşunu birkaç saniye boyunca basılı tutun.

### Kamera temel özellikleri

Fotoğraf çekmek ya da video kaydetmek, tıpkı onları arkadaşlarınızla paylaşmak gibi hızlı ve kolaydır.

### Fotoğraf çekme

Net ve canlı fotoğraflar çekerek fotoğraf albümünüzdeki en iyi pozları yakalayın.

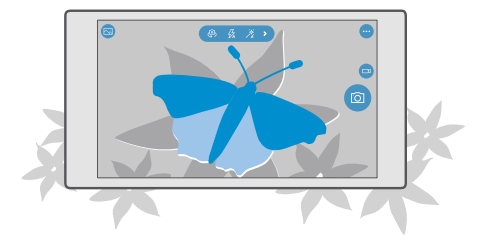

1. 🖸 Kamera simgesine dokunun.

**İpucu:** Telefonunuzda kamera tuşu varsa, telefonunuz kilitliyken kamerayı hızlıca açmak için, kamera tuşunu birkaç saniye boyunca basılı tutun.

2. Yakınlaştırmak veya uzaklaştırmak için parmaklarınızı kaydırarak ayırın veya birleştirin. Kamera yakınlaştırma özelliği bazı telefonlar tarafından desteklenmez. Kullanılabilirlik için www.microsoft.com/mobile/support/wpfeatures adresini ziyaret edin.

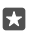

**İpucu:** Telefonunuzu yatay modda tutarken ayarları görüntülemek için ⓒ öğesini sola sürükleyin. Bir ayarı değiştirmek için, parmağınızı kaydırıcı üzerinde yukarı veya aşağı doğru kaydırın. Ayarları kapatmak için, ⓒ simgesini sağa doğru sürükleyin.

3. Kamerayı belirli bir nesneye odaklamak için ekran üzerinde nesneye dokunun. Kamera odaklama özelliği bazı telefonlar tarafından desteklenmez. Kullanılabilirlik için www.microsoft.com/mobile/support/wpfeatures adresini ziyaret edin.

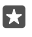

**İpucu:** Telefonunuzda kamera tuşu bulunuyorsa, odaklamak için kamera tuşuna yarım basılı tutun. Fotoğrafi çekmek için, kamera tuşuna tam basın.

4. Fotoğrafı çekmek için, 💿 simgesine dokunun.

Yeni çektiğiniz fotoğrafı görüntülemek için ekranın köşesindeki yuvarlak küçük resme dokunun. Fotoğraf Fotoğraflar konumuna kaydedilir.

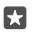

**İpucu:** Ekranı en iyi durumda görmek için, ışık sensörünün üzerini kapatmadığınızdan emin olun. Işık sensörü bazı telefonlar tarafından desteklenmez. Kullanılabilirlik için **www.microsoft.com/mobile/support/wpfeatures** adresini ziyaret edin.

Flaş kullanırken güvenli bir mesafede durun. Flaşı insanlara veya hayvanlara yakın mesafeden kullanmayın. Resim çekerken flaşı kapatmayın.

### Video kaydetme

Telefonunuzla fotoğraf çekmenin yanı sıra, özel anlarınızı video olarak da kaydedebilirsiniz.

- 1. 🖸 Kamera öğesine dokunun.
- 2. Fotoğraf modundan video moduna geçmek için, 📼 öğesine dokunun.

3. Yakınlaştırmak veya uzaklaştırmak için parmaklarınızı kaydırarak ayırın veya birleştirin. Kamera yakınlaştırma özelliği bazı telefonlar tarafından desteklenmez. Kullanılabilirlik için www.microsoft.com/mobile/support/wpfeatures adresini zivaret edin.

4. Kaydı başlatmak için ⊡ seçeneğine dokunun. Sayaç çalışmaya başlar.

5. Kaydı durdurmak için 📼 seçeneğine dokunun. Sayaç durur.

Yeni çektiğiniz videoyu görüntülemek için ekranın köşesindeki yuvarlak küçük resme dokunun. Video Fotoğraflar konumuna kaydedilir.

### Kendi fotoğrafınızı çekme

Telefonunuzun ön kamerasını kullanarak kendi fotoğrafınızı kolayca çekebilirsiniz.

Ön kamera özelliği bazı telefonlar tarafından desteklenmez. Kullanılabilirlik için **www.microsoft.com/mobile/support/wpfeatures** adresini ziyaret edin.

- 1. 🔯 Kamera > 🖗 simgesine dokunun.
- 2. Ön kameraya bakın ve kendi fotoğrafınızı ekranda çerçeveleyin.
- **3.** 🗇 öğesine dokunun.

### Canlı görünen fotoğraflar çekin

Canlı Görüntüler, çektiğiniz her fotoğrafta kısa süren bir video çeker ve böylece, bu fotoğraflara Fotoğraflar uygulamasından baktığınızda, fotoğraflar canlıymış gibi görünür.

Canlı Görüntüler özelliği, bazı telefonlar tarafından desteklenmez. Kullanılabilirlik için www.microsoft.com/mobile/support/wpfeatures adresini ziyaret edin.

- 1. 🖸 Kamera > ··· > Ayarlar öğesine dokunun.
- 2. Canlı Görüntüler özelliğini 📼 üzerinde açın.

#### Fotoğraf ve videolarınızı depolama kartına kaydetme

Telefonunuzda bir depolama kartı bulunuyorsa ve telefonunuzun hafızası doluysa, çektiğiniz fotoğrafları ve kaydettiğiniz videoları depolama kartına kaydedebilirsiniz.

En iyi video kalitesi için, videoları telefonunuzun hafızasına kaydedin. Videoları depolama kartına kaydetmeniz durumunda, kullandığınız microSD kartın bilinen bir üreticinin hızlı bir 4– 128GB kartı olması önerilir. Hafıza kartı bazı telefonlar tarafından desteklenmez. Kullanılabilirlik için **www.microsoft.com/mobile/support/wpfeatures** adresini ziyaret edin.

- 1. 🛐 Depolama öğesine dokunun.
- 2. Yeni fotoğrafları şurada depola: ayarını SD kart olarak değiştirin.

Bundan sonra çektiğiniz fotoğraflar ve videolar hafıza kartına kaydedilir.

Yalnızca, bu cihazla birlikte kullanımı onaylanmış olan uyumlu hafıza kartlarını kullanın. Uyumlu olmayan kartlar, kartın ve cihazın zarar görmesine ve kartta depolanmış verilerin bozulmasına neden olabilir.

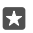

**İpucu:** Daha önce çektiğiniz fotoğraf ve videoları bir hafıza kartına taşımak için **🗟 Dosya Gezgini** öğesine dokunun.

### Fotoğraf ve videolarınıza konum bilgilerini kaydetme

Belirli bir fotoğrafi çekerken veya video kaydı yaparken tam olarak nerede olduğunuzu hatırlamak istiyorsanız, telefonunuzu konumu otomatik olarak kaydedecek şekilde ayarlayabilirsiniz.

2. Konum ayarının Açık 📼 olarak değiştirildiğini ve kameranızın konumunuza kullanma izni olup olmadığı kontrol edin.

Konumunuz uydu veya şebeke yöntemleri kullanılarak belirlenmişse, bir fotoğrafa veya videoya konum bilgisi eklenebilir. Konum bilgisi içeren bir fotoğraf veya video paylaşırsanız, fotoğrafı veya videoyu görüntüleyen kişiler konum bilgisini görebilir. Telefon ayarlarında coğrafi etiketlemeyi kapatabilirsiniz.

### Fotoğraf ve videolarınızı paylaşma

Fotoğraf ve videolarınızı arkadaşlarınız ve aileniz ile hızlı ve kolay bir şekilde paylaşabilirsiniz.

1. Fotoğraf çekin veya video kaydedin.

2. Başlangıç ekranında, 🔄 Fotoğraflar öğesine dokunun ve fotoğraf veya videonuza göz atın.

3. Fotoğraf veya videoya dokunun ve seçeneğine dokunarak paylaşma yönteminizi seçip yönergeleri uygulayın.

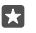

**İpucu:** Birden fazla fotoğraf veya videoyu aynı anda paylaşmak için ﷺ öğesine dokunun, fotoğraf veya videoları seçin ve 🖧 öğesine dokunun.

Yüksek kalitede kaydedilen tüm dosya biçimlerini veya videoları paylaşım servislerinin tümü desteklemez.

### Gelişmiş fotoğrafçılık

Telefonunuz, fotoğraflarınızı mükemmel şekilde kontrol etmenizi sağlar. Tam olarak istediğiniz gibi bir fotoğraf çekin.

### Zamanlayıcıyla fotoğraf çekme

İçinde sizin de olduğunuz bir grup fotoğrafı çekmek istediğinizde zamanlayıcı modunu kullanın.

1. 🖸 Kamera > ··· > Fotoğraf zamanlayıcı simgesine dokunun.

2. Kameranın fotoğrafi çekmeden önce ne kadar bekleyeceğini seçmek için Gecikme öğesine dokunun.

**3.** √öğesine dokunun.

Bundan sonra çektiğiniz fotoğraflar zamanlayıcı modunda çekilir.

4. Fotoğrafı çekmek için, 🙆 simgesine dokunun.

### Zamanlayıcı modunu kapatma

**Kamera** > · · · > **Fotoğraf zamanlayıcı** > X simgesine dokunun.

### Basamaklama ile en iyi pozlamayı seçin

lşık koşulları kötüyse, basamaklama modunu kullanarak aynı anda farklı pozlama ayarlarında birkaç fotoğraf çekin. Daha sonra aralarından en iyi olanı seçebilirsiniz.

Pozlama basamaklaması kullanıldığında, kamera aynı anda bazıları daha aydınlık bazıları daha karanlık birkaç fotoğraf çeker. Bu, ışık koşulları kötü olduğunda harika bir fotoğraf çekme olasılığınızı artırır. Kameranızın kaç fotoğraf çekeceğini ve fotoğraflar arasındaki pozlama değeri adımlarının ne kadar büyük olacağını seçebilirsiniz.

1. 🖸 Kamera > · · · > Basamaklama simgesine dokunun.

2. Kaç tane basamaklandırılmış fotoğraf çekmek istediğinizi seçmek için Çekilecek fotoğraf sayısı öğesine dokunun.

 Pozlama değeri adımlarının ne kadar büyük olacağını seçmek için Pozlama aralığı öğesine dokunun.

**4.** √öğesine dokunun.

Bundan sonra çektiğiniz fotoğraflar basamaklama modunda çekilir.

5. Fotoğrafları çekmek için, 💿 simgesine dokunun.

© 2016 Microsoft Mobile. Tüm hakları saklıdır.

Kamera seçilen sayıda fotoğrafı çeker ve bu fotoğraflar Fotoğraflar içinde ayrı olarak kaydedilir.

### Basamaklama modunu kapatma

**Kamera** > · · · > **Basamaklama** > X simgesine dokunun.

### Kayıpsız fotoğraflar çekme

Daha iyi sonradan düzenleme olanakları sunan kayıpsız Dijital Negatif (DNG) fotoğraflar çekebilirsiniz.

Dijital Negatif (DNG) biçimi bazı telefonlar tarafından desteklenmez. Kullanılabilirlik için **www.microsoft.com/mobile/support/wpfeatures** adresini ziyaret edin.

1. 🖸 Kamera > ··· > Ayarlar öğesine dokunun.

2. Ana kamera için resim boyutu öğesine ve JPG + DNG moduna dokunun.

 Fotoğraf çektiğinizde 2 dosya kaydedilir: paylaşım için en uygun duruma getirilmiş daha düşük çözünürlüklü bir JPG fotoğrafı ve kayıpsız bir DNG fotoğrafı.

DNG fotoğraf Film Rulosu konumuna kaydedilir.

DNG fotoğraflarını bilgisayarınıza aktardıktan sonra, **www.adobe.com/support/ downloads/detail.jsp?ftpID=5495** adresinden Adobe DNG Codec programını indirip yükleyerek bu fotoğraflara göz atabilir ve bunları görüntüleyebilirsiniz.

DNG fotoğraflarını, DNG standardını tam olarak destekleyen tüm fotoğraf düzenleme programlarında düzenleyebilirsiniz.

### Yüksek çözünürlüklü videolar kaydetme

Hayatınızdaki önemli olayların anılarını kristal netliğinde saklamak istediğinizde bunları yüksek çözünürlükte kaydetmeyi unutmayın.

4K ve Tam HD videolar, tüm telefonlar tarafından desteklenmemektedir. Kullanılabilirlik için **www.microsoft.com/mobile/support/wpfeatures** adresini ziyaret edin.

- 1. 🖸 Kamera > ··· > Ayarlar öğesine dokunun.
- 2. Video kaydı öğesine dokunup yüksek çözünürlük seçin.

Telefonunuza bağlı olarak, kullanılabilir en yüksek çözünürlük 4K veya Tam HD olur.

### Fotoğraflarınızı kolayca çerçeveleyin

Fotoğraflarınızı profesyonelce çerçevelemek istiyorsanız, vizör kılavuz çizgilerini kullanarak mükemmel fotoğraflar oluşturabilirsiniz.

- 1. 🖸 Kamera > ··· > Ayarlar öğesine dokunun.
- 2. Çerçeveleme kılavuzu öğesine ve kullanmak istediğiniz kılavuz türüne dokunun.
- 3. Fotoğrafı çekmek için, 🖸 öğesine dokunun.

### Fotoğraf ve videolar

Fotoğraf ve videolarınızı nasıl görüntüleyeceğinizi, organize edeceğinizi, paylaşacağınızı ve düzenleyeceğinizi buradan öğrenebilirsiniz.

© 2016 Microsoft Mobile. Tüm hakları saklıdır.

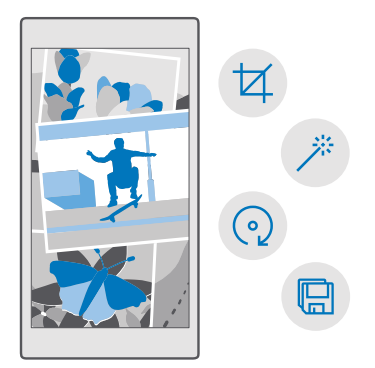

### Fotoğraflar ve videoları görüntüleme

Fotoğraf ve videoları telefonunuzda görüntüleyerek bu önemli anları yeniden yaşayın.

- 1. 🔄 Fotoğraflar öğesine dokunun.
- 2. Çektiğiniz bir fotoğraf veya videoyu görüntülemek için üzerine dokunun.

 Sonraki fotoğraf veya videoyu görüntülemek için sola kaydırın. Önceki fotoğraf veya videoyu görüntülemek için sağa kaydırın.

**İpucu:** Yakınlaştırmak ya da uzaklaştırmak için 2 parmağınızı ekrana yerleştirin ve parmaklarınızı birlikte ya da ayrı ayrı kaydırın.

### Fotoğraflarınızı ve videolarınızı bilgisayarınıza kopyalama

Fotoğraflarınızı ve videolarınızı bilgisayara kopyalamak veya taşımak için bilgisayarınızın dosya yöneticisini kullanın.

Bilgisayarınız Mac ise, Mac için Lumia Photo Transfer uygulamasını **www.microsoft.com/en-us/mobile/support/product/nokia-photo-transfer-for-mac/** adresinden yükleyin.

Uyumlu bir USB kablosunu kullanarak telefonunuzu uyumlu bir bilgisayara bağlayın.
Bilgisayarınızda Windows Explorer veya Finder gibi bir dosya yöneticisi açın ve telefonunuz için tarama yapın.

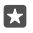

23

**İpucu:** Telefonunuz, Windows Phone gibi taşınabilir cihazlar altında görüntülenir. Telefonunuzdaki klasörleri görüntülemek için, telefonun adını çift tıklatın. Belgeler, müzikler, fotoğraflar, zil sesleri ve videolar için ayrı klasörler yer alır.

3. Fotoğraflar ve videoların bulunduğu klasörü açın, dosyaları seçip bilgisayarınıza kopyalayın.

Varsayılan olarak, telefonunuz fotoğraf ve videolarınızı otomatik olarak OneDrive öğesine yükler. Bunlara Microsoft hesabınıza bağlı herhangi bir cihaz kullanarak erişebilirsiniz.

OneDrive ayarlarını değiştirmek için 本 OneDrive > 🚍 > 🌣 öğesine dokunun.

### Fotoğraf düzenleme

Çektiğiniz fotoğraf üzerinde döndürme ve kesme gibi hızlı düzenlemeler yapabilirsiniz. Veya telefonunuzun fotoğraflarınızı yalnızca tek bir dokunuşla sabitlemesini sağlamak için otomatik iyileştirme özelliğini kullanın.

- 1. 🔄 Fotoğraflar öğesine ve bir fotoğrafa dokunun.
- 2. 🖉 öğesine ve bir seçeneğe dokunun.

**ipucu:** Mağaza içeriğinden fotoğraf düzenleme uygulamalarını indirdiğiniz takdirde, uygulamalar düzenleme seçenekleri olarak listelenir.

3. Düzenlenmiş fotoğrafı kaydetmek için 🖫 öğesine dokunun.

### Fotoğraflarınıza havalı özel efektler ekleme

Fotoğraf düzenlemeyi yeni bir seviyeye taşıyın; Lumia Creative Studio ile en sevdiğiniz fotoğraflarınıza harika özel efektler ekleyin.

Lumia Creative Studio uygulamasını indirmek ya da en son sürüme sahip olup olmadığınızı kontrol etmek için **www.microsoft.com** adresine gidin. Lumia Creative Studio bazı telefon modellerinde bulunmayabilir.

### Fotoğraflarınızı yeniden çerçeveleme

### Filtre uygulama

### Fotoğrafınızı geliştirme

Lumia Creative Studio öğesine ve düzenlemek istediğiniz fotoğrafa dokunun, () öğesine dokunun, geliştirme türünü seçin ve geliştirme düzeyini ayarlamak için kaydırıcıyı sürükleyin.

### Fotoğrafınızın bir kısmını bulanıklaştırma

Lumia Creative Studio öğesine ve düzenlemek istediğiniz fotoğrafa dokunun ve ··· > Bulanık arkaplan öğesine dokunun. Bulanıklaştırmak istediğiniz alanı seçebilir, bulanıklık miktarını ayarlayabilirsiniz.

### Fotoğrafınıza renk ekleme

### Düzenlenen fotoğrafı kaydetme

Eumia Creative Studio öğesine ve düzenlemek istediğiniz fotoğrafa dokunun ve ··· > Kaydet öğesine dokunun.

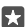

**İpucu:** Orijinal fotoğrafa dönmek için · · · > **Orijinaline döndür** öğesine dokunun.

# Haritalar ve navigasyon

Dışarıdakileri keşfedin ve nasıl gideceğinizi öğrenin.

### Konum servislerini açma

Bulunduğunuz yeri öğrenmek ve konumunuzu çektiğiniz fotoğraflara kaydetmek için Haritalar kullanın. Bazı uygulamalar size çok çeşitli servisler sunmak için konum bilgilerinizi kullanabilir.

2. Konum ayarını Açık 📼 olarak değiştirin.

İpucu: Konumunuzu kullanabilecek uygulamaları seçebilirsiniz. Konumunuzu kullanabilecek uygulamalar seçin altından, istediğiniz uygulamalara dokunun.

### Konum bulma

Haritalar, belirli konumları ve iş yerlerini bulmanızda yardımcı olur.

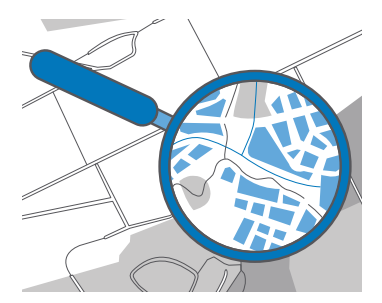

1. 😰 Haritalar simgesine dokunun.

2. Arama çubuğuna sokak veya yer adı gibi arama sözcükleri yazın.

**3.** Yazarken önerilen eşleşmeler listesinden bir öğe seçin veya klavyede  $\wp$  öğesine dokunarak arama yapın.

Konum haritada gösterilir.

Hiçbir sonuç bulunamazsa, arama sözcüklerinizi doğru yazdığınızdan emin olun.

### Bir konumu favorilerinize ekleme

😰 Haritalar öğesine dokunun ve bir konumu aratın. Konumu bulduğunuzda ☆ öğesine dokunun.

Favori konumlarınızı görmek için 😰 Haritalar > 🚍 > ☆ Favoriler'e dokunun.

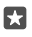

**İpucu:** Ayrıca, sık kullandığınız konumları başlangıç ekranına da sabitleyebilirsiniz. Konumu aratın ve -⊨ öğesine dokunun.

### Bir konumu arkadaşlarınızla paylaşma

g Haritalar öğesine dokunun ve bir konumu aratın. Konumu bulduktan sonra 合 öğesine dokunun ve konumu nasıl paylaşmak istediğinizi seçin.

### Mevcut konumunuza göz atma

Haritalar > simgesine dokunun.

### Yakınınızdaki restoranları ve ilginizi çeken diğer yerleri arama

### Bir yer için yön bulma

Bulunduğunuz konumu veya herhangi başka bir yeri başlangıç noktası olarak alıp yürüyerek, arabayla veya toplu ulaşımı kullanarak gidebileceğiniz yol tariflerini alabilirsiniz.

### 1. 🔉 Haritalar > = > 🛞 Yol tarifleri seçeneğine dokunun.

 Başlangıç noktanızın bulunduğunuz konum olmasını istemiyorsanız, arama çubuğuna dokunun ve istediğiniz başlangıç noktasını bulun.

3. İkinci arama çubuğuna dokunun ve bir varış noktası arayın.

Rota, buraya ulaşmanın ne kadar süreceğine dair bir tahmin ile birlikte haritada görüntülenir. Ayrıntılı yol tariflerini görüntülemek için bilgiler kısmına dokunun.

### Sürüş için sesli rehberli adım adım yol tarifi alma

Hedefinizi ayarladıktan sonra (başlangıç noktası olarak geçerli konumunuzu kullanın), 📾 öğesine dokunun ve kullanmak istediğiniz rotanın (birden fazla seçenek olabilir) yanındaki 📾 **Git** öğesine dokunun.

Navigasyon görünümünü kapatmak için · · · > X Çıkış simgesine dokunun.

### Yürüyüş yol tarifleri alma

Rotanızı oluşturduktan sonra 🐕 simgesine dokunun.

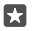

**İpucu:** Her zaman telefonunuzun ekranına bakmak zorunda kalmamak için sesli rehberli adım adım yol tariflerini de dinleyebilirsiniz. Rotanın yanında bulunan da **Git** öğesine dokunun.

### Toplu ulaşım için yol tarifleri alma

🛱 öğesine dokunun ve rotanızı oluşturun.

Dünya çapında belirli şehirlere ait toplu ulaşım bilgileri bulunmaktadır.

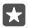

**İpucu:** Yolculuğa ne zaman başlayacağınızı ve kullanmak istediğiniz rota türünü seçebilirsiniz. Rotanızı oluşturmadan önce, **Seçenekler** öğesine dokunun ve yolculuğunuz için en iyi seçenekleri belirleyin.

### Telefonunuza harita indirme

Yeni haritaları seyahate çıkmadan önce telefonunuza kaydederek, yolculuk sırasında haritalarda bir internet bağlantısı olmadan da gezinebilirsiniz.

Haritaları indirmek ve güncellemek için, Wi-Fi ağlarını açın.

Telefonunuzda az bellek kaldıysa, haritaları hafıza kartınıza kaydetmeniz gerekebilir. **Haritalar** > ⇒ > **Ayarlar** > **Haritaları karşıdan yükle ya da güncelleştir** öğesine dokunun ve **Depolama konumu** altında **SD kart** öğesine dokunun. Hafıza kartı bazı telefonlar tarafından desteklenmez. Kullanılabilirlik için **www.microsoft.com/mobile/support/ wpfeatures** adresini ziyaret edin.

1. 😰 Haritalar > ≡ > ⓐAyarlar > Haritaları karşıdan yükle ya da güncelleştir > Haritaları indir öğesine dokunun. 2. Ülye men bille seçire

Ülke veya bölge seçin.

### Mevcut bir haritayı güncelleme

Haritaları elle güncellemek için **№ Haritalar** > = > ۞ **Ayarlar** > **Haritaları karşıdan yükle** ya da güncelleştir öğesine dokunun ve **Eşleme güncelleştirmeleri** altında **Şimdi denetle** öğesine dokunun.

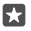

**İpucu:** Telefonunuzu bir Wi-Fi ağına bağlıyken ve şarj olurken haritaları otomatik olarak güncelleyecek şekilde de ayarlayabilirsiniz. **Q Haritalar** > ⇒ ۞ Ayarlar > Haritaları karşıdan yükle ya da güncelleştir öğesine dokunup Eşleme güncelleştirmeleri altında, Haritaları otomatik olarak güncelleştir ayarını Açık olarak değiştirin.

### Haritayı silme

 Paritalar > ⇒ ⊗ Ayarlar > Haritaları karşıdan yükle ya da güncelleştir öğesine, kaldırmak istediğiniz haritaya ve Sil öğesine dokunun.

### Konumlama yöntemleri

Telefonunuz, uydu konumlama sistemi, Wi-Fi veya ağ (Hücre Kimliği) tabanlı konumlamayı kullanarak haritadaki konumunuzu gösterir.

Konum bilginizin uygunluğu, doğruluğu ve eksiksizliği, örneğin, konumunuza, çevrenize ve üçüncü taraf kaynaklara bağlıdır ve sınırlı olabilir. Örneğin, binaların içinde veya yer altında konum bilgisi kullanılamayabilir. Konumlama yöntemleri ile ilgili gizlilik bilgileri için bkz. Microsoft Gizlilik Bildirimi.

Destekli GPS (A-GPS) şebeke servisi ve GPS ile GLONASS'teki diğer benzer donanımlar, hücresel şebekeyi kullanarak konum bilgisini alır ve geçerli konumunuzu hesaplamada GPS'e yardımcı olur.

Bazı uydu konumlama sistemleri mobil ağ üzerinden küçük miktarda veri aktarmayı gerektirebilir. Yolculuk sırasında veri maliyetlerini önlemek istiyorsanız, telefon ayarlarınızdaki mobil veri bağlantısı seçeneğini kapalı olarak değiştirebilirsiniz.

Wi-Fi konumlaması, özellikle iç mekanlarda veya yüksek binaların arasında olduğunuzda ve uydu sinyallerini alamadığınızda konumlama doğruluğunu artırır. Wi-Fi kullanımının kısıtlı olduğu bir yerdeyseniz, telefonunuzun ayarlarından Wi-Fi bağlantısını kapatabilirsiniz.

- Not: Bazı ülkelerde WiFi kullanımı kısıtlanmış olabilir. Örneğin, AB'de 5150–5350 MHz WiFi ve ABD ile Kanada'da 5,15-5,25 GHz WiFi yalnızca iç mekanlarda kullanılabilir. Daha fazla bilgi için yerel yetkililerle görüşün.
- Not: Bu ürün şu ülkelerde kullanılabilecek şekilde planlanmıştır: TR, AT, BE, BG, CY, CZ, DK, EE, FI, FR, DE, GR, HU, IE, IT, LV, LT, LU, MT, NL, PL, PT, RO, CS, SI, ES, SE, UK, IS, NO, CH. İç mekanlarda yalnızca 5150–5350 Mhz WiFi kullanabilirsiniz.

# İnternet

Kablosuz bağlantıları nasıl oluşturacağınızı ve web'de dolaşırken veri maliyetlerinizi nasıl düşük tutabileceğinizi öğrenin.

### İnternet bağlantılarını tanımlama

Ağ servis sağlayıcınız sizi kullanıma dayalı olarak ücretlendiriyorsa, veri maliyetlerinizi azaltmak için Wi-Fi ve hücresel veri ayarlarını değiştirmek isteyebilirsiniz. Dolaşımdayken ve evdeyken farklı ayarlar kullanabilirsiniz.

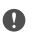

Önemli: WiFi bağlantınızın güvenliğini artırmak için şifreleme kullanın. Şifreleme kullanmak, başkalarının size ait verilere erişmesi riskini azaltır.

Wi-Fi bağlantısı kullanmak, genellikle hücresel veri bağlantısı kullanmaktan daha hızlı ve daha ekonomiktir. Hem Wi-Fi hem de hücresel veri bağlantısının mevcut olması durumunda, telefonunuz Wi-Fi bağlantısını kullanır.

- 1. Ekranı yukarıdan aşağıya doğru çekin ve C Wi-Fi öğesini basılı tutun.
- 2. Wi-Fi ağları ayarını Açık 📼 olarak değiştirin.
- 3. Kullanmak istediğiniz bağlantıyı seçin.

### Mobil veri bağlantısı kullanma

Parmağınızı ekranın üst kısmından aşağıya doğru çekin, 🔅 Tüm ayarlar > 🌐 Ağ ve kablosuz > Hücresel ve SIM seçeneğine dokunun ve Veri bağlantısı ayarını Açık 📼 olarak değiştirin.

### Dolaşımdayken hücresel veri bağlantısı kullanma

Parmağınızı ekranın üst kısmından aşağı doğru kaydırın ve 🔅 Tüm ayarlar > 🌐 Ağ ve kablosuz > Hücresel ve SIM öğesine dokunun. Daha sonra Veri dolaşım seçenekleri seçeneğini Dolaşımı aç olarak değiştirin.

Dolaşımdayken, özellikle yurt dışında bulunduğunuz zamanlarda internete bağlanmak veri maliyetlerini önemli ölçüde yükseltebilir.

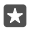

İpucu: Veri kullanımınızı takip etmek için ekranı yukarıdan aşağıya doğru çekin 🔅 Tüm ayarlar > 🌐 Ağ ve kablosuz > Veri kullanımı seçeneğine dokunun.

### Bilgisayarınızı web'e bağlama

İnternet'i hareket halindeyken dizüstü bilgisayarınızda kullanmak kolaydır. Telefonunuzu bir Wi-Fi bağlantı noktasına dönüştürün ve dizüstü bilgisayarınız veya diğer cihazlarınızla İnternet'e erişmek için mobil veri bağlantınızı kullanın.

1. Parmağınızı ekranın üst kısmından aşağıya doğru kaydırın ve 🔅 Tüm ayarlar > 🌐 Ağ ve kablosuz > Mobil etkin nokta öğesine dokunun.

2. Mobil etkin noktayı Açık 📼 olarak değiştirin.

 Mobil veri bağlantınızı nasıl paylaşacağınızı seçmek için Wi-Fi veya Bluetooth öğesine dokunun.

4. Diğer aygıttaki bağlantıyı seçin.

Diğer aygıt, veri planınızdaki verileri kullandığı için veri trafiği ücretlerine neden olabilir. Uygunluk ve ücretler ile ilgili bilgi almak için şebeke servis sağlayıcınıza başvurun.

### Veri planınızı verimli bir şekilde kullanma

Veri kullanımı ücretleriniz hakkında endişeliyseniz, telefonunuz mobil verileri kullanmanız ve kullanımınızı takip etmeniz konusunda daha verimli yollar bulmanıza yardımcı olur. Ayrıca veri bağlantılarını tamamen de kesebilirsiniz.

1. Parmağınızı ekranın üst kısmından aşağıya doğru kaydırın ve 🔅 Tüm ayarlar > 🌐 Ağ ve kablosuz > Veri kullanımı öğesine dokunun.

2. Sınır ayarla öğesine dokunun ve istediğiniz değerleri seçin.

### Web tarayıcı

Haberleri takip edin ve favori web sitelerinizi ziyaret edin. İnternet'te web sayfalarını görüntülemek için telefonunuzdaki Microsoft Edge uygulamasını kullanabilirsiniz. Tarayıcınız güvenlik tehditlerine karşı uyarılmanıza da yardımcı olabilir.

e Microsoft Edge öğesine dokunun.

Web'i taramak için İnternet'e bağlı olmalısınız.

### Web'i tarama

Bilgisayara gerek yok; telefonunuzu kullanarak İnternet'te kolayca gezebilirsiniz.

×

**İpucu:** Şebeke servisi sağlayıcınız veri aktarımını sabit bir tarife üzerinden ücretlendirmiyorsa, veri masraflarından tasarruf sağlamak amacıyla internet'e bir Wi-Fi ağı kullanarak bağlanın.

- 1. C Microsoft Edge öğesine dokunun.
- 2. Adres çubuğuna dokunun.
- 3. Web adresini yazın.

**İpucu:** .org gibi bir web adresi sonekini hızlı bir şekilde yazmak için, klavyedeki sonek tuşuna dokunup bekleyin ve istediğiniz soneke dokunun.

**4.**  $\rightarrow$  öğesine dokunun.

**İpucu:** İnternet'te arama yapmak için, arama sözcüğünü adres çubuğuna yazın ve $\rightarrow$ öğesine dokunun.

### Yakınlaştırma veya uzaklaştırma

2 parmağınızı ekrana yerleştirin ve parmaklarınızı iki yana veya ortaya kaydırın.

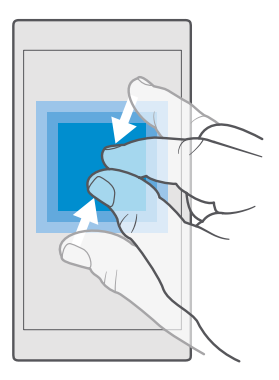

### Yeni sekme açma

Birkaç web sitesini aynı anda ziyaret etmek istediğinizde, yeni tarayıcı sekmesi açabilir ve bunlar arasında geçiş yapabilirsiniz.

e Microsoft Edge > □ > + seçeneğine dokunun.

### Gizli göz atma için sekme açma

C Microsoft Edge > D > ··· > Yeni InPrivate sekmesi seçeneğine dokunun.

Gizli tarama işlemi, tarayıcınızın çerezler, tarama geçmişi ve geçici İnternet dosyaları gibi tarama verilerini depolamasını önler.

### Sekmeler arasında geçiş yapma

C Microsoft Edge > 🗋 öğesine ve istediğiniz sekmeye dokunun.

### Sekmeyi kapatma

•

e Microsoft Edge > □ öğesine ve kapatmak istediğiniz sekmede 🗙 öğesine dokunun.

**İpucu:** Tüm sekmeleri kapatmak için, ··· öğesine dokunun ve tüm sekmeleri mi yoksa yalnızca gizli gözatma için açtığınız sekmeleri mi kapatmak istediğinizi seçin.

### Bir web sitesinin daha kolay okunur olmasını sağlama

Bir web sitesindeki küçük puntoyla yazılmış metinleri okuması zor olabilir. Tarayıcınızı mobil ya da masaüstü modunda kullanın veya belirli web sayfalarında okuma görünümüne geçip yazı tipi boyutunu istediğiniz şekilde ayarlayın.

Tarayıcınızı her zaman istediğiniz modda kullanmak üzere ayarlamak için 🔁 Microsoft Edge > … > Ayarlar öğesine dokunup, Web sitesi tercihi ayarını değiştirin.

### Okuma görünümüne geçme

Adres çubuğunda 🛄 öğesine dokunun. Yazı tipi boyutunu okuma görünümü için ayarlamak üzere ··· > Ayarlar > Okuma görünümü yazı tipi boyutu öğesine dokunun.

© 2016 Microsoft Mobile. Tüm hakları saklıdır.

### Bir web sitesini favorilerinize ekleme

Sürekli olarak aynı web sitelerini ziyaret ediyorsanız, bu siteleri favorilerinize ekleyerek hızlı bir şekilde erişebilirsiniz.

- 1. C Microsoft Edge simgesine dokunun.
- 2. Web sitesine gidin.
- 3. · · · > Sık kullanılanlara ekle öğesine dokunun.
- 4. İstiyorsanız adı düzenleyin ve Ekle öğesine dokunun.

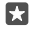

**İpucu:** Ayrıca favori web sitelerinizi başlangıç ekranına da sabitleyebilirsiniz. Bir web sitesinde gezinirken, ··· > **Bu sayfayı Başlangıç ekranına sabitle** öğesine dokunun.

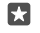

**İpucu:** Okumak istediğiniz bir web sitesi buldunuz ama şu anda zamanınız mı yok? Okuma listenize ekleyin. ···· > **Okuma listesine ekle** > **Ekle** simgesine dokunun. Microsoft hesabınızda oturum açtığınızda okuma listeniz hesabınızla senkronize edilir, böylece okuma listenizi tüm cihazlarınızda bulabilirsiniz. Okuma listenize kaydettiğiniz web sitelerini bulmak için ··· > **≌ Okuma listesi** öğesine dokunun.

### Favori web sitesine gitme

C Microsoft Edge > ···· > ☆ Favoriler öğesine dokunun ve listeden bir web sitesi seçin.

### Web sayfasını paylaşma

İlginizi çeken bir web sayfası bulduğunuzda, sayfayı kısa mesaj veya e-posta olarak arkadaşınıza gönderebilir veya sosyal ağlarınızda yayımlayabilirsiniz. Arkadaşlarınız yanınızdaysa NFC'yi kullanarak sayfayı paylaşmak için telefonlarınızı temas ettirmeniz yeterlidir.

- 1. C Microsoft Edge seçeneğine dokunun ve web sitesine gidin.
- 2. ··· > Paylaş öğesine dokunup nasıl paylaşmak istediğinizi seçin.

### NFC kullanarak Web sayfası paylaşma

Web sayfasında gezinirken, ···> **Paylaş** > »)) **Dokundur ve paylaş (NFC)** öğesine dokunun ve kendi telefonunuzla arkadaşınızın telefonunu temasa geçirin.

Dokundur ve paylaş (NFC) ayarının açık olduğundan emin olmak için başlangıç ekranında parmağınızı ekranın üst kısmından aşağıya doğru çekip 🔅 Tüm ayarlar > 🜇 Cihazlar > NFC öğesine dokunun ve Dokundur ve paylaş (NFC) ayarını Açık 🛥 olarak değiştirin.

NFC tüm telefonlar tarafından desteklenmemektedir. Kullanılabilirlik için www.microsoft.com/mobile/support/wpfeatures adresini ziyaret edin. Bu özellik, NFC özelliğini destekleyen tüm telefonlarla uyumlu olmayabilir.

Diğer telefonun NFC özelliğini desteklemesi gerekir. Daha fazla bilgi için, diğer telefonun kullanıcı kılavuzuna bakın.

### Tarayıcı geçmişini temizleme

İnternet'teki gezintiniz sona erdiğinde, tarama işlemi ve geçici internet dosyaları gibi özel verilerinizi silebilirsiniz.

 Microsoft Edge > · · · > Ayarlar > Temizlenecek öğeleri seç öğesine dokunun ve silmek istediğiniz veriyi seçin.

Önbellek, verileri geçici olarak depolamak için kullanılan bir hafıza alanıdır. Gizli bilgilere veya parola gerektiren güvenli bir hizmete erişiminiz varsa, veya erişime sahip olmayı denediyseniz, her kullanımda sonra önbelleği temizleyin.

### Tarama geçmişinizdeki öğeleri tek tek silme

**Microsoft Edge** > ··· > (5) **Geçmiş** öğesine dokunun, silmek istediğiniz öğeye dokunun ve bekleyin, ardından **Sil** öğesine dokunun.

### Web'de arama yapma

Bing aramasıyla web'i ve dış dünyayı keşfedin. Arama sözcüklerinizi yazmak için klavyeyi veya sesinizi kullanabilirsiniz.

**1.** Arama tuşuna ho dokunun.

 Arama sözcüğünüzü arama kutusuna yazın ve enter tuşuna dokunun. Arama sözcüğünü önerilen eşleşmeler arasından da seçebilirsiniz.

3. İlgili arama sonuçlarını görmek için, ekranın üst kısmındaki arama sonucu kategorilerinden birine dokunun.

### İnternet bağlantılarını kapatma

Arka planda açık olan internet bağlantısını kapatarak pilinizin gücünden tasarruf edebilirsiniz.Bunun için hiçbir uygulamayı kapatmanız gerekmez.

Parmağınızı ekranın üst kısmından aşağıya doğru çekin ve *Ç* seçeneğine dokunup bekleyin.
Wi-Fi ağları ayarını Kapalı © olarak değiştirin.

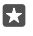

**İpucu:** Wi-Fi ağları otomatik olarak yeniden açılır.Bu ayarı değiştirmek için **Wi-Fi'ı yeniden aç** seçeneğine dokunun.

### Mobil veri bağlantısı kapatma

Parmağınızı ekranın üst kismından aşağıya doğru kaydırın, 🔅 **Tüm ayarlar** > 🌐 Ağ ve kablosuz > Hücresel ve SIM seçeneğine dokunun ve Veri bağlantısı ayarını Kapalı 📼 olarak değiştirin.

### İnternet bağlantısı sorunlarını giderme

### İnternet bağlantınız çalışmıyorsa

- Pil tasarrufu modunun açık olmadığından emin olun. Parmağınızı ekranın üst kısmından aşağıya doğru çekin ve <sup>(3)</sup>Tüm ayarlar > []Sistem > Pil tasarrufu seçeneğine dokunun.

- Yurt dışındaysanız, dolaşım hakkınız olduğundan emin olun. Parmağınızı ekranın üst kısmından aşağıya doğru çekip () Tüm ayarlar > () Ağ ve kablosuz > Hücresel ve SIM seçeneğine dokunun ve Veri dolaşım seçenekleri ayarının Dolaşımı aç olarak değiştirilip değiştirilmediğini kontrol edin. Dolaşımdayken, özellikle yurt dışında bulunduğunuz zamanlarda internete bağlanmak veri maliyetlerini önemli ölçüde yükseltebilir.
- Bir kısa mesajdan yeni ayarlar yüklediyseniz, yeni ayarları kaldırın. Depolama > Bu Cihaz > Uygulamalar ve oyunlar ve yeni ayarlar öğesine ve ardından Kaldır öğesine dokunun.

# Eğlence

Nasıl video izleyeceğinizi, favori müziklerinizi dinleyeceğinizi ve oyun oynayacağınızı öğrenin.

### İzleme ve dinleme

Hareket halindeyken telefonunuzu kullanarak video izleyebilir ve müzik veya podcast dinleyebilirsiniz.

### Müzik çalma

Sevdiğiniz müzikleri her yerde dinleyebilirsiniz.

1. **Groove Müzik** simgesine dokunun.

2. Çalmak istediğiniz sanatçı, şarkı, tür veya çalma listesine dokunun.

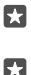

22

**İpucu:** Aradığınızı kolayca bulabilmek için parçaları sıralamak için, ≡ öğesine dokunun ve nasıl sıralayacağınızı seçin.

**İpucu:** Çalma listeniz için Mağaza uygulamasından şarkı satın alabilirsiniz.

### Banttan çalmayı duraklatma veya devam ettirme

|| veya ⊳ öğesine dokunun.

İpucu: Şarkıları rastgele sırada çalmak için, ≫ öğesine dokunun.

### Oynatmayı durdurma

|| simgesine dokunun. Uygulamayı kapatmak için geri tuşuna  $\leftarrow$  dokunun.

### İleri veya geri sarma

Kaydırıcıyı sola veya sağa sürükleyin.

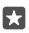

**İpucu:** Pod yayınlarına abone olmak ve onları dinlemek için, uygulamalar menüsünde **Pod yayınları** öğesine dokunun. Bu servis bazı ülkelerde ve bölgelerde kullanılamayabilir.

### Groove Music Pass'e abone ol

www.microsoft.com/store/music/groove-music-pass adresini ziyaret edin.

Groove Music Pass ile, sınırsız sayıda şarkı indirebilir ve çalabilir, ayrıca bunları telefonunuzla eşitleyebilir, telefonunuzda, bilgisayarınızda ya da Xbox konsolunuzda çevrimiçi olarak müzik yürütebilir ve kişiselleştirilmiş radyo kanallarını dinleyebilirsiniz.

### Çalma listesi oluşturma

Çalma listelerindeki şarkıları düzenleyin, böylece ruh halinize uygun müzikler dinleyin.

- 1. O Groove Müzik > = > Çalma listeleri öğesine dokunun.
- 2. Yeni Çalma Listesi öğesine dokunup, çalma listesi için bir ad girin.

 Yeni çalma listenize şarkı eklemek için, şarkıya dokunu bekleyin, Ekle öğesine dokunun ve çalma listesini seçin.

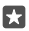

İpucu: Çalma listeniz için Mağaza uygulamasından şarkı satın alabilirsiniz.

### Pod yayını çalma

Favori podcast'lerinizi takip edin ve bunlara telefonunuzda abone olun.

- 1. Pod yayınları simgesine dokunun.
- 2. Koleksiyon seçeneğine ilerleyin.

3. Ses veya Video öğesine ve izlemek veya dinlemek istediğiniz podcast'e dokunun.

**İpucu:** Belirli bir podcast epizodunu seçmek için, 🚞 öğesine dokunun.

#### Podcast'e abone olma

Abone olmak istediğiniz pod yayınına dokunun ve ardından 🕀 öğesine dokunun.

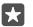

۲٦

**İpucu:** Ada göre de podcast aratabilirsiniz.

#### Video oynatma

Hareket halindeyken favori medyalarınızı yanınızda taşıyarak istediğiniz yerde video izleyebilirsiniz.

1. Filmler ve TV > > Videolar seçeneğine dokunun.

2. Oynatmak istediğiniz videoya dokunun.

#### Banttan çalmayı duraklatma veya devam ettirme

|| veya ⊳ öğesine dokunun.

#### İleri veya geri sarma

Kaydırıcıyı sola veya sağa sürükleyin.

#### Tam ekranda video izleme

证ögesine dokunun. Video telefondan farklı bir en boy oranına sahipse, ekrana sığacak şekilde kırpılır.

#### Oynatma sırasında gezinme çubuğunu gizleme

Telefonunuzda gezinme çubuğunu gizlemek mümkünse, gizleyip videoyu daha geniş hale getirmek için  $\mathcal{A}$ öğesine dokunun. Gezinti çubuğunu yeniden görüntülemek için  $\mathcal{A}$ öğesine dokunun. Gezinti çubuğunu yeniden görüntülemek için  $\mathcal{A}$ öğesine dokunun. Gezinme çubuğunun gizlenmesi bazı telefonlar tarafından desteklenmez. Kullanılabilirlik için **www.microsoft.com/mobile/support/wpfeatures** adresini ziyaret edin.

### Videonuzu yineleme

Ööğesine dokunun.

### Daha çok film izleme

Ayrıca, doğrudan telefonunuzdan film ve televizyon şovları satın alabilir ya da kiralayabilirsiniz. **Mağaza** > **Filmler ve TV** öğesine dokunun ve izlemek istediğiniz öğelere göz atın.

Kiralanan videoyu yalnızca belirlenen izleme döneminde izleyebilirsiniz.

### Müzik sesini ayarlama

Müzik deneyiminizi geliştirmek için bası güçlendirin ve diğer bantları ayarlayın.

© 2016 Microsoft Mobile. Tüm hakları saklıdır.

FM radyo dinlerken veya Bluetooth aksesuarlarını kullanırken müzik sesi tonunu ayarlayabilirsiniz.

1. Parmağınızı ekranın üst kısmından aşağıya doğru çekin ve 🔅 Tüm ayarlar > 🕆 Diğer eklenenler > Ekolayzer öğesine dokunun.

 Müzik sesini ayarlamak için bantları istediğiniz şekilde sürükleyin. Ayrıca ekolayzır ön ayarlarından birini de seçebilirsiniz.

### Ekranınızı Wi-Fi üzerinden yansıtma

Bir videoyu daha büyük bir ekranda izlemek için, ekranınızı Wi-Fi üzerinden uyumlu bir televizyona, monitöre ya da projektöre yansıtın.

Ekranınızı WiFi üzerinden yansıtma özelliği bazı telefonlar tarafından desteklenmez. Kullanılabilirlik için **www.microsoft.com/mobile/support/wpfeatures** adresini ziyaret edin.

Diğer cihaz Miracast teknolojisini desteklemelidir.

Telif hakkı ile korunan öğelerin yansıtılması kısıtlanmış olabilir.

1. Parmağınızı ekranın üst kısmından aşağı doğru kaydırın ve 🔅 Tüm ayarlar > 🛄 Sistem > Görüntü öğesine dokunun.

2. Kablosuz bir ekrana bağlan öğesine ve kullanmak istediğiniz cihaza dokunun.

Daha fazla bilgi için, diğer cihazın kullanıcı kılavuzuna bakın.

### Kablosuz olarak müzik dinleme

Kablosuz hoparlör kullanarak kablosuz olarak yüksek ses kalitesinde müzik dinleyebilirsiniz.

Kablosuz hoparlörler ayrı olarak satılır. Aksesuarların kullanılabilirliği bölgeye göre değişir.

2. Dokundur ve paylaş (NFC) ayarını Açık 📼 olarak değiştirin.

NFC kullanmadan önce, ekranın ve anahtarların kilitli olduğundan emin olun.

3. Telefonunuzun NFC alanı ile hoparlörün NFC alanını temasa geçirin. Hoparlör telefonunuza otomatik olarak bağlanır. NFC, tüm telefonlar tarafından desteklenmemektedir. Kullanılabilirlik için www.microsoft.com/mobile/support/wpfeatures adresini ziyaret edin.

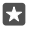

**İpucu:** Ayrıca Bluetooth'u kullanarak da bağlanabilirsiniz. Parmağınızı ekranın üst kısmından aşağıya doğru kaydırın, ∦ öğesine dokunup bekleyin, **Durum** seçeneğini **Açık —** olarak değiştirin ve telefonunuzu hoparlörle eşleştirin.

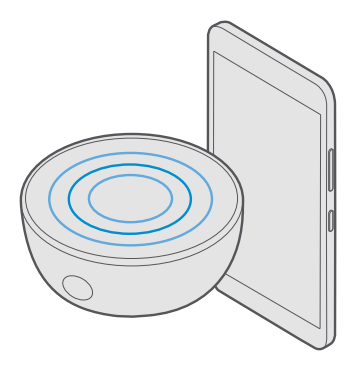

### FM radyo

Telefonunuzdan nasıl radyo dinleyeceğinizi öğrenin.

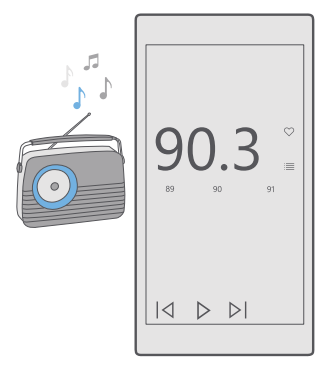

### FM radyo dinleme

Sevdiğiniz FM radyo istasyonlarını istediğiniz zaman dinleyin.

FM radyo bazı telefonlar tarafından desteklenmez. Kullanılabilirlik için www.microsoft.com/ mobile/support/wpfeatures adresini ziyaret edin.

Radyo dinlemek için, cihaza uyumlu bir kulaklıklı mikrofon seti bağlamanız gerekir. Kulaklıklı mikrofon seti anten işlevi görür.

© 2016 Microsoft Mobile. Tüm hakları saklıdır.

Kulaklık ayrı satılabilir.

- 1. 🔤 FM radyo öğesine dokunun.
- 2. Oynatmayı başlatmak için ⊳ öğesine dokunun.

### Sonraki veya önceki istasyona geçme

Frekans çubuğunu sola veya sağa çekin.

### Hoparlörle radyo dinleme

···· > Hoparlöre geçiş yap öğesine dokunun. Kulaklık telefonunuza takılı olmalıdır.

### FM Radyo uygulamasını kapatma

Oynatmayı durdurmak için || düğmesine dokunun. Uygulamayı kapatmak için geri tuşuna — dokunun.

### Radyo istasyonunu kaydetme

Favori radyo istasyonlarınızı kaydedip bunları daha sonra kolayca dinleyebilirsiniz.

FM radyo bazı telefonlar tarafından desteklenmez. Kullanılabilirlik için www.microsoft.com/ mobile/support/wpfeatures adresini ziyaret edin.

- 1. 🔤 FM radyo simgesine dokunun.
- 2. Dinlemekte olduğunuz istasyonu kaydetmek için, ♡ öğesine dokunun.

### Kayıtlı istasyonlarınızın listesini görüntüleme

**► FM radyo** > ≡ simgesine dokunun.

### Bir istasyonu listeden kaldırma

**FM radyo** > ♥ simgesine dokunun.

### Müzik ve videoları telefonunuz ile bilgisayarınız arasında eşitleme

Bilgisayarınızda depolanan müzik veya videolar varsa ve onlara telefonunuzdan erişmek istiyorsanız, bilgisayarınız ve telefonunuz arasında medya eşitlemek için bir USB kablosu kullanın.

1. USB kablosunu kullanarak telefonunuzu uyumlu bir bilgisayara bağlayın.

 Bilgisayarınızın Windows Explorer veya Finder gibi bir dosya yöneticisinde, şarkıları ve videoları telefonunuza sürükleyip bırakın.

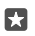

**İpucu:** Bilgisayarınızın işletim sistemi Windows 7, Windows 8 veya Windows 8.1 ise, Windows Phone uygulamasını da kullanabilirsiniz. Windows 8 ve Windows 8.1, telefonunuzu bilgisayarınıza bağladığınızda uygulamayı otomatik olarak yükler. Daha fazla bilgi için, **support.microsoft.com** adresine gidin.

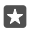

**İpucu:** Bilgisayarınızın işletim sistemi Mac'se, fotoğraf ve videolarınızı aktarmak için Mac için Lumia Photo Transfer uygulamasını kullanabilirsiniz. Daha fazla bilgi için, www.microsoft.com/en-us/mobile/support/product/nokia-photo-transfer-formac/ adresine gidin.

Hangi uygulamanın hangi bilgisayarda çalıştığı hakkında bilgi edinmek için aşağıdaki tabloya bakın:

|                     | Windows<br>Phone<br>uygulaması | Masaüstü<br>için<br>Windows<br>Phone<br>uygulaması | Mac için<br>Lumia<br>Photo<br>Transfer<br>uygulaması<br>(yalnızca<br>fotoğraflar<br>ve videolar<br>için) | Windows<br>Gezgini |
|---------------------|--------------------------------|----------------------------------------------------|----------------------------------------------------------------------------------------------------|--------------------|
| Windows 10          |                                |                                                    |                                                                                                    | Х                  |
| Windows 8 ve<br>8.1 | х                              | х                                                  |                                                                                                    | х                  |
| Windows 8 RT        | Х                              |                                                    |                                                                                                    | Х                  |
| Windows 7           |                                | Х                                                  |                                                                                                    | Х                  |
| Windows<br>Vista/XP |                                |                                                    |                                                                                                    | х                  |
| Mac                 |                                |                                                    | Х                                                                                                    |                    |

## Oyunlar

Telefonunuza oyunlar indirip oynayarak eğlenin.

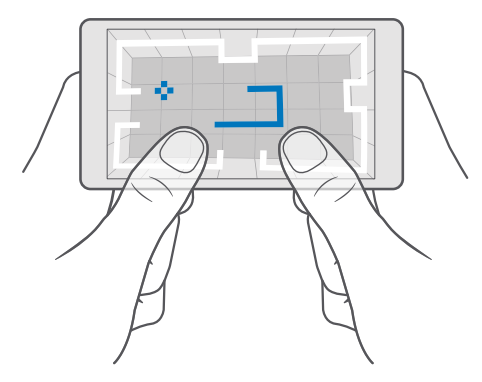

### Yeni oyun alma

Yeni oyunları telefonunuza indirmek ve yüklemek için Mağaza seçeneğine gidin.

- 1. Mağaza > > Oyunlar öğesine dokunun.
- 2. Seçeneklere göz atın ve istediğiniz oyuna dokunun.

 Oyunun fiyati varsa fiyata dokunun ya da oyun ücretsiz deneme sunuyorsa Ücretsiz deneme seçeneğine dokunup öğeyi sınırlı bir süre için ücretsiz olarak deneyin. Öğe ücretsiz ise, Ücretsiz öğesine dokunun.

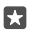

**İpucu:** Bir oyunu kaldırmak için, başlangıç ekranında sola kaydırarak uygulamalar menüsüne ilerleyin, oyunu basılı tutun ve ardından **Kaldır** öğesine dokunun.

Ödeme yöntemlerinin kullanılabilirliği, ikamet ettiğiniz ülkeye ve şebeke servis sağlayıcınıza bağlıdır.

### Çocuğunuzun indirebileceği öğeleri belirleme

Çocuğunuzun telefonu Windows Phone 8.1 ya da Windows 10 Mobile işletim sistemlerinden birini kullanıyorsa, oyun ve uygulama indirmelerini ve ayarlarını yönetmek için My Family web sitesini ziyaret edin. Ailem uygulamasını kurmak için, **account.microsoft.com/family** adresine gidin, Microsoft hesabınızda oturum açın ve çocuğunuzun e-posta adresine davetiye göndererek hesabını Ailem uygulamasına ekleyin. Çocuğunuzu davetiyeyi kabul ettikten sonra, çocuğunuzun hesabının ayarlarını değiştirebilirsiniz.

Ailem web sitesindeki Ailem uygulamasına başka bir ebeveyn daha ekleyebilirsiniz. Her iki ebeveyn de çocuğun ayarlarını yönetebilir, ancak birbirinin ayarlarını değiştiremez.

Çocuğunuzun görebileceği oyun derecelendirmelerini ve indirebileceği uygulamalar ile oyunları belirleyebilirsiniz. Ailem hesabınızda oturum açarak çocuğunuzla ilgili ayarları değiştirebilirsiniz. Ayrıca çocuğunuzun tüm uygulamaları veya oyunları indirmesini de önleyebilirsiniz.

Çocuğunuzun 12 yaşında veya daha küçük olması durumunda yetişkin olduğunuzu kanıtlamak için geçerli kredi kartı bilgileri girmeniz gerekebilir. Kredi kartınızdan ödeme alınmaz ve kredi kartınızın numarası kaydedilmez. Yasal yetişkin yaşı ülkeye ve bölgeye göre değişiklik gösterir.

Diğer Ailem ayarları için, account.microsoft.com/family adresini ziyaret edin.

Bu özellik tüm dillerde bulunmayabilir. Özellik ve servislerin kullanılabilirliği hakkında daha fazla bilgi için **support.microsoft.com** öğesine gidin ve Windows telefonları için talimatlara göz atın.

Uygulamaların ve oyunların kullanılabilirliği çocuğunuzun yaşına bağlı olabilir.

Xbox, Windows telefonların kullanılabildiği bazı ülkelerde veya bölgelerde çocuk hesaplarını desteklemez.

### Oyun oynama

Windows telefonunuz oyun oynamak için mükemmeldir. İster rekabetten hoşlanıyor ister sadece dinlenmek istiyor olun, kendi maceranızı seçebilirsiniz. Microsoft'un oyun hizmeti Xbox ile oyun puanlarınız ve başarılarınızı takip edebilirsiniz. Xbox ayrıca arkadaşlarınızın güncellemelerini takip etmenize olanak tanıyarak telefonunuzda oyun oynamayı gerçek anlamda sosyal bir deneyim haline getirir.

Başlangıç ekranında sola doğru uygulamalar menüsüne ilerleyin ve oyuna dokunun.

### Diğer oyunları alma ₫ Mağaza > ☰ > Oyunlar seçeneğine dokunun.

### Oyunu duraklatma

Oyuna geri döndüğünüzde, oyunun kendi içinde bir devam düğmesi olabilir. Yoksa, ekrana vurun.

### Xbox uygulamasıyla sosyalleşme

Xbox simgesine dokunun.

Xbox uygulamasında, oyun deneyimlerinizi arkadaşlarınızla paylaşabilirsiniz. Ayrıca arkadaşlarınızın oynadığı oyunların yanı sıra gönderilerini, yayınlarını ve başarılarını etkinlik akışında görebilirsiniz. Henüz bir Xbox hesabınız yoksa uygulamayı kullanarak bir hesap oluşturabilirsiniz.

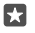

**ipucu:** Telefonunuzda Xbox uygulaması bulunmuyorsa, Mağaza adresinden indirebilirsiniz.

### Xbox One'ınızı telefonunuzla denetleme

Xbox One konsolunuzu Xbox SmartGlass uygulamasını kullanarak telefonunuzla denetleyin.

Telefonunuzda Xbox SmartGlass uygulaması bulunmuyorsa, **www.microsoft.com** adresinden indirebilirsiniz.

Telefonunuzda ve konsolunuzda aynı Microsoft veya Xbox hesabı ile oturum açtığınızdan emin olun. Uyumlu Xbox One cihazına Wi-Fi ya da mobil veri bağlantısı ile bağlanabilirsiniz.

### Xbox One konsolunuza bağlanma

- 1. C Xbox SmartGlass öğesine dokunun.
- 2. 🕿 öğesine dokunun ve bağlanmak istediğiniz konsolu seçin.
- $\star$

**İpucu:** Listede konsolunuzu bulamıyorsanız, konsolun IP adresini yazın ve **Bağlan** öğesine dokunun. Xbox konsol ayarlarınızda, konsolunuzun SmartGlass cihazlarına bağlanmasına izin verdiğinizden emin olun.

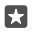

**İpucu:** Televizyon izlemek istiyorsanız, **Kablo/TV** öğesine dokunun, böylelikle telefonunuzu uzaktan kumanda olarak kullanabilirsiniz.

### Oyun oynama

**Xbox SmartGlass** öğesine dokunun, oyuna ve **Xbox One'da yürüt** öğesine dokunun ve telefonunuzu oyun kumandası olarak kullanın.

### Xbox One SmartGlass ayarlarınızı değiştirme

### Oyunlar ve uygulamalar için arama yapma

Xbox SmartGlass > D öğesine dokunun.

### Yaşam tarzı uygulamaları ve servisleri

Telefonunuza göz atarak dünyada olanları takip edin.

### Borsadan haberdar olma

Finans uygulaması ile borsada neler olduğunu öğrenin.

1. M Finans simgesine dokunun.

2. Güncel borsa kurlarını görmek için ≡ > *A*Piyasalar öğesine dokunun.

### Favori hisselerinizi takip etme

≡ > ☆ İzleme Listesi > + öğesine dokunun ve takip etmek istediğiniz hisseleri arayın.

### Farklı para birimleri arasında döviz kurunu kontrol etme

≡ > \$€ öğesine dokunun ve dönüştürmek istediğiniz para birimini seçin.

Bazı uygulama ve hizmetler her ülkede ya da bölgede kullanılamayabilir veya sadece sizin dilinizde içeriğe sahip olabilir.

### Haberleri takip etme

En son haberlere en sevdiğiniz kaynaklardan ulaşın.

1. 🖪 Haber simgesine dokunun.

2. İlginizi çeken bir konu eklemek için≡> x≒ **İlgi Alanlar**ı öğesine dokunun, bir kategori seçin ve eklemek istediğiniz konu üzerindeki + öğesine dokunun.

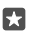

**İpucu:** Bir konu aramak için  $\mathcal{P}$  öğesine dokunun.

Böylece seçtiğiniz konu ile ilgili makaleleri Haberlerim görünümünde okuyabilirsiniz.

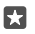

**İpucu:** En önemli konularınızı listenin üst kısmına almak ister misiniz? ≡ > ½ **İlgi** Alanları > **İlgi Alanlarım** öğesine dokunun, taşımak istediğiniz konu üzerinde = öğesine dokunup basılı tutun ve yeni yerine sürükleyin.

Bazı uygulama ve hizmetler her ülkede ya da bölgede kullanılamayabilir veya sadece sizin dilinizde içeriğe sahip olabilir.

### En son hava durumu tahminlerini kontrol etme

Havanın yağmurlu mu yoksa güneşli mi olacağını öğrenmeniz gerektiğinde, o andaki hava durumunu ya da sonraki günler için tahminleri kontrol edin.

1. 🔅 Hava Durumu simgesine dokunun.

2. Daha fazla bilgi için yukarıya doğru kaydırın.

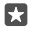

**İpucu:** Bulunduğunuz konuma ait 10 günlük hava tahminini görmek için tarih kaydırıcısını sola kaydırın.

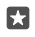

**İpucu:** Başka bir tarihe ilişkin daha fazla ayrıntı için tarihe dokunup yukarıya doğru kaydırın.

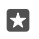

 $\mathbf{x}$ 

**İpucu:** Başka konumlardaki hava durumunu hızlıca görebilmek için, önemli konumları sık kullanılanlarınıza kaydedin. ≡ > ½**Yerler** > + seçeneğine dokunup bir konum ekleyin.

### Hava durumu haritasını kullanarak hava durumunu öğrenme

Animasyonlu sıcaklık, yağış, uydu ve bulut haritalarıyla hava durumunu kontrol etmek için ≡> © öğesine dokunun.

Bazı uygulama ve hizmetler her ülkede ya da bölgede kullanılamayabilir veya sadece sizin dilinizde içeriğe sahip olabilir.

### En sevdiğiniz sporları takip etme

Hareket halindeyken en son spor haberlerini ve sonuçları öğrenin.

- 1. 🝷 Spor simgesine dokunun.
- **2.**  $\equiv$  öğesine ve bir kategoriye dokunun.

3. Başka kategoriler bulmak için ≡ > **<sup>®</sup>Diğer Sporlar** öğesine dokunun.

**İpucu:** En sevdiğiniz sporu veya tuttuğunuz takımı kolayca takip etmek için favorilerinize ekleyin. ≡ > ☆ **Sık Kullanılanlarım** > + öğesine dokunup, sporu veya takımı aratın.

Bazı uygulama ve hizmetler her ülkede ya da bölgede kullanılamayabilir veya sadece sizin dilinizde içeriğe sahip olabilir.

### Günlük aktivitelerinizi takip etme

Ziyaret ettiğiniz yerler ve gün boyunca attığınız adım sayısı gibi günlük aktivitelerinizi takip etmek için telefonunuzun hareket verisi sensörünü kullanın.

Günlük aktivitelerinizi izlemek için Microsoft Health kullanın veya Mağaza üzerinden başka bir fitness uygulaması indirip telefonunuzun hareket verilerini kullanmasına izin verin. Hareket verileri bazı telefonlar tarafından desteklenmez. Kullanılabilirlik için **www.microsoft.com/ mobile/support/wpfeatures** adresini ziyaret edin.

1. Fitness uygulamaları gibi uygulamaların konumunuz ve ivme ölçer verilerine erişmesine izin vermek için, ekranı yukarıdan aşağıya doğru çekin ve Tüm ayarlar > ⊞ Diğer eklenenler > Lumia hareket verisi öğesine dokunun.

2. Ziyaret edilen yerler ayarını Açık 📼 olarak değiştirin.

Telefonunuz artık ziyaret ettiğiniz yerler ve kullandığınız rotalar hakkında veriler toplar.

Bazı uygulama ve hizmetler her ülkede ya da bölgede kullanılamayabilir veya sadece sizin dilinizde içeriğe sahip olabilir.
# Ofis

Seyahat ederken tüm belgelerinize yakın olun. Office uygulamalarını nasıl kullanacağınızı öğrenin.

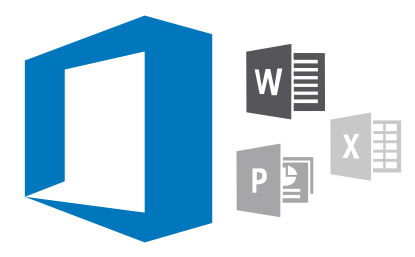

# Word ile çalışma

Word sayesinde belgelerle çalışmalarınızı yoldayken bitirin.

Dosyaları düzenlemek için Microsoft hesabınız olması gerekir.

# Varolan bir belgeyi düzenleme

- 1. Mord simgesine dokunun.
- 2. 🗁 Gözat öğesine dokunup, düzenlemek istediğiniz Word dosyasına gidin.
- 3. Yakınlaştırmak veya uzaklaştırmak için parmaklarınızı kaydırarak ayırın veya birleştirin.

4. Belgenizdeki sayfa sonlarını görmek için ৃ≣ öğesine dokunun. Tam ekran görünümüne geri dönmek için (≣) öğesine dokunun.

Word dosyalarınızı otomatik olarak kaydettiğinden, kaydetmenize gerek yoktur. Dosyalarınızı OneDrive kısmında bulabilirsiniz.

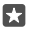

**İpucu:** Belgeyi telefonunuza kaydetmek isterseniz ≡ > **Kaydet** öğesine dokunun, dosya konumunu seçin, ⊙ öğesine dokunun, dosya için bir isim girin ve 🖫 öğesine dokunun.

### Yeni bir belge oluşturma

Word > + Yeni seçeneğine dokunun.

### Belge içinde metin bulma

Dosya açıkken ekranını üzerinde ∽öğesine dokunun ve aratacağınız sözcüğü yazın. Belgedeki bir önceki veya sonra eşleşmeye gitmek için **〈** veya **〉** öğesine dokunun. Gelişmiş arama seçenekleri için 🖗 öğesine dokunun.

#### Belgeye tablo, resim veya başka bir öğe ekleme

Došya açıkken öğeyi eklemek istediğiniz yere dokunun ve ardından  $\dots > \bigvee >$  **Insert** öğesine ve istediğiniz seçeneğe dokunun.

# Yazı tipi veya biçimlendirmeyi değiştirme

Dosya açıkken  $\cdots$  >  $\checkmark$  > **Ev** öğesine ve istediğiniz seçeneğe dokunun.

# Excel ile çalışma

Son durumları kontrol etmek için ofise gitmeye gerek yok. Excel ile elektronik tablolarınızı düzenleyebilir, yenilerini oluşturabilir ve çalışmalarınızı bir SharePoint sitesinde paylaşabilirsiniz.

Dosyaları düzenlemek için Microsoft hesabınız olması gerekir.

# Varolan bir Excel belgesini düzenleme

- 1. II Excel simgesine dokunun.
- 2. 🗁 Gözat öğesine dokunup, düzenlemek istediğiniz Excel dosyasına gidin.
- 3. Başka sayfa sekmesine geçmek için, alttaki sayfa adına dokunun.
- 4. Yeni sayfa eklemek için, + öğesine dokunun.

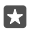

**İpucu:** Yeni sayfanın adını veya rengini değiştirmek için sayfa adına dokunun.

Excel dosyalarınızı otomatik olarak kaydettiğinden, kaydetmenize gerek yoktur. Dosyalarınızı OneDrive kısmında bulabilirsiniz.

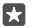

**İpucu:** Çalışma kitabını telefonunuza kaydetmek isterseniz => **Kaydet** öğesine dokunun, dosya konumunu seçin, → öğesine dokunun, dosya için bir isim girin ve öğesine dokunun.

### Yeni bir çalışma kitabı oluşturma

**Excel** > + **Yeni** seçeneğine dokunun.

### Satır veya sütun ekleme

Dosya açıkken, satır veya sütun başlığına ve Insert öğesine dokunun.

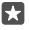

**İpucu:** Satır veya sütunu taşımak için satır veya sütun başlığına dokunup bekleyin ve ardından yeni konuma sürükleyin. Ayrıca satır ve sütunları kesebilir, kopyalayabilir, temizleyebilir, silebilir veya gizleyebilirsiniz. Başlığa ve istediğiniz seçeneğe dokunun.

### Hücreye açıklama ekleme

Dosya açıkken ··· > ∨ > **Gözden geçir** > ¦⊐ **yorum** öğesine dokunun, yorumunuzu yazın ve **Bitti** öğesine dokunun.

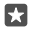

**İpucu:** Sayfadaki tüm yorumları görüntülemek için 🏳 **Açıklamaları Göster** öğesine dokunun.

### Hücrelere filtre uygulama

Dosya açıkken  $\cdots > \checkmark > \mathbf{Ev} > \frac{1}{2} \nabla$  öğesine ve istediğiniz seçeneklere dokunun.

# Hücre içeriği ve sınırlarını biçimlendirme

Hücreye dokunun ve ardından  $\cdots > \lor > \mathbf{Ev}$  öğesine ve istediğiniz seçeneğe dokunun.

# PowerPoint ile çalışma

PowerPoint uygulaması ile sunumunuza son rötuşları toplantıya giderken ekleyin.

Dosyaları düzenlemek için Microsoft hesabınız olması gerekir.

# Varolan bir sunumu düzenleme

- 1. 📴 PowerPoint simgesine dokunun.
- 2. 🗁 Gözat öğesine dokunup, düzenlemek istediğiniz PowerPoint dosyasına gidin.
- 3. Slaytlar arasında gezinmek için, sola ya da sağa çekin.

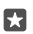

**İpucu:** Belirli bir slayt bulmak için, küçük slayt resimlerinden birine dokunun.

4. Bir slayt eklemek için, 🛨 öğesine dokunun.

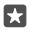

**İpucu:** Yakınlaştırmak veya uzaklaştırmak için parmaklarınızı kaydırarak ayırın veya birleştirin.

PowerPoint dosyalarınızı otomatik olarak kaydettiğinden, kaydetmenize gerek yoktur. Dosyalarınızı OneDrive kısmında bulabilirsiniz.

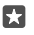

**İpucu:** Belgeyi telefonunuza kaydetmek isterseniz **≡** > **Kaydet** öğesine dokunun, dosya konumunu seçin, ⊙ öğesine dokunun, dosya için bir isim girin ve 🖫 öğesine dokunun.

# Yeni sunum oluşturma

PowerPoint > + Yeni seçeneğine dokunun.

### Yazı tipi değiştirme veya madde imi ekleme

Dosya açıkken  $\cdots > \lor > \mathbf{Ev}$  öğesine ve istediğiniz seçeneğe dokunun.

### Tablo, resim veya başka bir öğe ekleme

Dosya açıkken  $\cdots > \checkmark >$  **Insert** öğesine ve istediğiniz seçeneğe dokunun.

# Arka plan teması seçme

Dosya açıkken · · · > 🗸 > **Tasarım** öğesine dokunun ve bir tema seçin.

# Slaytları düzenleme

Taşımak istediğiniz slaytın küçük resmine dokunup basılı tutun ve yeni konumuna sürükleyin.

**İpucu:** Slaytı kesmek, kopyalamak, yapıştırmak, çoğaltmak, silmek veya gizlemek için, vurgulanan küçük resme dokunup ne yapmak istediğinizi seçin.

# Slayta not ekleme

simgesine dokunun.

# Sunumunuzu slayt gösterisi olarak görüntüleme

Slayt gösterisi başlatmak için dosya açıkken  $\overline{m}$  öğesine dokunun. Daha fazla slayt gösterisi seçeneği için  $\dots > \bigtriangledown >$  **Slayt gösterisi** öğesine dokunun. Slayt gösterisini durdurmak için, ekranın üst kısmına ve  $\overline{m}$  öğesine dokunun.

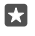

**İpucu:** Slaytınızın belirli bölümlerini işaret etmek için, slayta dokunup bekleyin. Daha sonra kırmızı noktayı slayta taşıyabilirsiniz.

# OneNote'da not yazma

Kağıt üzerindeki notlar kolayca kaybolabilir. Bunun yerine, OneDrive kullanarak not alın. Bu sayede notlarınız her zaman yanınızda olur. Ayrıca notlarınızı OneDrive ile eşitleyebilir,

OneNote uygulamasını kullanarak telefonunuzda, bilgisayarınızda veya çevrimiçi bir web tarayıcıda görüntüleyebilir ve düzenleyebilirsiniz.

OneNote kullanabilmek için Microsoft hesabınızın olması gerekir.

1. I OneNote > + öğesine dokunun.

2. Notunuzu yazın.

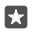

**İpucu:** Notu sesinizi kullanarak yazmak için 🖟 öğesine dokunun. Telefonunuz sizi dinlediğini bildirdiğinde notunuzu söyleyin.

 Yazı tipini değiştirmek veya madde imi eklemek gibi metin biçimlendirmeleri yapmak için, klavyenin üstündeki araç çubuğundaki simgelere dokunun.

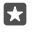

İpucu: Bağlantı eklemek için ()) > ∞ öğesine dokunun, bağlantı üzerinde gösterilecek metni yazın ve web adresini ekleyin.

# Notunuza ek iliştirme

Bir ek iliştirmek için, 🛯 öğesine dokunup dosyayı seçin.

# OneDrive üzerinden Office dosyalarına erişme

Üzerinde çalıştığınız tüm Office dosyaları, Microsoft hesabınıza bağlı herhangi bir cihazdan bunlar üzerinde çalışmaya devam edebilmeniz için OneDrive bulut depolama alanında depolanır. OneDrive uygulamasından tüm Office belgelerini açabilirsiniz.

OneDrive kullanabilmek için Microsoft hesabınızın olması gerekir.

OneDrive > Belgeler öğesine ve istediğiniz belgeye dokunun.

# Continuum ile telefonunuzu bilgisayar gibi kullanma

Continuum ile telefonunuza bilgisayar gibi özellikler verin. Büyük ekranda çalışabilir ve oyun oynayabilir ve telefonunuzda başka bir şey yapabilirsiniz.

Continuum bazı telefonlar tarafından desteklenmez. Kullanılabilirlik için www.microsoft.com/mobile/support/wpfeatures adresini ziyaret edin.

Continuum ile cihazları bağlamak için, ayrı olarak satılan Microsoft Display Dock'u kullanmanız gerekir.

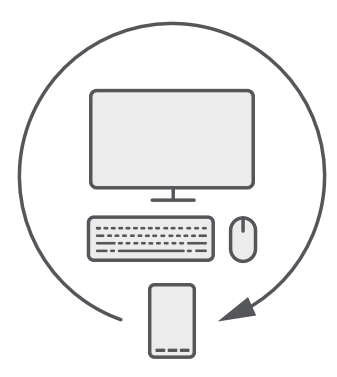

Continuum ile telefonunuzu yakındaki bir ekran, klavye ve fareye bağlayabilirsiniz. Bu PC benzeri birleşimle, örneğin aşağıdakileri yapabilirsiniz:

- Daha kolay bir şekilde Office uygulamalarını kullanma ve internette gezinme
- Büyük ekranda mobil oyunlar oynama ve film izleme
- Aynı anda farklı uygulamaları telefonunuzda ve ikinci ekranda çalıştırma

Dış bir ekrana bağlanmak istiyorsanız Display Dock'u kullanın. Klavye ve fare ayrıca Display Dock aracılığıyla veya Bluetooth üzerinden bağlanabilir.

🖼 Continuum öğesine dokunun ve bağlantınızı ayarlamak için talimatları izleyin.

# Continuum ile cihazları bağlama

Telefonunuzu bir ekran, klavye ve fareye bağlayın ve bir bilgisayar gibi kullanın.

Continuum bazı telefonlar tarafından desteklenmez. Kullanılabilirlik için www.microsoft.com/mobile/support/wpfeatures adresini ziyaret edin.

Continuum ile cihazları bağlamak için, ayrı olarak satılan Microsoft Display Dock'u kullanmanız gerekir.

- 1. Display Dock'unuzu güç kaynağına bağlayın.
- 2. Ekranı veya TV'yi bir HDMI veya Ekran Bağlantı Noktası kablosuyla Display Dock'a bağlayın.
- 3. Telefonu Display Dock'un ön tarafındaki bağlayıcıya bağlayın.

Beyaz gösterge ışığı yanar.

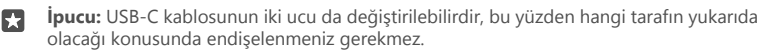

4. 🖼 Continuum seçeneğine dokunarak bağlantı yönteminizi seçin ve yönergeleri uygulayın.

Masaüstü görünümü dış ekranda görünür.

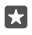

**İpucu:** İki ekranı ayrı ayrı kontrol etmek için, kablosuz olarak veya Display Dock'u kullanarak bir fare ve klavye bağlayabilirsiniz.

# Continuum ile çalışma

Continuum ikinci bir ekran çalıştırmanıza ve telefonunuzu bir PC gibi kullanmanıza olanak tanır. Aynı anda biri telefon ekranınızda, diğeri dış ekranın masaüstü görünümünde olmak üzere 2 uygulama bile çalıştırabilirsiniz.

Continuum öğesine dokunun ve telefonunuzu bir ekran veya TV'ye bağlamak için yönergeleri izleyin. Continuum uygulaması telefon ekranınızı dış ekranı denetleyen bir dokunmatik ekrana dönüştürür. Öğeleri açmak veya seçmek için dokunun ve çekmek için 2 parmakla çekin.

Bir fare ve klavye de bağlarsanız, dış ekranda öğelere tıklamak ve metin yazmak için telefon ekranınıza dokunmak yerine bunları kullanabilirsiniz.

Telefonunuz Microsoft Display Dock'a bağlıyken şarj edilir.

Continuum bazı telefonlar tarafından desteklenmez. Kullanılabilirlik için www.microsoft.com/mobile/support/wpfeatures adresini ziyaret edin.

# Dış ekranda bir uygulama açma

1. Dış ekranın masaüstü görünümünde 🚝 öğesine dokunun.

Açılan başlangıç menüsü telefonunuzun başlangıç ekranıyla eşleşir. Ancak, bazı uygulamalar gri görünebilir. Bu, Continuum'un masaüstü görünümünde çalıştırılamadıkları anlamına gelir.

2. Başlangıç ekranı veya uygulamalar menüsünde bir uygulamaya dokunun.

Uygulama dış ekranın daha büyük boyutu ve çözünürlüğü için optimize edilmiştir.

Continuum uygulamasında kaldığınız sürece telefonunuz dış ekranı denetler. Telefonunuzu normal bir şekilde kullanmak istiyorsanız, herhangi başka bir görünüme gidin. Masaüstü görünümde açık olan uygulamalar açık kalır.

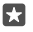

**İpucu:** Continuum bağlıyken Continuum uygulamasını hızlı bir şekilde açmak için, ekranın yukarısında telefonun durum çubuğuna dokunun.

### İki ekranı ayrı ayrı denetleme

Display Dock kullanarak veya Bluetooth üzerinden kablosuz olarak bir fare ve klavye bağlayın.

Artık telefonunuzda başka bir şey yaparken dış ekranın masaüstü görünümünü fare ve klavyeyle denetleyebilirsiniz. Örneğin, telefonunuzda mesajlarınızı kontrol ederken daha geniş bir ekranda bir Word belgesi üzerinde çalışabilirsiniz.

# Hesaplamaları kullanma

Cep hesap makinenizi unutun, telefonunuzda birim dönüştürücü içeren bir hesap makinesi var.

Hesap makinesi öğesine dokunun.

Hesap makinesi tipleri arasında geçiş yapma ■ Hesap makinesi > == öğesine ve hesap makinesi tipine dokunun.

# Dönüştürücüyü kullanma

■ Hesap makinesi > = öğesine ve dönüştürücü tipine dokunun.

# Telefon yönetimi & bağlantı

Telefonunuza ve içeriğine özen gösterin. Aksesuarlara ve ağlara bağlanma, dosya aktarma, yedek oluşturma, telefonunuzu kilitleme ve yazılımı güncel tutma işlemlerini nasıl yapacağınızı öğrenin.

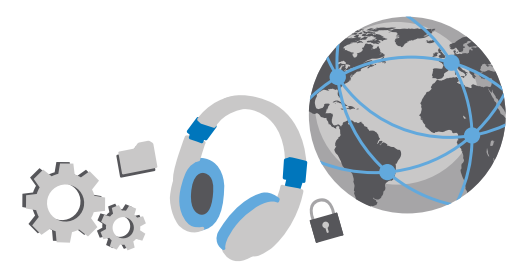

# Telefon yazılımınızı güncelleme

Ritmi yakalayın; telefonunuza yönelik yeni ve geliştirilmiş özellikleri alabilmek için telefonunuzun yazılımını ve uygulamaları kablosuz olarak güncelleyin. Yazılımın güncellenmesi telefonunuzun performansını da artırabilir.

Güncellemeyi başlatmadan önce, şarj cihazını bağlayın veya cihaz bataryasında yeterli güç olduğundan emin olun.

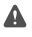

Uyarı: Yazılım güncellemesi yüklenirken, yükleme tamamlanana ve cihaz yeniden başlatılana kadar cihazı acil aramalar için bile kullanamazsınız.

Varsayılan olarak, telefonunuz veri bağlantı ayarları izin verdiği takdirde mevcut güncellemeleri otomatik olarak indirir. Telefonunuz güncelleme olduğunu bildirdiğinde, telefonunuzda görüntülenen talimatları izlemeniz yeterlidir. Telefonunuzda az bellek kaldıysa, uygulamalarınızı, fotoğraflarınızı ve diğer verilerinizi hafıza kartına taşımanız gerekir. Hafıza kartı bazı telefonlar tarafından desteklenmez. Kullanılabilirlik için **www.microsoft.com/ mobile/support/wpfeatures** adresini ziyaret edin.

×

**İpucu:** Uygulamalarınızı bellek kartına taşımak için **Depolama > Bu Cihaz > Uygulamalar ve oyunlar** öğesine dokunun, taşımak istediğiniz uygulamaya dokunun ve **Taşı** seçeneğine dokunun.

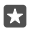

İpucu: Varsayılan olarak, bir Wi-Fi ağına bağlı olduğunuzda telefonunuz uygulamalarınızı ve diğer bileşenlerinizi otomatik olarak günceller.

Güncellemeyi takiben, yeni kullanıcı kılavuzunuzu almak için Lumia Yardım+İpuçları uygulamasını veya destek sayfalarını kontrol edin.

# Güvenli bir VPN bağlantısı kullanın

Şirket kaynaklarınıza erişebilmeniz için intranet veya şirket e-posta adresi gibi bir sanal özel ağ (VPN) bağlantınız olması gerekir ya da kişisel amaçlarla VPN hizmetini kullanıyor olabilirsiniz.

VPN yapılandırmanız hakkında ayrıntılı bilgi almak için şirketinizin BT yöneticisine başvurun ya da Mağaza adresine gidip VPN hizmetinize uygun uygulamayı indirin ve ek bilgi edinmek için hizmetin web sitesini ziyaret edin.

1. Parmağınızı ekranın üst kısmından aşağıya doğru çekin ve 🔅 Tüm ayarlar > 🌐 Ağ ve kablosuz > VPN öğesine dokunun.

2. VPN profili eklemek için, + VPN bağlantısı ekle simgesine dokunun.

 Profil bilgilerinizi şirketinizin BT yöneticisi veya VPN hizmeti tarafından belirtildiği şekilde yazın.

Telefonunuz gerektiğinde otomatik olarak VPN'ye bağlanır.

# VPN profilini düzenleme

Profile ve Özellikler > Düzenle öğesine dokunun ve bilgileri gerektiği gibi değiştirin.

# VPN profilini silme

Profile ve Kaldır öğesine dokunun.

# Wi-Fi

Wi-Fi bağlantısını kullanma hakkında daha fazla bilgi edinin.

# Wi-Fi'ye Bağlanma

Wi-Fi ağına bağlanmak internete erişmenin pratik bir yoludur. Dışarıdayken, kütüphane veya internet kafe gibi halka açık yerlerden Wi-Fi ağlarına bağlanabilirsiniz.

Telefonunuz mevcut bağlantıları düzenli aralıklarla denetler ve size bildirir. Bildirim, kısa bir süre ekranın üst kısmında görüntülenir. Wi-Fi bağlantılarınızı yönetmek için bildirimi seçin.

1. Ekranı yukarıdan aşağıya doğru çekin ve 🜈 Wi-Fi öğesini basılı tutun.

Wi-Fi ağları ayarını Açık — olarak değiştirin.

3. Kullanmak istediğiniz bağlantıyı seçin.

Wi-Fi bağlantınız, 🌈 ekranın üst kısmındaki durum çubuğunda gösterildiğinde etkin durumdadır.

 $\star$ 

**İpucu:** Örneğin iç mekanlarda veya yüksek binaların arasında olduğunuzda ve uydu sinyallerini alamadığınızda konumları izlemek istiyorsanız, konumlama doğruluğunu artırmak için Wi-Fi'i açın.

Not: Bu ürün şu ülkelerde kullanılabilecek şekilde planlanmıştır: TR, AT, BE, BG, CY, CZ, DK, EE, FI, FR, DE, GR, HU, IE, IT, LV, LT, LU, MT, NL, PL, PT, RO, CS, SI, ES, SE, UK, IS, NO, CH. İç mekanlarda yalnızca 5150–5350 Mhz WiFi kullanabilirsiniz.

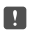

**Not:** Bazı ülkelerde WiFi kullanımı kısıtlanmış olabilir. Örneğin, AB'de 5150–5350 MHz WiFi ve ABD ile Kanada'da 5,15-5,25 GHz WiFi yalnızca iç mekanlarda kullanılabilir. Daha fazla bilgi için yerel yetkililerle görüşün.

# Bağlantıyı kapatma

Parmağınızı ekranın üst kısmından aşağıya doğru çekin, 🌈 öğesine dokunup basılı tutun ve **Wi-Fi ağları** öğesini **Kapalı** © olarak değiştirin.

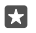

**İpucu:** Telefonunuz otomatik olarak yeniden Wi-Fi ağına bağlanabilir. Otomatik yeniden bağlanma süresini değiştirmek veya Wi-Fi'ı elle yeniden açmak için **Wi-Fi'ı yeniden aç** ayarını değiştirin.

# Akıllı Wi-Fi ile bağlanın

Akıllı Wi-Fi uygulaması ile genel Wi-Fi etkin noktalarına kolayca bağlanın.

Akıllı Wi-Fi, telefonunuz ile genel Wi-Fi etkin noktaları arasında bağlantı kurar ve gerektiğinde sizin yerinize kullanım koşullarını kabul eder. Akıllı Wi-Fi, isterseniz iletişim bilgilerinizi de paylaşabilir.

1. Ekranı yukarıdan aşağıya doğru çekin, 🌈 Wi-Fi öğesine dokunup bekleyin ve Akıllı Wi-Fi öğesine dokunun.

Açık etkin noktalara bağlanmak için Önerilen açık etkin noktalara bağlan ayarını Açık 
 olarak değiştirin.

# NFC

Dünyanızı keşfedin. Bağlanmak için aksesuarlara dokunun, birini aramak için etiketlere dokunun veya web sitesi açın. Yakın Saha İletişim (NFC) bağlantı kurmayı kolay ve eğlenceli hale getirir.

# NFC özelliğini kullanmaya başlama

Telefonunuzdaki NFC özelliklerini açın ve öğeleri paylaşmak ya da cihazlara bağlanmak için dokunmaya başlayın.

NFC tüm telefonlar tarafından desteklenmemektedir. Kullanılabilirlik için www.microsoft.com/mobile/support/wpfeatures adresini ziyaret edin.

NFC ile şunları yapabilirsiniz:

- Kulaklık seti veya kablosuz hoparlör gibi NFC'yi destekleyen uyumlu Bluetooth aksesuarlarına bağlanma
- Kendi fotoğraflarınız gibi öğeleri arkadaşınızın telefonuna, Windows 8 veya üzeriyle çalışan bilgisayarına veya tabletine gönderme
- Telefonunuz ile ilgili daha fazla içerik edinmek veya çevrimiçi servislere erişmek için etiketlere dokunun
- Şebeke servis sağlayıcınız tarafından destekleniyorsa, telefonunuzla ödeme

NFC alanı kameranın yakınında telefonunuzun arkasındadır. NFC alanı olan diğer telefonlara, aksesuarlara, etiketlere veya okuyuculara dokunun.

2. Dokundur ve paylaş (NFC) ayarını Açık 📼 olarak değiştirin.

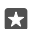

İpucu: NFC kullanmadan önce, ekranın ve anahtarların kilitli olduğundan emin olun.

# NFC ödemelerini etkinleştirme

Parmağınızı ekranın üst kısmından aşağıya doğru kaydırıp, (**Tüm ayarlar** > **(Chazlar** > NFC > öğesine dokunun ve Ödemek için dokun ayarını 📼 olarak değiştirin.

# NFC ile Bluetooth aksesuarına bağlanma

Elleriniz meşgul mü? Kulaklık kullanın. Veya neden kablosuz hoparlörlerle müzik dinlemiyorsunuz? Uyumlu aksesuara telefonunuzu yaklaştırmanız yeterlidir.

NFC özelliği bazı telefonlar tarafından desteklenmez. Kullanılabilirlik için www.microsoft.com/mobile/support/wpfeatures adresini ziyaret edin.

Telefonunuzun NFC alanını aksesuarın NFC alanına yaklaştırın ve ekrandaki yönergeleri izleyin.

Aksesuarlar ayrı olarak satılır. Aksesuarların kullanılabilirliği bölgeye göre değişir.

# Aksesuarın bağlantısını kesme

Telefonu aksesuarın NFC alanına tekrar yaklaştırın.

Daha fazla bilgi için, aksesuara ait kullanıcı kılavuzuna bakın.

# NFC etiketlerini okuma

NFC etiketleri, web adresi, telefon numarası veya elektronik kartvizit gibi bilgiler içerebilir. İstediğiniz bilgiler yalnızca bir dokunuş uzağınızdadır.

NFC özelliği bazı telefonlar tarafından desteklenmez. Kullanılabilirlik için www.microsoft.com/mobile/support/wpfeatures adresini ziyaret edin.

Telefonunuzun NFC alanı ile bir etiketi temasa geçirin.

# Telefonunuzla ödeme yapma

Cüzdan veya çantanızı evde mi unuttunuz? Sorun değil – şebeke servisi sağlayıcınız tarafından desteklendiği takdirde telefonunuzla ödeyebilir veya telefonunuzu bilet olarak kullanabilirsiniz.

NFC tüm telefonlar tarafından desteklenmemektedir. Kullanılabilirlik için www.microsoft.com/mobile/support/wpfeatures adresini ziyaret edin.

Bu özellik bazı bölgelerde kullanılamayabilir. Uygunluk ile ilgili bilgi almak için şebeke servis sağlayıcınıza başvurun. Hizmetler SIM'inize bağlıdır. Servis sağlayıcınızla hizmet aboneliğinizin olması ve servis sağlayıcınızın uygulamasının Cüzdan konumuna yüklenmiş olması gerekir.

1. Servisi etkinleştirmek için, şebeke servis sağlayıcınıza danışın.

2. Ödeme yapmak için okuyucuyu telefonunuzun NFC alanına dokundurun. Servis sağlayıcınız sizden ödemeyi onaylamanızı isteyebilir.

Not: Ödeme ve bilet uygulamaları ve hizmetlerini üçüncü taraflar sağlar. Microsoft Mobile, destek, işlevsellik, parasal işlemler ya da parasal değer kaybı da dahil olmak üzere, bu tür uygulamalar veya hizmetler için hiçbir garanti vermez ve hiçbir sorumluluk almaz. Cihazınızın onarımını takiben ödeme veya bilet uygulamasını yeniden kurmanız ve etkinleştirmeniz gerekebilir. Cihazınızın onarımını takiben eklediğiniz kartların yanı sıra ödeme veya bilet uygulamasını yeniden kurmanız ve etkinleştirmeniz gerekebilir.

# Bluetooth

Telefon, bilgisayar, kulaklık seti ve araç kiti gibi diğer uyumlu aygıtlara kablosuz olarak bağlanabilirsiniz. Ayrıca fotoğraflarınızı uyumlu telefonlara veya bilgisayarınıza gönderebilirsiniz.

# Kablosuz kulaklığa bağlama

Kablosuz kulaklık seti (ayrı olarak sağlanır) sayesinde elleriniz serbestken telefonla konuşabilir ve elinizdeki işi yapmaya devam edebilirsiniz. Örneğin arama sırasında bilgisayarınızda çalışmaya devam edebilirsiniz.

Bluetooth kablosuz teknolojisine sahip cihazlar radyo dalgalarını kullanarak iletişim kurduğundan dolayı, bu cihazların birbirlerini doğrudan görmeleri gerekmez. Ancak, bağlantının duvar gibi engeller veya diğer elektronik cihazlardan kaynaklanan etkileşime maruz kalma olasılığı bulunmakla birlikte, Bluetooth cihazları arasındaki mesafenin 10 metreden (33 ft.) fazla olmaması yeterlidir.

Bluetooth açık olduğunda eşleşmiş cihazlar telefonunuza bağlanabilir. Diğer cihazlar ancak Bluetooth ayarları görünümü açık olduğu takdirde telefonunuzu algılayabilir.

Bilinmeyen cihazlarla eşleştirme yapmayın veya bu cihazlardan gelen bağlantı isteklerini kabul etmeyin. Bu, telefonunuzun zararlı içeriklerden korunmasına yardımcı olur.

1. Parmağınızı ekranın üst kısmından aşağıya doğru çekin ve 🗱 seçeneğine dokunup bekleyin.

- 2. Durum ayarını Açık 📼 olarak değiştirin.
- 3. Kulaklığın açık olduğundan emin olun.

Kulaklıktan eşleştirme işlemini başlatmanız gerekebilir. Ayrıntılar için, kulaklığınızın kullanıcı kılavuzuna bakın.

 Telefonunuzu ve kulaklığınızı eşlemek için bulunan Bluetooth cihazları listesinden kulaklığa dokunun.

5. Parola yazmanız gerekebilir. Ayrıntılar için, kulaklığınızın kullanıcı kılavuzuna bakın.

😥 İpucu: Bu bağlantı talimatları diğer Bluetooth aksesuarları için de geçerlidir.

# Kulaklık bağlantısını kesme

Parmağınızı ekranın üst kısmından aşağıya doğru çekip ∦ seçeneğini basılı tutun ve listedeki bağlı kulaklığa dokunun.

Kulaklığı tekrar açtığınızda, bağlantı otomatik olarak tekrar açılır. Eşlemeyi kaldırmak için, kulaklığın bağlantısını kestikten sonra Bluetooth cihazları listesindeki kulaklığa dokunun ve basılı tutun ve **Sil** seçeneğine dokunun.

# Bluetooth özelliğiyle arkadaşınızın telefonuna bağlanma

Arkadaşınızın telefonuna kablosuz bağlanmak, fotoğraf ve daha fazlasını paylaşmak için Bluetooth kullanın.

1. Parmağınızı ekranın üst kısmından aşağıya doğru çekin ve 🖇 seçeneğine dokunup bekleyin.

2. Bluetooth'un her iki telefonda da açık olduğundan emin olun.

3. Her iki telefonun da diğer telefonlara göründüğünden emin olun. Telefonunuzun diğer telefonlara görünür olması için Bluetooth ayarları görünümünde olmalısınız.

4. Menzil içindeki Bluetooth telefonları görebilirsiniz. Bağlanmak istediğiniz telefona dokunun ve **Eşleştir** öğesine dokunun.

5. Diğer telefon için parola gerekiyorsa, parolayı yazın veya kabul edin.

Parola yalnızca yeni bir cihaza ilk kez bağlanırken kullanılır.

# İçeriğinizi Bluetooth kullanarak gönderme

İçeriğinizi paylaşmak ya da çektiğiniz fotoğrafları bir arkadaşınıza göndermek istediğinizde, uyumlu cihazlara bunları göndermek için Bluetooth kullanın.

Aynı anda birden fazla Bluetooth bağlantısı kullanabilirsiniz. Örneğin, Bluetooth kulaklık kullanırken, başka bir cihaza öğe göndermeye devam edebilirsiniz.

1. Parmağınızı ekranın üst kısmından aşağıya doğru çekin ve 💲 seçeneğine dokunup bekleyin.

2. Durum ayarını Açık 📼 olarak değiştirin.

3. z≣ öğesine dokunup, göndermek istediğiniz içeriği seçin ve ♂ > ¥ Bluetooth öğesine dokunun.

4. Bağlanılacak cihaza dokunun. Menzil içindeki Bluetooth cihazları görebilirsiniz.

5. Diğer cihaz için parola gerekiyorsa, parolayı yazın. Oluşturabileceğiniz parola her iki cihaza da yazılmalıdır. Bazı cihazların parolaları sabittir. Detaylar için, diğer cihazın kullanıcı kılavuzuna bakın.

Parola yalnızca yeni bir cihaza ilk kez bağlanırken kullanılır.

Alınan dosyaların konumu, diğer cihaza bağlıdır. Detaylar için, diğer cihazın kullanıcı kılavuzuna bakın.

Diğer cihaz da Lumia markalı bir telefonsa, alınan dosyalar ait oldukları uygulamalara kaydedilir. Örneğin, fotoğraflar, Fotoğraflar uygulamasına kaydedilir.

# Telefonunuzu sürüş moduna ayarlama

Sürüş modu, araç kullanımı sırasında dikkatinizin dağılmasını en aza indirerek, yolculuğunuza odaklanmanızı sağlar

1. Parmağınızı ekranın üst kısmından aşağıya doğru kaydırıp 🛞 Tüm ayarlar > 📋 Sistem > Sürüş modu > İleri öğesine dokunun.

Telefonu aramaları yok sayacak şekilde ayarlamak için, Aramaları yoksay ayarını Açık 
 olarak değiştirin. Telefonu aramaları yok sayacak şekilde ayarlamak için, Mesajları yoksay
 ayarını Açık 
 olarak değiştirin.

3. İleri öğesine dokunun.

4. Herhangi biri sizi aradığında veya kısa mesaj gönderdiğinde, cevap verememe nedeninizi belirten otomatik bir kısa mesaj göndermek için Aramalara yanıt mesajları, Mesajlara yanıt mesajları veya her iki ayarı da Açık — olarak değiştirin. Mesajı düzenlemek için, metin kutusuna dokunun.

5. İleri > Cihaz ekle seçeneğine ve sürüş sırasında telefonunuzu bağladığınız Bluetooth cihazına (kulaklık gibi) dokunun.

Sürüş modu, telefon ile eklenen Bluetooth cihazı bağlantısı kurulduğunda otomatik olarak başlatılır.

# Cihazınızın adını değiştirme

Telefonunuzun cihaz adını değiştirerek Bluetooth ile diğer cihazlara bağlanırken kolayca tespit edebilirsiniz.

1. Parmağınızı ekranın üst kısmından aşağıya doğru kaydırıp 🛞 Tüm ayarlar > 🛄 Sistem > Hakkında > Adı düzenle öğesine dokunun.

2. Varsayılan adı istediğiniz bir adla değiştirin. Varsayılan ad genellikle Windows Phone olur.

Telefonunuzun Bluetooth adı cihaz adı ile aynıdır.

# Hafıza ve depolama

Uygulamalarınızı, dosyalarınızı ve sahip olduğunuz diğer şeyleri telefonunuzda nasıl yönetebileceğinizi öğrenin.

# Telefonunuzdaki verileri yedekleme ve geri yükleme

Kazalar meydana gelebilir, bu nedenle telefonunuzu, başlangıç ekranı düzeni gibi ayarlarınızı ve diğer öğelerinizi Microsoft hesabınıza yedekleyecek şekilde ayarlayın.

Telefonunuzu yedekleyebilmeniz için bir Microsoft hesabınızın olması gerekir. Microsoft hesabınızı ayarladığınızda, kişileriniz ve takvim etkinlikleriniz otomatik olarak yedeklenir ve Microsoft hesabınızla senkronize edilir. Ayrıca telefonunuzu aşağıdakileri otomatik olarak yedekleyecek şekilde ayarlayabilirsiniz:

- Uygulama listesi
- Fotoğraflar
- Tercih edilen ayarlar
- Hesaplar
- Şifreler
- Kısa mesajlar

1. Parmağınızı ekranın üst kısmından aşağıya doğru çekin ve 🛞 Tüm ayarlar > 🔿 Güncelleştirme ve güvenlik > Yedekleme öğesine dokunun.

2. İstendiği takdirde, Microsoft hesabınızda oturum açın.

 Neyi ve nasıl yedekleyeceğinizi belirleyin. İleride çekeceğiniz videoları ya da en iyi kaliteye sahip fotoğrafları OneDrive içerisinde otomatik olarak yedeklemek için Wi-Fi bağlantınızın olması gerekir.

İndirdiğiniz uygulamalardan bazıları yedeklemeye dahil edilmediyse, uygulama kullanılabildiği sürece bunları Mağaza üzerinden yeniden indirebilirsiniz. Mağaza satın aldığınız uygulamaları hatırladığından bunlar için bir daha ödeme yapmak zorunda kalmazsınız. Veri iletim ücretleri geçerli olabilir. Daha fazla bilgi için şebeke servis sağlayıcınıza başvurun.

Telefon yedeklemeleriniz OneDrive ana görünümünde görünür değildir, ancak bu yedeklemeleri OneDrive ayarlarında bulabilirsiniz. Yedeklenmiş rehberiniz için **people.live.com** öğesini ve yedeklenmiş takvim etkinlikleriniz için **calendar.live.com** öğesini kontrol edin.

OneDrive hakkında veri güvenliği bilgisi için, windows.microsoft.com/en-gb/onedrive/ security adresine gidin.

Müzik gibi diğer içerikleri yedeklemek için, telefonunuzu bilgisayarınıza bağlayın ve bilgisayar ekranındaki talimatları uygulayın. 2 seçeneğiniz vardır: Masaüstü için Phone Companion uygulamasını kullanarak telefonunuz ile bilgisayarınız arasında içeriği senkronize edebilir veya Windows Explorer gibi bilgisayarınızın dosya yöneticisindeki içeriği telefondan bilgisayara sürükleyip bırakabilirsiniz.

# Bugün çektiğiniz fotoğrafları OneDrive'da yedekleyin

Yedeklediğiniz fotoğrafları kontrol etmek için, herhangi bir cihazdan OneDrive hesabında oturum açın ve fotoğrafları kaydettiğiniz dosyayı kontrol edin.

# Müziğinizi OneDrive'a yedekleme

OneDrive > + > a Bu cihaz öğesine dokunup, karşıya yüklemek istediğiniz müzik dosyasını seçin ve ⊘ seçeneğine dokunun.

# Yedeklenen verileri geri yükleme

Yedeklenen verilerinizi telefonunuzun yazılımınızın sıfırlanmasını veya güncellenmesini takiben ya da yeni bir telefon kurulumu sırasında geri yükleyebilirsiniz. Microsoft hesabınızda oturum açın ve telefonunuzda görüntülenen talimatları uygulayın. Telefonunuzu sıfırlamak için ekranı yukarıdan aşağıya doğru çekin ve 🕲 Tüm ayarlar > 📋 Sistem > Hakkında > Telefonunuzu sıfırlayın öğesine dokunun. Sıfırlama işlemi fabrika ayarlarını geri yükler ve tüm kişisel içeriğinizi siler, ancak Microsoft hesabınızda oturum açtıktan sonra yedeklenen verilerinizi geri yükleyebilirsiniz.

### Telefonunuzdaki kullanılabilir hafızayı kontrol etme ve yükseltme

Ne kadar kullanılabilir hafızanız olduğunu kontrol etmek için Depolama uygulamasını kullanın.

Hafıza kartı bazı telefonlar tarafından desteklenmez. Kullanılabilirlik için www.microsoft.com/mobile/support/wpfeatures adresini ziyaret edin.

### 1. 🛐 Depolama simgesine dokunun.

 Telefonunuzun hafiza bilgilerini kontrol etmek için, Bu Cihaz öğesine dokunun. Ya da hafiza kartınıza ait bilgileri kontrol etmek için, SD kart öğesine dokunun.

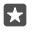

**ipucu:** Telefonunuz hakkında daha fazla bilgi edinmek ister misiniz? Telefonunuzdaki dosyaları kolayca yönetmek için uygulamalar menüsünde **Dosya Gezgini** öğesine dokunun.

Telefon hafızanızın dolmaya başlaması durumunda, öncelikle artık gerek duymadığınız öğeleri gözden geçirin ve kaldırın:

- · Metin, multimedya ve posta mesajları
- Kişi kayıtları ve bilgileri
- Uygulamalar
- Müzik, fotoğraflar veya videolar

Dosyaları kaldırmak yerine hafıza kartına da aktarabilirsiniz.

Hafıza kartınızın kalitesi telefonunuzun performansını önemli ölçüde etkileyebilir. Telefonunuzdan en iyi şekilde yararlanmak için bilinen bir üreticinin hızlı bir 4–128GB kartını kullanın. Hafıza kartları hakkında daha fazla bilgi için sık sorulan sorulara bakın.

Yalnızca, bu cihazla birlikte kullanımı onaylanmış olan uyumlu hafıza kartlarını kullanın. Uyumlu olmayan kartlar, kartın ve cihazın zarar görmesine ve kartta depolanmış verilerin bozulmasına neden olabilir.

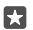

**İpucu:** Telefonunuz bir dosyanın türünü (zip dosyası gibi) belirleyemediği takdirde, dosyayı Diğer klasörüne yerleştirir. Dosya Gezgini uygulamasını kullanarak bu dosyalara göz atabilir ve ihtiyacınız olmayanları silebilirsiniz.

### Geçici dosyaları kaldırarak yer açma

Depolama > Bu Cihaz > Geçici dosyalar > Geçici dosyaları sil simgesine dokunun.

# Uygulamaları hafıza kartına kaydetme veya taşıma

Telefonunuzun belleğini bir hafıza kartıyla genişletin ve uygulamalarınızı varsayılan olarak karta kaydedin.

Hafıza kartınızın kalitesi telefonunuzun performansını önemli ölçüde etkileyebilir. Telefonunuzdan en iyi şekilde yararlanmak için bilinen bir üreticinin hızlı bir 4–128GB kartını kullanın. Hafıza kartları hakkında daha fazla bilgi için sık sorulan sorulara bakın.

Hafıza kartı bazı telefonlar tarafından desteklenmez. Kullanılabilirlik için www.microsoft.com/mobile/support/wpfeatures adresini ziyaret edin.

Hafıza kartı ayrı satılır.

# Yeni uygulamalarınızı depolamak istediğiniz yeri seçin

1. 🜍 Depolama simgesine dokunun.

2. Yeni uygulamalar şuraya kaydedilecek: altında, yeni uygulamalarınızı telefon hafizasında mı hafiza kartında mı depolamak istediğinizi seçin.

# Uygulamaları hafıza kartına taşıma

Depolama > Bu Cihaz > Uygulamalar ve oyunlar öğesine, taşımak istediğiniz uygulamaya ve Taşı öğesine dokunun.

Uygulamaları daha sonra yeniden hafıza kartından telefonunuza taşıyabilirsiniz.

Hafıza kartı türü, büyük dosyaların karta taşınma süresini etkileyebilir.

### Telefonunuzdan uygulama silme

Kullanılabilir hafiza miktarını artırmak için, artık telefonunuzda tutmak veya kullanmak istemediğiniz yüklü uygulamaları kaldırabilirsiniz.

1. Başlangıç ekranında, sola kaydırarak uygulamalar menüsüne ilerleyin.

 Uygulamaya dokunup bekleyin ve Kaldır öğesine dokunun. Bazı uygulamaları kaldıramayabilirsiniz.

Bir uygulamayı kaldırdığınızda, uygulama Mağaza içeriğinde var olduğu müddetçe tekrar satın almanız gerekmeden yeniden yükleyebilirsiniz.

Yüklü uygulamalardan biri kaldırılan uygulamaya bağlıysa, o yüklü uygulama artık çalışmayabilir. Detaylar için, yüklü uygulamanın kullanıcı belgelerine bakın.

İpucu: Uygulamayı saklamak istiyorsunuz, ancak telefonunuzun hafizasında fazla yer mi tutuyor? Uygulamayı kaldırmak yerine hafıza kartına taşıyın. Depolama > Bu Cihaz > Uygulamalar ve oyunlar öğesine, taşımak istediğiniz uygulamaya ve Taşı öğesine dokunun. Hafıza kartı bazı telefonlar tarafından desteklenmez. Kullanılabilirlik için www.microsoft.com/mobile/support/wpfeatures adresini ziyaret edin.

### Telefonunuzdaki dosyaları yönetme

Dosya Gezgini uygulaması sayesinde telefonunuzdaki dosyaları kolayca kontrol edebilir, çeşitli klasörler halinde düzenleyebilir ya da artık ihtiyacınız olmayan dosyaları silebilirsiniz. Hem telefon belleğindeki hem de hafıza kartındaki dosyaları yönetebilirsiniz.

Hafıza kartı bazı telefonlar tarafından desteklenmez. Kullanılabilirlik için www.microsoft.com/mobile/support/wpfeatures adresini ziyaret edin.

1. 🔚 Dosya Gezgini simgesine dokunun.

- 2. Bu Cihaz öğesine dokunup istediğiniz klasöre göz atın.
- **3.** O an içinde olduğunuz arama klasöründen  $\wp$  seçeneğine dokunun.

 Dosyalar veya klasörlerin nasıl düzenlendiğini değiştirmek için, geçerli sıralama yöntemine (Adı, Boyut, veya Tarih) dokunun ve yeni bir yöntem seçin.

5. Bir önceki klasöre vakit kaybetmeden, hızla sıçramak için ekranın üst kısmındaki dosya yolundan istediğiniz klasöre dokunun.

#### Yeni klasör oluşturma

🗌 öğesine dokunun ve bir ad yazın.

# Bir dosya veya klasörü başka bir konuma taşıma veya kopyalama

İstediğiniz dosya veya klasöre uzun basın ve yapmak istediğinizi seçin.

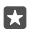

**İpucu:** Aynı anda birden çok dosya veya klasörü taşımak veya kopyalamak için z≣ öğesine dokunun, istediğiniz dosya veya klasörleri seçin ve taşımak için [] seçeneğine, kopyalamak içinse [] seçeneğine dokunun.

#### Dosya veya klasör paylaşma

z≣ seçeneğine dokunun, paylaşmak istediğiniz dosyaya dokunup ᠿ seçeneğine dokunun ve nasıl paylaşmak istediğinizi seçin.

### Dosya veya klasör silme

🖅 öğesine dokunun, silmek istediğiniz öğeyi seçin ve 🛍 öğesine dokunun.

# Telefonunuzla bilgisayarınız arasında içerik kopyalama

Fotoğrafları, videoları ve kendi oluşturduğunuz diğer içerikleri telefonunuz ile bilgisayarınız arasında kopyalayabilirsiniz.

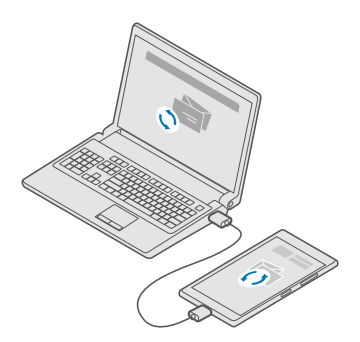

**ipucu:** Fotoğraflarınızı bir Mac'e aktarmak istiyorsanız, **www.microsoft.com/en-us/ mobile/support/product/nokia-photo-transfer-for-mac/** adresinden indirebileceğiniz Mac için Lumia Photo Transfer uygulamasını kullanmanız önerilir.

Uyumlu bir USB kablosunu kullanarak telefonunuzu uyumlu bir bilgisayara bağlayın.
Bilgisayarınızda Windows Explorer veya Finder gibi bir dosya yöneticisi açın ve telefonunuz için tarama yapın.

**İpucu:** Telefonunuz, Windows Phone gibi taşınabilir cihazlar altında görüntülenir. Telefonunuzdaki klasörleri görüntülemek için, telefonun adını çift tıklatın. Belgeler, indirmeler müzikler, resimler, zil sesleri ve videolar için ayrı klasörler yer alır.

3. Öğeleri telefonunuzdan bilgisayara veya bilgisayardan telefona sürükleyip bırakın.

•

Öğeleri doğru alt klasörlere koyduğunuzdan emin olun, aksi takdirde göremeyebilirsiniz.

Bilgisayarınıza metin mesajlarını veya rehberi taşıyamazsınız, ancak bunları Microsoft hesabınızla eşitleyebilirsiniz.

**ipucu:** Bilgisayarınızın işletim sistemi Windows 7, Windows 8 veya Windows 8.1'se, masaüstü için Windows Phone uygulamasını da kullanabilirsiniz. Windows 8 ve Windows 8.1, telefonunuzu bilgisayarınıza bağladığınızda uygulamayı otomatik olarak yükler. Windows 7 için, uygulamayı **go.microsoft.com/fwlink/?LinkID=265472** adresinden indirebilirsiniz.

Hangi uygulamanın hangi bilgisayarda çalıştığı hakkında bilgi edinmek için aşağıdaki tabloya bakın:

|                     | Windows<br>Phone<br>uygulaması | Masaüstü<br>için<br>Windows<br>Phone<br>uygulaması | Mac için<br>Lumia<br>Photo<br>Transfer<br>uygulaması<br>(yalnızca<br>fotoğraflar<br>ve videolar<br>için) | Windows<br>Gezgini |
|---------------------|--------------------------------|----------------------------------------------------|----------------------------------------------------------------------------------------------------|--------------------|
| Windows 10          |                                |                                                    |                                                                                                    | Х                  |
| Windows 8 ve<br>8.1 | х                              | Х                                                  |                                                                                                    | Х                  |
| Windows 8 RT        | Х                              |                                                    |                                                                                                    | Х                  |
| Windows 7           |                                | Х                                                  |                                                                                                    | Х                  |
| Windows<br>Vista/XP |                                |                                                    |                                                                                                    | Х                  |
| Mac                 |                                |                                                    | Х                                                                                                    |                    |

# Güvenlik

Telefonunuzu nasıl koruyacağınızı ve verilerinizi nasıl güvende tutacağınızı öğrenin.

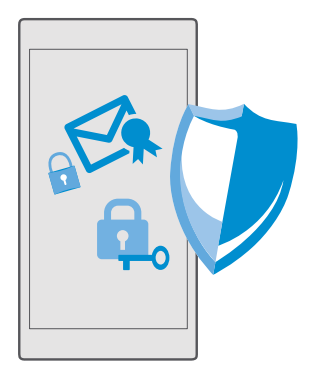

# Oturum açma PIN'iyle telefonunuzu koruma

Telefonunuzun kilidini sizden başka kimsenin açamadığından emin olmak için bir oturum açma PIN'i ayarlayın. Ayrıca, bir oturum açma PIN'i ayarladığınızda, bazı güvenlik ayarlarını değiştirdiğinizde veya bir Mağaza uygulaması satın alırken Microsoft hesabı parolanız yerine bu kısa PIN'i sorar.

1. Parmağınızı ekranın üst kısmından aşağıya doğru çekin ve 🔅 Tüm ayarlar > 🕂 Hesaplar > Oturum açma seçenekleri öğesine dokunun.

- 2. Oturum açma PIN kodunu ayarlamak için PIN altında Ekle öğesine dokunun.
- 3. Telefonunuz Microsoft hesabı parolanızı isterse, parolayı yazın.
- 4. Bir PIN yazın (en az 4 haneli).

5. Oturum açmayı gerekli kıl altında telefonun kilitlendikten sonra kilidi açmak üzere bir oturum açma PIN'i istemesi için geçmesi gereken süreyi belirtin.

Oturum açma parolasını kimseye söylemeyin ve telefonunuzdan başka güvenli bir yere not edin. Telefonunuzda Microsoft hesabı olduğundan emin olun; hesabınız varsa ve oturum açma PIN'ini unutursanız, **account.microsoft.com** adresinde Telefonumu Bul seçeneğini kullanarak PIN'inizi sıfırlayabilirsiniz. Oturum açma PIN'inizi unutursanız ve herhangi bir yolla geri alamaz veya sıfırlayamazsanız, telefonunuzun servis görmesi gerekir. Ek ücret ödemeniz gerekebilir ve telefonunuzdaki kişisel verilerin tümü silinebilir. Daha fazla bilgi için, en yakın bakım noktasına veya telefonu aldığınız yere başvurun.

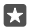

**ipucu:** Telefonunuzda bir oturum açma PIN'i ayarladıktan sonra, Windows Hello Beta'yı telefonunuzun kilidini açmak üzere PIN'inizi yazmak yerine gözlerinizi kullanmak için ayarlayabilirsiniz. **Windows Hello (Beta)** altında, **Ayarla** öğesine dokunun ve telefonunuzdaki yönergeleri izleyin. Windows Hello bazı telefonlar tarafından desteklenmez. Kullanılabilirlik için **www.microsoft.com/mobile/support/wpfeatures** adresini ziyaret edin.

# Oturum açma PIN'inizi değiştirme

Parmağınızı ekranın üst kısmından aşağıya doğru çekip 🛞 Tüm ayarlar > 📯 Hesaplar > Oturum açma seçenekleri öğesine dokunun ve PIN altında Değiştir öğesine dokunun.

### Telefonunuz kullanımda değilken otomatik olarak kilitlemeye ayarlama

Parmağınızı ekranın üst kısmından aşağıya doğru çekin, 🔅 Tüm ayarlar > 🚅 Kişiselleştirme > Kilit ekranı öğesine dokunun ve Ekran zaman aşımı altında telefonun otomatik olarak kilitlenmesi için geçmesi gereken süreyi ayarlayın.

#### Oturum açma PIN'iyle telefonunuzun kilidini açma

Açma/kapatma tuşuna basıp, kilit ekranını yukarı sürükleyin ve oturum açma PIN'inizi yazın.

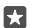

**İpucu:** Telefonunuzda Windows Hello Beta'yı ayarladıysanız, telefonunuzun kilidini açmak için oturum açma PIN'ini yazmanız gerekmez. Açma/kapama tuşuna basın, telefonu yüzünüze çevirin, kilit ekranına doğrudan bakın ve telefonunuzun sizi tanımasını bekleyin. Windows Hello bazı telefonlar tarafından desteklenmez. Kullanılabilirlik için www.microsoft.com/mobile/support/wpfeatures adresini ziyaret edin.

### Telefonunuzu kilitli durumdayken kullanma

Telefonunuzdaki bazı özellikleri oturum açma PIN'ini yazmanıza gerek olmadan kilitli durumdayken kullanabilirsiniz.

Telefonunuzu uyandırmak için, açma/kapatma tuşuna basın.

#### Arama yanıtlama

Biri aradığında telefonunuz kilitliyse, yukarı çekin ve **Cevapla** öğesine dokunun.

#### Bildirimlerinizi görüntüleme

Açma/kapatma tuşuna basın ve ekranı yukarıdan aşağıya doğru çekin.

#### Kamerayı açma

Eylem merkezinden kamera için bir kısayol eklerseniz, telefonunuz kilitliyken kamerayı kolayca açabilirsiniz. Açma/kapatma tuşuna basıp, ekranı yukarıdan aşağıya doğru çekin ve **kamera** öğesine dokunun.

Telefonunuzda kamera tuşu varsa kamera tuşuna basın.

### Gelen aramaların bildirilme şeklini değiştirme

Açma/kapama tuşuna basın, telefonunuzun yan tarafında bulunan bir ses düzeyi tuşuna basın ve ekranın en üstündeki ses seviyesi çubuğuna dokunun.

#### Bluetooth'u kapatma

Açma/kapatma tuşuna basıp, ekranı yukarıdan aşağıya doğru çekin ve **\$ Bluetooth** öğesine dokunun. Bluetooth simgesi görünmüyorsa, **Genişlet** öğesine dokunun.

### El fenerini açma

Açma/kapatma tuşuna basıp, ekranı yukarıdan aşağıya doğru çekin ve **⊡El feneri** öğesine dokunun. El feneri simgesi görünmüyorsa, **Genişlet** öğesine dokunun. El fenerini kapatmak için **⊐ El feneri** öğesine dokunun. El feneri bazı telefonlar tarafından desteklenmez. Kullanılabilirlik için **www.microsoft.com/mobile/support/wpfeatures** adresini ziyaret edin.

# Müziği duraklatma veya devam ettirme ya da başka bir şarkıya geçme

Ekranın üst kısmında görüntülenen müzik çalar denetimlerini kullanın.

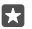

**İpucu:** Radyo dinlerken, aynı zamanda kilit ekranındaki müzik denetimlerini kullanarak istasyonu değiştirebilir veya radyoyu susturabilirsiniz. FM radyo bazı telefonlar tarafından desteklenmez. Kullanılabilirlik için www.microsoft.com/mobile/support/wpfeatures adresini ziyaret edin.

### Bir bakışla kilidi açma

Kolay ve kişisel kullanıcı kimlik doğrulaması için biyometrik kimlik doğrulama özelliği olan Windows Hello Beta'yı ayarlayın ve telefonunuzun kilidini bir bakışla kolayca açın.

Windows Hello bazı telefonlar tarafından desteklenmez. Kullanılabilirlik için www.microsoft.com/mobile/support/wpfeatures adresini ziyaret edin.

Windows Hello Beta'yı ayarlamak için telefonunuzda oturum açma PIN kodu ayarlamanız gerekir.

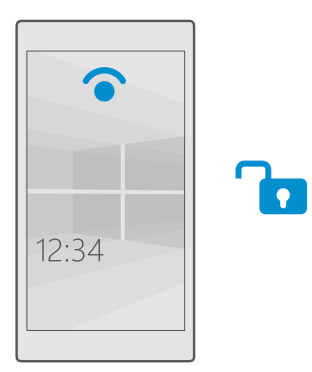

1. Parmağınızı ekranın üst kısmından aşağıya doğru çekin ve 🔅 Tüm ayarlar > 🕂 Hesaplar > Oturum açma seçenekleri öğesine dokunun.

2. Oturum açma PIN kodu ayarlamak için PIN altında Ekle öğesine dokunun.

3. Telefonunuzun ne kadar süre sonra oturum açma gerektireceğini seçin.

4. Oturum açma PIN kodunuzu ayarladıktan sonra Windows Hello Beta'yı ayarlayın. Ayarla seçeneğine dokunun ve yönergeleri uygulayın.

Gözlük takıyorsanız, ilk kurulum sırasında çıkarın. Daha sonra, gözlükle ve farklı ışık koşullarında tanımayı iyileştirmek için **Tanımayı iyileştir** öğesine dokunun.

5. Telefonunuzun kilidini açmak için, açma/kapatma tuşuna basın, ardından telefonu yüzünüze çevirin ve telefonunuzun kimliğinizi doğrulamasını bekleyin.

Kimlik doğrulaması sırasında kırmızı bir LED yanar.

© 2016 Microsoft Mobile. Tüm hakları saklıdır.

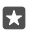

**İpucu:** Telefonunuzun kilidini açmak için her zaman kilit ekranında parmağınızı yukarı doğru kaydırabilir ve oturum açma PIN kodunuzu yazabilirsiniz.

# SIM PIN kodunuzu değiştirme

SIM kartınızın varsayılan bir SIM PIN kodu ile birlikte verilmesi durumunda bu kodu daha güvenli bir kod ile değiştirebilirsiniz.

Bu özellik bazı ağ servis sağlayıcıları tarafından desteklenmez.

1. Parmağınızı ekranın üst kısmından aşağıya doğru çekin ve 🔅 Tüm ayarlar > 🌐 Ağ ve kablosuz > Hücresel ve SIM öğesine dokunun.

2. SIM altında, SIM ayarları öğesine dokunun. Veya, çift SIM kartlı bir telefonunuz varsa, SIM 1 ayarları ya da SIM 2 ayarları öğesine dokunun. Çift SIM özelliği bazı telefonlar tarafından desteklenmez. Kullanılabilirlik için www.microsoft.com/mobile/support/wpfeatures adresini ziyaret edin.

3. Gerekirse, Güvenlik altında SIM PIN'i kullan öğesine dokunun.

4. Gerekliyse geçerli SIM PIN'ininizi girin ve SIM PIN kodunu değiştir öğesine dokunun.

SIM PIN kodu 4-8 basamaklı olabilir.

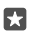

**İpucu:** SIM'inizi bir PIN koduyla korumak istemiyorsanız, **SIM ayarları** içinde **Güvenlik** altında **SIM PIN kodunu kaldır** öğesine dokunun ve geçerli PIN'inizi yazın. Telefonunuz çift SIM'liyse, SIM PIN'ini **SIM 1 ayarları** içinde veya **SIM 2 ayarları** içinde kaldırmanız gerekir.

### Kaybolan telefonunuzu bulma

Telefonunuzu bulamıyorsanız ya da çalınmış olmasından korkuyorsanız, telefonunuzun yerini belirlemek ve kilitlemek ya da içindeki tüm verileri uzaktan silmek için Telefonumu Bul özelliğini kullanın.

Telefonunuzda Microsoft hesabınızın olması gerekir.

- 1. Bilgisayarınızda account.microsoft.com adresini ziyaret edin.
- 2. Telefonunuzdakiyle aynı Microsoft hesabını kullanarak oturum açın.
- 3. Cihaz listesinden telefonunuzu seçin.

Şunları yapabilirsiniz:

- · Telefonunuzun yerini haritada bulabilirsiniz
- Sessiz modu etkin olsa bile telefonunuzu çaldırabilirsiniz
- Telefonunuzu kilitleyebilir ve telefonunuzun size ulaştırılabilmesini sağlayacak bir kartvizit numarası ve mesaj görüntülemesini sağlayabilirsiniz
- Telefonunuzdaki verilerin tümünü uzaktan silebilirsiniz

Kullanılabilir seçenekler değişebilir.

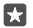

**İpucu:** Telefonunuzu, konumunu birkaç saat aralıkla otomatik olarak kaydedecek şekilde ayarlayın. Telefonunuzun pili bitse bile son olarak kaydedilen konumunu görebilirsiniz. Parmağınızı ekranın üst kısmından aşağıya doğru çekin ve 🏐 **Tüm ayarlar** > 🕥 **Güncelleştirme ve güvenlik > Telefonumu Bul** öğesine dokunun.

# Verilerinizi cihaz şifrelemesi ile koruma

Ekranın üst kısmından aşağıya doğru çekip 🛞 Tüm ayarlar > 📋 Sistem > Cihaz şifrelemesi seçeneğine dokunun ve Cihaz şifrelemesi ayarını Açık 📼 olarak değiştirin.

Telefonunuzu kurarken önerilen ayarları seçtiyseniz, cihaz şifrelemesi varsayılan olarak kapalıdır. Cihaz şifrelemesi açıkken, bir bilgisayar korsanının verilerinize erişmesini veya parolalarınızı çalmak için ihtiyaç duyduğu dosyaları ele geçirmesini engeller.

# Seçili uygulamalarla bir başlangıç ekranı ayarlama

Ailenizin ve arkadaşlarınızın, başlangıç ekranınıza erişmeden telefonunuzdaki seçili uygulamaları kullanmasına izin verin.

Başka kişilerin başlangıç ekranınıza erişemediğinden emin olmak isterseniz, telefonunuzda bir oturum açma PIN'i ayarlayın.

Telefonunuzda bir oturum açma PIN'i ayarladıktan sonra, Windows Hello Beta'yı telefonunuzun kilidini açmak üzere PIN'inizi yazmak yerine gözlerinizi kullanmak için ayarlayabilirsiniz. **Windows Hello (Beta)** altında, **Ayarla** öğesine dokunun ve telefonunuzdaki yönergeleri izleyin. Windows Hello bazı telefonlar tarafından desteklenmez. Kullanılabilirlik için www.microsoft.com/mobile/support/wpfeatures adresini ziyaret edin.

1. Parmağınızı ekranın üst kısmından aşağıya doğru çekin ve Tüm ayarlar >  $\bigwedge$  Hesaplar > Uygulama Odası öğesine dokunun.

2. Üygulamalar öğesine dokunun, diğerlerinin kullanmasına izin verdiğiniz uygulamaları seçin ve ⊘ öğesine dokunun.

Diğerlerinin eylem merkezine ya da ayarlara erişip erişmeyeceğini, tuşları kullanıp kullanmayacağını veya öğeleri düzenleyip düzenleyemeyeceğini de seçebilirsiniz. Eylem merkeziniz veya ayarlarınıza erişime izin vermek için, **Hızlı işlem merkezi** özelliğini açın **•**. Kamera tuşu gibi belirli tuşların kullanılmasına izin vermek veya başka kişilerin başlangıç ekranındaki kutucukları düzenlemesine izin vermek için **İleri düzey** öğesine dokunun ve izin vermek istediklerinizi seçin.

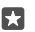

**İpucu:** Uygulama Odası ayarlarını hızlı bir şekilde açmak için başlangıç ekranına sabitleyebilirsiniz. Parmağınızı ekranın üst kısmından aşağıya doğru çekin ve ☺ **Tüm ayarlar** > ∧ **Hesaplar** > **Uygulama Odası** > ⊗ seçeneğine dokunun.

# Kendi başlangıç ekranınıza gitme

Uygulama Odası içinde, güç tuşuna basılı tutun ve sağa doğru çekin.

# Reklam kimliğinizi yönetme

Size daha alakalı reklamlar sunabilmek için, telefonunuz uygulamaların, telefonunuzda bir reklam kimliğine erişmesine izin verir. Kimliğe uygulamaların erişip erişemeyeceğini, kontrol edebilirsiniz.

1. Parmağınızı ekranın üst kısmından aşağı doğru kaydırın ve 🔅 Tüm ayarlar > 🛆 Gizlilik > Reklam Kimliği öğesine dokunun.

2. Reklam Kimliği ayarını Açık 🗢 veya Kapalı 📼 olarak değiştirin.

 $\star$ 

**İpucu:** Telefonunuza gelen reklamlar artık size hitap etmiyorsa, reklam kimliğinizi sıfırlayabilirsiniz. **Reklam kimliğinizi sıfırlayın** öğesine dokunun.

# Uygulamalarınızın erişebileceği bilgileri seçme

Bazı uygulamalar, takviminiz gibi telefonunuzdaki alakalı bilgilere erişebilirse daha iyi çalışırlar. Uygulamalarınızın erişebileceği bilgilere karar verebilirsiniz.

1. Parmağınızı ekranın üst kısmından aşağıya doğru kaydırıp 🛞 Tüm ayarlar > 🛆 Gizlilik öğesine dokunun.

2. Özelliğe dokunun ve uygulamaların erişimine izin vermek isteyip istemediğinizi seçin.

Bu ayarı etkinleştirseniz bile belirli uygulamaların özelliğe erişmesini engelleyebilirsiniz.

# Cüzdan

Ödeme yöntemlerinizi bir yerde toplamak için Cüzdan kullanın.

NFC tüm telefonlar tarafından desteklenmemektedir. Kullanılabilirlik için www.microsoft.com/mobile/support/wpfeatures adresini ziyaret edin.

Cüzdan uygulaması, telefonunuzdaki sanal cüzdandır. Şunları yapabilirsiniz:

- · Mağaza ödemeleri ile, örneğin, uygulama satın alabilirsiniz
- Kayıtlı kartlarınızla uygulama içi satın alma yapabilirsiniz
- Şebeke servis sağlayıcınız tarafından destekleniyorsa NFC ödemeleri için Cüzdan uygulamasındaki kartlarınızı kullanabilirsiniz
- Microsoft hediye kartlarınızı telefonunuza kaydedebilirsiniz
- Biniş kartlarınızı, fırsatlarınızı, biletlerinizi ve daha fazlasını kaydedebilirsiniz
- 1. Cüzdan öğenizi kullanmaya başlamak için 🕋 Cüzdan öğesine dokunun.
- 2. + öğesine dokunun ve aradığınız uygulamayı indirin.
- Not: Ödeme ve bilet uygulamaları ve hizmetlerini üçüncü taraflar sağlar. Microsoft Mobile, destek, işlevsellik, parasal işlemler ya da parasal değer kaybı da dahil olmak üzere, bu tür uygulamalar veya hizmetler için hiçbir garanti vermez ve hiçbir sorumluluk almaz. Cihazınızın onarımını takiben ödeme veya bilet uygulamasını yeniden kurmanız ve etkinleştirmeniz gerekebilir. Cihazınızın onarımını takiben eklediğiniz kartların yanı sıra ödeme veya bilet uygulamasını yeniden kurmanız ve etkinleştirmeniz gerekebilir.

# Erişim kodları

Telefonunuzdaki farklı kodların ne işe yaradığını öğrenin.

SIM PIN kodu (4-8 basamaklı) Bu, SIM kartınızı yetkisiz kullanıma karşı korur veya bazı özelliklere erişmek için gerekir.

|                                                                               | Telefonunuzu açıldığında SIM PIN kodunu<br>soracak şekilde ayarlayabilirsiniz.                                                                                                    |
|-------------------------------------------------------------------------------|----------------------------------------------------------------------------------------------------|
|                                                                               | Kodu unuttuysanız veya kartınızla birlikte<br>verilmemişse şebeke servis sağlayıcınıza<br>başvurun.                                                                                                    |
|                                                                               | Kodu art arda 3 defa yanlış yazarsanız PUK<br>kodunu kullanarak kod engellemesini<br>kaldırmanız gerekir.                                                                                                    |
| PUK                                                                           | Bu, SIM PIN kodunun engelini kaldırmak için gereklidir.                                                                                                    |
|                                                                               | Kod SIM kartınızla birlikte verilmezse ağ servis sağlayıcınız ile iletişime geçin.                                                                                                    |
| Güvenlik kodu (oturum açma PIN'i, kilit<br>ekranı PIN'i)<br>(min 4 başamaklı) | Bu, telefonunuzu yetkisiz kullanıma karşı<br>korumanıza ve kimlik doğrulaması<br>yapmanıza yardımcı olur.                                                                                                    |
|                                                                               | Örneğin, telefonunuzun kilidini açarken,<br>güvenlik ayarlarını değiştirirken veya bir<br>Mağaza uygulaması satın alırken bir PIN<br>kodu istemek için telefonunuzu<br>ayarlayabilirsiniz. Bu PIN kodunu kendiniz<br>tanımlayabilirsiniz. |
|                                                                               | PIN kodunu kimseye söylemeyin ve<br>telefonunuzdan başka güvenli bir yere not<br>edin.                                                                                                    |
|                                                                               | Oturum açma PIN'inizi unutursanız ve<br>herhangi bir yolla geri alamaz veya<br>sıfırlayamazsanız, telefonunuzun servis<br>görmesi gerekir. Ek ücret ödemeniz<br>gerekebilir ve telefonunuzdaki kişisel<br>verilerin tümü silinebilir.     |
|                                                                               | Daha fazla bilgi için, en yakın bakım<br>noktasına veya telefonu aldığınız yere<br>başvurun.                                                                                                    |
| IMEI                                                                          | Bu numara, şebekedeki telefonları<br>belirlemede kullanılır. Numarayı aynı<br>zamanda bakım noktası servisine veya<br>telefon satıcınıza vermeniz gerekebilir.                                                                            |
|                                                                               | IMEI numaranızı görüntülemek için, <b>*#06#</b><br>numarasını arayın.                                                                                                    |

© 2016 Microsoft Mobile. Tüm hakları saklıdır.

# Bağlantı sorunlarını giderme

# İnternet bağlantınız çalışmıyorsa

- Pil tasarrufu modunun açık olmadığından emin olun. Parmağınızı ekranın üst kısmından aşağıya doğru çekin ve ()Tüm ayarlar > []Sistem > Pil tasarrufu seçeneğine dokunun.
- Yurt dışındaysanız, dolaşım hakkınız olduğundan emin olun. Parmağınızı ekranın üst kısmından aşağıya doğru çekip () Tüm ayarlar > () Ağ ve kablosuz > Hücresel ve SIM seçeneğine dokunun ve Veri dolaşım seçenekleri ayarının Dolaşımı aç olarak değiştirilip değiştirilmediğini kontrol edin. Dolaşımdayken, özellikle yurt dışında bulunduğunuz zamanlarda internete bağlanmak veri maliyetlerini önemli ölçüde yükseltebilir.
- Bir kısa mesajdan yeni ayarlar yüklediyseniz, yeni ayarları kaldırın. Depolama > Bu Cihaz > Uygulamalar ve oyunlar ve yeni ayarlar öğesine ve ardından Kaldır öğesine dokunun.

# Telefonunuz yanıt vermiyorsa

Telefonunuz alışık olmadığınız bir şekilde çalışmayı veya yanıt vermeyi durdurursa, telefonunuzu düzeltmek için hızlıca yeniden başlatabilirsiniz.

Şunları deneyin:

- 1 tuşlu yeniden başlatma yöntemi: Açma/kapatma tuşunu yaklaşık 10 saniye basılı tutun. Telefon yeniden başlatılır.
- 2 tuşlu yeniden başlatma yöntemi: Ses düzeyini azaltma ve açma/kapatma tuşunu aynı anda yaklaşık 10 saniye boyunca başılı tutun. Telefon yeniden başlatılır.

Hangi yeniden başlatma yönteminin telefonunuza uygun olduğundan emin değilseniz, www.microsoft.com/mobile/support/wpfeatures adresini ziyaret edin.

Telefonunuz sık sık donuyorsa, telefonunuzun yazılımını güncelleyin veya telefonunuzu sıfırlayın. Sıfırlama işlemi fabrika ayarlarını geri yükler, satın aldığınız ve indirdiğiniz uygulamalar dahil tüm kişisel içeriğinizi siler. Parmağınızı ekranın üst kısmından aşağıya doğru kaydırıp (): **Tüm ayarlar** > [] **Sistem** > **Hakkında** > **Telefonunuzu sıfırlayın** öğesine dokunun.

Sorununuz çözülmediği takdirde, onarım seçenekleri için şebeke servis sağlayıcınıza veya üreticiye başvurun. Telefonunuzu onarıma göndermeden önce, telefonunuzdaki kişisel verilerin tümü silinebileceğinden daima telefonunuzdaki verileri yedekleyin.

×

**İpucu:** Telefonunuzun kimliğini saptamanız gerekirse, **\*#06#** karakterlerini girerek yalnızca telefonunuza ait IMEI numarasını görüntüleyin. IMEI numarasını aynı zamanda telefon gövdesinde bulabilirsiniz. Ayrıntılar için, çevrimiçi kullanım kılavuzundaki ürün ve güvenlik bilgileri bölümüne bakın.

© 2016 Microsoft Mobile. Tüm hakları saklıdır.